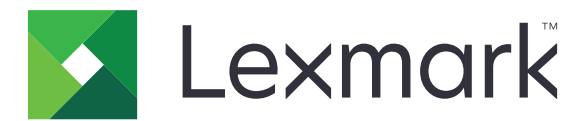

## Séria C6100

Používateľská príručka

Január 2016

www.lexmark.com

Typ(y) zariadenia: 5063 Model(y): 539

### Obsah

| Zaužívané označenie.       5         Oboznámenie sa s tlačiarňou.       8         Vyhľadávanie informácií o tlačiarni.       8         Výber miesta pre tlačiareň.       9         Konfigurácie tlačiarne.       10         Pripájanie káblov.       11         Používanie ovládacieho panela.       12         Pochopenie významu stavu tlačidla napájania a svetla indikátora.       13         Používanie domovskej obrazovky.       13         Zoznam ponúk.       15         Tlač strany nastavení ponuky.       15         Nastavenie a používanie aplikácií na domovskej obrazovke.       16         Prispôsobenie domovskej obrazovky.       16         Používanie funkcie Prispôsobenie displeja.       16         Nastavenie formulárov a obľúbených položiek.       16         Nastavenie formulárov a obľúbených položiek.       16         Konfigurácia úsporných nastavení.       17         Používanie Tvorby kódov QR.       17         Nastavenie kvót zariadenia.       17         Používanie služby Disk Google.       18         Vkladanie do pajera a špeciálnych médií.       19         Nastavenie veľkosti a typu špeciálnych médií.       19         Nastavenie veľkosti a typu špeciálnych médií.       19         Vkladanie do | Informácie o bezpečnosti                                        | 5  |
|----------------------------------------------------------------------------------------------------|-----------------------------------------------------------------|----|
| Oboznámenie sa s tlačiarňou                                                                                                    | Zaužívané označenie                                             | 5  |
| Vyhľadávanie informácií o tlačiarni.       8         Výber miesta pre tlačiareň.       9         Konfigurácie tlačiarne.       10         Pripájanie káblov.       11         Používanie ovládacieho panela.       12         Pochopenie významu stavu tlačidla napájania a svetla indikátora       13         Používanie domovskej obrazovky.       13         Zoznam ponúk.       15         Tlač strany nastavení ponuky.       15         Nastavenie a používanie aplikácií na domovskej obrazovke.       16         Prispôsobenie domovskej obrazovky.       16         Používanie funkcie Prispôsobenie displeja.       16         Nastavenie formulárov a obľúbených položiek.       16         Konfigurácia úsporných nastavení       17         Používanie Tvorby kódov QR.       17         Nastavenie kvót zariadenia.       17         Používanie služby Disk Google.       18         Vkladanie papiera a špeciálnych médií.       19         Nastavenie veľkosti a typu špeciálnych médií.       19         Nastavenie vašobníkov.       22         Tlač       21         Prepojenie zásobníkov.       22         Tlač       23         Takadanie do viacúčelového podávača.       21         Prepojenie                                    | Oboznámenie sa s tlačiarňou                                     | 8  |
| Výber miesta pre tlačiareň.       9         Konfigurácie tlačiarne.       10         Pripájanie káblov.       11         Používanie ovládacieho panela.       12         Pochopenie významu stavu tlačidla napájania a svetla indikátora.       13         Používanie domovskej obrazovky.       13         Zoznam ponúk.       15         Tlač strany nastavení ponuky.       15         Nastavenie a používanie aplikácií na domovskej obrazovke.       16         Prispôsobenie domovskej obrazovky.       16         Používanie funkcie Prispôsobenie displeja.       16         Nastavenie formulárov a obľúbených položiek.       16         Konfigurácia úsporných nastavení       17         Používanie aplikácie Podpora pre zákazníkov.       17         Používanie služby Disk Google.       18         Vkladanie papiera a špeciálnych médií.       19         Nastavenie veľkosti a typu špeciálnych médií.       19         Vkladanie do viacúčelového podávača.       21         Prepojenie zásobníkov.       22         Tlač       21         Prepojenie zásobníkov.       22                                                                                                    | Vyhľadávanie informácií o tlačiarni                             | 8  |
| Konfigurácie tlačiarne.       10         Pripájanie káblov.       11         Používanie ovládacieho panela.       12         Pochopenie významu stavu tlačidla napájania a svetla indikátora.       13         Používanie domovskej obrazovky.       13         Zoznam ponúk.       15         Tlač strany nastavení ponuky.       15         Nastavenie a používanie aplikácií na domovskej obrazovke.       16         Prispôsobenie domovskej obrazovky.       16         Používanie funkcie Prispôsobenie displeja.       16         Nastavenie formulárov a obľúbených položiek.       16         Konfigurácia úsporných nastavení.       17         Používanie aplikácie Podpora pre zákazníkov.       17         Používanie tvorby kódov QR.       17         Nastavenie kvót zariadenia.       17         Používanie služby Disk Google.       18         Vkladanie papiera a špeciálnych médií.       19         Nastavenie veľkosti a typu špeciálnych médií.       19         Vkladanie do viacúčelového podávača.       21         Prepojenie zásobníkov.       22         Tlač.       23         Tlač z počítača.       23                                                                                                    | Výber miesta pre tlačiareň                                      | 9  |
| Pripájanie káblov.       11         Používanie ovládacieho panela.       12         Pochopenie významu stavu tlačidla napájania a svetla indikátora.       13         Používanie domovskej obrazovky.       13         Zoznam ponúk.       15         Tlač strany nastavení ponuky.       15         Nastavenie a používanie aplikácií na domovskej obrazovke.       16         Prispôsobenie domovskej obrazovky.       16         Používanie funkcie Prispôsobenie displeja.       16         Nastavenie formulárov a obľúbených položiek.       16         Nonfigurácia úsporných nastavení.       17         Používanie aplikácie Podpora pre zákazníkov.       17         Používanie tvořby kódov QR.       17         Nastavenie kvót zariadenia.       17         Používanie služby Disk Google.       18         Vkladanie papiera a špeciálnych médií.       19         Nastavenie veľkosti a typu špeciálnych médií.       19         Nastavenie vošoshíkov.       19         Vkladanie do viacúčelového podávača.       21         Prepojenie zásobníkov.       22         Tlač.       23         Tlač z počítača.       23                                                                                                    | Konfigurácie tlačiarne                                          | 10 |
| Používanie ovládacieho panela.       12         Pochopenie významu stavu tlačidla napájania a svetla indikátora.       13         Používanie domovskej obrazovky.       13         Zoznam ponúk.       15         Tlač strany nastavení ponuky.       15         Nastavenie a používanie aplikácií na domovskej obrazovke.       16         Prispôsobenie domovskej obrazovky.       16         Používanie funkcie Prispôsobenie displeja.       16         Nastavenie formulárov a obľúbených položiek.       16         Konfigurácia úsporných nastavení.       17         Používanie aplikácie Podpora pre zákazníkov.       17         Používanie služby Disk Google.       18         Vkladanie papiera a špeciálnych médií.       19         Nastavenie veľkosti a typu špeciálnych médií.       19         Vkladanie do zásobníkov.       19         Vkladanie do viacúčelového podávača.       21         Prepojenie zásobníkov.       22         Tlač.       23         Tlač z počítača.       23                                                                                                    | Pripájanie káblov                                               |    |
| Pochopenie významu stavu tlačidla napájania a svetla indikátora.       13         Používanie domovskej obrazovky.       13         Zoznam ponúk.       15         Tlač strany nastavení ponuky.       15         Nastavenie a používanie aplikácií na domovskej obrazovke.       16         Prispôsobenie domovskej obrazovky.       16         Používanie funkcie Prispôsobenie displeja.       16         Nastavenie formulárov a obľúbených položiek.       16         Konfigurácia úsporných nastavení.       17         Používanie aplikácie Podpora pre zákazníkov.       17         Používanie tvořby kódov QR.       17         Nastavenie kvót zariadenia.       17         Používanie služby Disk Google.       18         Vkladanie papiera a špeciálnych médií.       19         Nastavenie veľkosti a typu špeciálnych médií.       19         Vkladanie do zásobníkov.       19         Vkladanie do viacúčelového podávača.       21         Prepojenie zásobníkov.       22         Tlač.       23         Tlač z počítača.       23                                                                                                    | Používanie ovládacieho panela                                   | 12 |
| Používanie domovskej obrazovky.       13         Zoznam ponúk.       15         Tlač strany nastavení ponuky.       15         Nastavenie a používanie aplikácií na domovskej obrazovke.       16         Prispôsobenie domovskej obrazovky.       16         Používanie funkcie Prispôsobenie displeja.       16         Nastavenie formulárov a obľúbených položiek.       16         Konfigurácia úsporných nastavení.       17         Používanie aplikácie Podpora pre zákazníkov.       17         Používanie tvořby kódov QR.       17         Nastavenie kvót zariadenia.       17         Používanie služby Disk Google.       18         Vkladanie papiera a špeciálnych médií.       19         Nastavenie veľkosti a typu špeciálnych médií.       19         Vkladanie do zásobníkov.       19         Vkladanie do viacúčelového podávača.       21         Prepojenie zásobníkov.       22         Tlač.       23         Tlač z počítača.       23                                                                                                    | Pochopenie významu stavu tlačidla napájania a svetla indikátora | 13 |
| Zoznam ponúk.15Tlač strany nastavení ponuky.15Nastavenie a používanie aplikácií na domovskej obrazovke.16Prispôsobenie domovskej obrazovky.16Používanie funkcie Prispôsobenie displeja.16Nastavenie formulárov a obľúbených položiek.16Konfigurácia úsporných nastavení.17Používanie aplikácie Podpora pre zákazníkov.17Používanie tvorby kódov QR.17Nastavenie kvót zariadenia.17Používanie služby Disk Google.18Vkladanie papiera a špeciálnych médií.19Nastavenie veľkosti a typu špeciálnych médií.19Vkladanie do zásobníkov.19Vkladanie do viacúčelového podávača.21Prepojenie zásobníkov.22Tlač.23Tlač z počítača.23                                                                                                    | Používanie domovskej obrazovky                                  | 13 |
| Tlač strany nastavení ponuky.       15         Nastavenie a používanie aplikácií na domovskej obrazovke.       16         Prispôsobenie domovskej obrazovky.       16         Používanie funkcie Prispôsobenie displeja.       16         Nastavenie formulárov a obľúbených položiek.       16         Konfigurácia úsporných nastavení.       17         Používanie aplikácie Podpora pre zákazníkov.       17         Používanie Tvorby kódov QR.       17         Nastavenie kvót zariadenia.       17         Používanie služby Disk Google.       18         Vkladanie papiera a špeciálnych médií.       19         Nastavenie veľkosti a typu špeciálnych médií.       19         Vkladanie do zásobníkov.       19         Vkladanie do zásobníkov.       21         Prepojenie zásobníkov.       22         Tlač.       23         Tlač z počítača.       23                                                                                                    | Zoznam ponúk                                                    | 15 |
| Nastavenie a používanie aplikácií na domovskej obrazovke.       16         Prispôsobenie domovskej obrazovky.       16         Používanie funkcie Prispôsobenie displeja.       16         Nastavenie formulárov a obľúbených položiek.       16         Konfigurácia úsporných nastavení.       17         Používanie aplikácie Podpora pre zákazníkov.       17         Používanie Tvorby kódov QR.       17         Nastavenie kvót zariadenia       17         Používanie služby Disk Google.       18         Vkladanie papiera a špeciálnych médií.       19         Nastavenie do zásobníkov.       19         Vkladanie do zásobníkov.       19         Vkladanie do viacúčelového podávača.       21         Prepojenie zásobníkov.       22         Tlač.       23         Tlač z počítača.       23                                                                                                    | Tlač strany nastavení ponuky                                    | 15 |
| Prispôsobenie domovskej obrazovky.       16         Používanie funkcie Prispôsobenie displeja.       16         Nastavenie formulárov a obľúbených položiek.       16         Konfigurácia úsporných nastavení.       17         Používanie aplikácie Podpora pre zákazníkov.       17         Používanie Tvorby kódov QR.       17         Nastavenie kvót zariadenia.       17         Používanie služby Disk Google.       18         Vkladanie papiera a špeciálnych médií.       19         Nastavenie veľkosti a typu špeciálnych médií.       19         Vkladanie do zásobníkov.       19         Vkladanie do viacúčelového podávača.       21         Prepojenie zásobníkov.       22         Tlač.       23         Tlač z počítača.       23                                                                                                    | Nastavenie a používanie aplikácií na domovskej obrazovke        | 16 |
| Používanie funkcie Prispôsobenie displeja.16Nastavenie formulárov a obľúbených položiek.16Konfigurácia úsporných nastavení.17Používanie aplikácie Podpora pre zákazníkov.17Používanie Tvorby kódov QR.17Nastavenie kvót zariadenia.17Používanie služby Disk Google.18Vkladanie papiera a špeciálnych médií.19Nastavenie veľkosti a typu špeciálnych médií.19Nastavenie veľkosti a typu špeciálnych médií.19Vkladanie do zásobníkov.19Vkladanie do viacúčelového podávača.21Prepojenie zásobníkov.22Tlač.23Tlač z počítača.23                                                                                                    | Prispôsobenie domovskej obrazovky                               |    |
| Nastavenie formulárov a obľúbených položiek.       16         Konfigurácia úsporných nastavení.       17         Používanie aplikácie Podpora pre zákazníkov.       17         Používanie Tvorby kódov QR.       17         Nastavenie kvót zariadenia.       17         Používanie služby Disk Google.       18         Vkladanie papiera a špeciálnych médií.       19         Nastavenie veľkosti a typu špeciálnych médií.       19         Konfigurácia univerzálnych nastavení papiera.       19         Vkladanie do zásobníkov.       19         Vkladanie do viacúčelového podávača.       21         Prepojenie zásobníkov.       22         Tlač.       23         Tlač z počítača.       23                                                                                                    | Používanie funkcie Prispôsobenie displeja                       | 16 |
| Konfigurácia úsporných nastavení.17Používanie aplikácie Podpora pre zákazníkov.17Používanie Tvorby kódov QR.17Nastavenie kvót zariadenia.17Používanie služby Disk Google.18Vkladanie papiera a špeciálnych médií.19Nastavenie veľkosti a typu špeciálnych médií.19Konfigurácia univerzálnych nastavení papiera.19Vkladanie do zásobníkov.19Vkladanie do zásobníkov.21Prepojenie zásobníkov.22Tlač.23Tlač z počítača.23                                                                                                    | Nastavenie formulárov a obľúbených položiek                     | 16 |
| Používanie aplikácie Podpora pre zákazníkov.       17         Používanie Tvorby kódov QR.       17         Nastavenie kvót zariadenia.       17         Používanie služby Disk Google.       18         Vkladanie papiera a špeciálnych médií.       19         Nastavenie veľkosti a typu špeciálnych médií.       19         Nastavenie veľkosti a typu špeciálnych médií.       19         Vkladanie do zásobníkov.       19         Vkladanie do viacúčelového podávača.       21         Prepojenie zásobníkov.       22         Tlač.       23         Tlač z počítača.       23                                                                                                    | Konfigurácia úsporných nastavení                                | 17 |
| Používanie Tvorby kódov QR.       17         Nastavenie kvót zariadenia.       17         Používanie služby Disk Google.       18         Vkladanie papiera a špeciálnych médií.       19         Nastavenie veľkosti a typu špeciálnych médií.       19         Konfigurácia univerzálnych nastavení papiera.       19         Vkladanie do zásobníkov.       19         Vkladanie do viacúčelového podávača.       21         Prepojenie zásobníkov.       22         Tlač.       23         Tlač z počítača.       23                                                                                                    | Používanie aplikácie Podpora pre zákazníkov                     | 17 |
| Nastavenie kvót zariadenia.       17         Používanie služby Disk Google.       18         Vkladanie papiera a špeciálnych médií.       19         Nastavenie veľkosti a typu špeciálnych médií.       19         Konfigurácia univerzálnych nastavení papiera.       19         Vkladanie do zásobníkov.       19         Vkladanie do viacúčelového podávača.       21         Prepojenie zásobníkov.       22         Tlač.       23         Tlač z počítača.       23                                                                                                    | Používanie Tvorby kódov QR                                      | 17 |
| Používanie služby Disk Google.       18         Vkladanie papiera a špeciálnych médií.       19         Nastavenie veľkosti a typu špeciálnych médií.       19         Konfigurácia univerzálnych nastavení papiera.       19         Vkladanie do zásobníkov.       19         Vkladanie do viacúčelového podávača.       21         Prepojenie zásobníkov.       22         Tlač.       23         Tlač z počítača.       23                                                                                                    | Nastavenie kvót zariadenia                                      | 17 |
| Vkladanie papiera a špeciálnych médií.       19         Nastavenie veľkosti a typu špeciálnych médií.       19         Konfigurácia univerzálnych nastavení papiera.       19         Vkladanie do zásobníkov.       19         Vkladanie do viacúčelového podávača.       21         Prepojenie zásobníkov.       22         Tlač.       23         Tlač z počítača.       23                                                                                                    | Používanie služby Disk Google                                   | 18 |
| Nastavenie veľkosti a typu špeciálnych médií.       19         Konfigurácia univerzálnych nastavení papiera.       19         Vkladanie do zásobníkov.       19         Vkladanie do viacúčelového podávača.       21         Prepojenie zásobníkov.       22         Tlač.       23         Tlač z počítača.       23                                                                                                    | Vkladanie papiera a špeciálnych médií                           | 19 |
| Konfigurácia univerzálnych nastavení papiera.       19         Vkladanie do zásobníkov.       19         Vkladanie do viacúčelového podávača.       21         Prepojenie zásobníkov.       22         Tlač.       23         Tlač z počítača.       23                                                                                                    | Nastavenie veľkosti a typu špeciálnych médií                    |    |
| Vkladanie do zásobníkov.       19         Vkladanie do viacúčelového podávača.       21         Prepojenie zásobníkov.       22         Tlač.       23         Tlač z počítača.       23                                                                                                    | Konfigurácia univerzálnych nastavení papiera                    | 19 |
| Vkladanie do viacúčelového podávača                                                                                                    | Vkladanie do zásobníkov                                         | 19 |
| Prepojenie zásobníkov                                                                                                    | Vkladanie do viacúčelového podávača                             | 21 |
| Tlač       23         Tlač z počítača       23                                                                                                    | Prepojenie zásobníkov                                           |    |
| Tlač z počítača                                                                                                    | Tlač                                                            | 23 |
|                                                                                                    | Tlač z počítača                                                 | 23 |
| Tlač formulárov                                                                                                    | Tlač formulárov                                                 | 23 |
| Tlač z pamäťovej jednotky flash23                                                                                                    | Tlač z pamäťovej jednotky flash                                 | 23 |

| Podporované pamäťové jednotky flash a typy súborov     |    |
|--------------------------------------------------------|----|
| Konfigurácia dôverných úloh                            |    |
| Tlač podržaných úloh                                   |    |
| Tlač zoznamu vzorky písiem                             |    |
| Tlač zoznamu adresára                                  |    |
| Zrušenie tlačovej úlohy                                | 26 |
| Zabezpečenie tlačiarne                                 | 27 |
| Umiestnenie bezpečnostnej zásuvky                      |    |
| Vymazanie pamäte tlačiarne                             |    |
| Vymazanie pamäte pevného disku tlačiarne               | 27 |
| Konfigurácia šifrovania pevného disku tlačiarne        |    |
| Obnovenie predvolených výrobných nastavení             |    |
| Prehlásenie o nestálosti                               |    |
| Údržba tlačiarne                                       | 30 |
| Pripojenie do siete                                    |    |
| Nastavenie tlače cez sériový port (iba systém Windows) | 31 |
| Čistenie tlačiarne                                     |    |
| Objednávanie súčastí a spotrebného materiálu           |    |
| Výmena súčastí a spotrebného materiálu                 |    |
| Premiestnenie tlačiarne                                | 61 |
| Úspora energie a papiera                               | 62 |
| Recyklácia                                             | 63 |
| Odstraňovanie zaseknutého papiera                      | 64 |
| Predchádzanie zaseknutiu papiera                       | 64 |
| Identifikácia miest zaseknutia                         | 65 |
| Zaseknutie papiera v zásobníkoch                       |    |
| Zaseknutie papiera vo viacúčelovom podávači            | 67 |
| Zaseknutie papiera v štandardnej priehradke            | 68 |
| Zaseknutie papiera v dvierkach B                       | 69 |
| Zaseknutie papiera v priehradke dokončovača            | 72 |
| Zaseknuté spinky v dvierkach G                         | 74 |
| Riešenie problémov                                     | 77 |
| Problémy so sieťovým pripojením                        | 77 |

| Problémy s hardvérovými voliteľnými prvkami | 79  |
|---------------------------------------------|-----|
| Problémy s podávaním papiera                | 81  |
| Problémy s tlačou                           | 84  |
| Problémy s kvalitou farieb                  |     |
| Kontaktovanie podpory pre zákazníkov        | 105 |
| Inovácia a migrácia                         | 107 |
| Hardvér                                     |     |
| Softvér                                     |     |
| Firmvér                                     | 120 |
| Upozornenia                                 |     |
| Register                                    |     |

### Informácie o bezpečnosti

### Zaužívané označenie

Poznámka: Poznámka označuje informácie, ktoré by vám mohli pomôcť.

Upozornenie: Upozornenie označuje niečo, čo by mohlo poškodiť hardvér alebo softvér vášho produktu.

POZOR: Pozor označuje potenciálne nebezpečnú situáciu, ktorá vám môže spôsobiť zranenie.

Rôzne druhy výstrah:

VÝSTRAHA-RIZIKO PORANENIA: Označuje riziko zranenia.

VÝSTRAHA-RIZIKO ZASIAHNUTIA ELEKTRICKÝM PRÚDOM: Označuje riziko úrazu elektrickým prúdom.

VÝSTRAHA-HORÚCI POVRCH: Označuje riziko popálenia pri dotyku.

VÝSTRAHA-RIZIKO PREKLOPENIA: Označuje nebezpečenstvo privalenia.

CAUTION-PINCH HAZARD Označuje riziko zachytenia medzi pohyblivé súčasti.

VÝSTRAHA-RIZIKO PORANENIA: Ak chcete zabrániť vzniku požiaru alebo riziku úrazu elektrickým prúdom, pripojte napájací kábel do vhodnej a riadne uzemnenej elektrickej zásuvky, ktorá sa nachádza v blízkosti výrobku a je ľahko prístupná.

VÝSTRAHA-RIZIKO PORANENIA: Ak chcete zabrániť vzniku požiaru alebo riziku úrazu elektrickým prúdom, používajte výhradne napájacie káble dodávané spoločne s výrobkom alebo výrobcom schválené náhrady.

VÝSTRAHA-RIZIKO PORANENIA: Nepoužívajte tento produkt s predlžovacími káblami, viaczásuvkovými káblami, viaczásuvkovými predlžovacími káblami ani zariadeniami UPS. Laserová tlačiareň ľahko preťaží napájaciu kapacitu týchto typov príslušenstva a môže tak vzniknúť riziko požiaru, poškodenia majetku alebo tlačiareň bude mať nedostatočný výkon.

VÝSTRAHA-RIZIKO PORANENIA: S výrobkom je možné používať iba prepäťovú ochranu Lexmark Inline Surge Protector, ktorá je správne zapojená medzi tlačiareň a napájací kábel priložený k tlačiarni. Použitie inej prepäťovej ochrany ako značky Lexmark môže viesť k riziku vzniku požiaru, poškodenia vlastníctva alebo slabému výkonu tlačiarne.

VÝSTRAHA-RIZIKO ZASIAHNUTIA ELEKTRICKÝM PRÚDOM: Ak chcete zabrániť riziku úrazu elektrickým prúdom, neumiestňujte výrobok do blízkosti vody ani vlhkých miest.

VÝSTRAHA-RIZIKO ZASIAHNUTIA ELEKTRICKÝM PRÚDOM: Ak chcete zabrániť riziku úrazu elektrickým prúdom, nenastavujte ani nezapájajte elektrické či káblové pripojenia (ako napríklad napájací kábel, fax alebo telefón) počas búrky.

VÝSTRAHA-RIZIKO PORANENIA: Napájací kábel nerežte, neohýbajte, nezväzujte, nedrvte, ani naň neumiestňujte ťažké predmety. Nevystavujte napájací kábel odieraniu ani namáhaniu. Nezasekávajte napájací kábel medzi predmety, napríklad medzi nábytok či steny. Ak nastane niektorá z vyššie uvedených situácií, hrozí riziko požiaru alebo zásahu elektrickým prúdom. Pravidelne kontrolujte napájací kábel, či nevykazuje známky niektorého z problémov. Pred kontrolou napájacieho kábla ho odpojte od elektrickej siete.

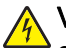

VÝSTRAHA-RIZIKO ZASIAHNUTIA ELEKTRICKÝM PRÚDOM: Ak chcete zabrániť riziku úrazu elektrickým prúdom, uistite sa, že sú všetky externé pripojenia (ako napríklad ethernet alebo telefónny systém) správne namontované v príslušne označených prípojných portoch.

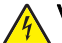

VÝSTRAHA-RIZIKO ZASIAHNUTIA ELEKTRICKÝM PRÚDOM: Ak chcete zabrániť riziku úrazu elektrickým prúdom počas manipulácie s ovládacou doskou a počas montáže voliteľného hardvéru či pamäťových zariadení až po nastavení tlačiarne, postupujte nasledovne: vypnite tlačiareň a odpojte napájací kábel zo zásuvky. Ak sú k tlačiarni pripojené ďalšie zariadenia, tiež ich vypnite a odpojte z nich všetky káble vedúce do tlačiarne.

VÝSTRAHA-RIZIKO ZASIAHNUTIA ELEKTRICKÝM PRÚDOM: Skôr než budete pokračovať, odpojte napájací kábel zo zásuvky a z tlačiarne odpojte všetky káble, aby ste sa pri čistení vonkajších častí tlačiarne vyhli zasiahnutiu elektrickým prúdom.

VÝSTRAHA-RIZIKO PORANENIA: Hmotnosť tlačiarne je vyššia ako 18 kg (40 libier) a na jej bezpečné zdvihnutie sú potrební dvaja alebo viacerí kvalifikovaní pracovníci.

VÝSTRAHA-RIZIKO PORANENIA: Pri prenášaní tlačiarne dodržujte nasledujúce pokyny, aby ste zabránili osobnému zraneniu a poškodeniu tlačiarne:

- Uistite sa, že sú všetky dvierka a zásobníky zatvorené.
- Vypnite tlačiareň a potom z elektrickej zásuvky odpojte napájací kábel.
- Z tlačiarne odpojte všetky káble.
- Ak má tlačiareň základňu s kolieskami, opatrne ju odtlačte na nové miesto. Dávajte pozor pri prechádzaní cez prahy dverí a medzery v dlážke.
- Ak tlačiareň nemá základňu na kolieskach, ale používa voliteľné zásobníky, tlačiareň zdvihnite zo zásobníkov. Nepokúšajte sa tlačiareň a zásobníky zdvíhať súčasne.
- Na zdvihnutie tlačiarne vždy používajte držadlá na nej umiestnené.
- Vozík, ktorý bude použitý na presun tlačiarne, musí mať povrch, na ktorý sa zmestí celá spodná časť tlačiarne.
- Vozík, ktorý bude použitý na presun hardvérových doplnkov, musí mať povrch, na ktorý sa zmestia doplnky v celej svojej veľkosti.
- Tlačiareň udržujte vo zvislej polohe.
- Vyhnite sa prudkým otrasom a nárazom.
- Pri ukladaní tlačiarne dávajte pozor, aby ste pod ňou nemali prsty.
- Skontrolujte, či je okolo tlačiarne dostatok voľného miesta.

VÝSTRAHA-RIZIKO PREKLOPENIA: V prípade inštalácie voliteľných možností by mala byť tlačiareň alebo multifunkčná tlačiareň umiestnená na základni s kolieskami, nábytku alebo inom stabilnom povrchu. Predídete tak možnému zraneniu. Ďalšie informácie o podporovaných konfiguráciách nájdete na adrese <u>www.lexmark.com/multifunctionprinters</u>.

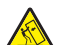

VÝSTRAHA-RIZIKO PREKLOPENIA: Ak chcete znížiť riziko nestability zariadenia, do každého zásobníka vkladajte papier samostatne. Všetky ostatné zásobníky nechajte zatvorené, až kým ich nebudete potrebovať.

VÝSTRAHA-HORÚCI POVRCH: Vnútrajšok tlačiarne môže byť horúci. Ak chcete znížiť riziko zranenia od horúceho komponentu, nechajte povrch vychladnúť predtým, než sa ho dotknete.

CAUTION-PINCH HAZARD Aby ste sa vyhli zraneniu priškripnutím, buďte opatrní na miestach označených týmto štítkom. Zranenia priškripnutím sa môžu prihodiť okolo pohyblivých súčastí, ako sú napríklad ozubené kolieska, dvierka, zásobníky a kryty.

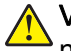

VÝSTRAHA-RIZIKO PORANENIA: Výrobok používa laserové zariadenie. Použitím ovládacích prvkov, nastavení alebo postupov odlišných od tých, ktoré sú uvedené v *používateľskej príručke*, sa môžete vystaviť nebezpečenstvu ožiarenia.

VÝSTRAHA-RIZIKO PORANENIA: Lítiová batéria tohto produktu sa nevymieňa. Pri nesprávnej výmene lítiovej batérie hrozí nebezpečenstvo výbuchu. Lítiovú batériu znova nenabíjajte, nerozoberajte ani nespaľujte. Použité lítiové batérie zlikvidujte v súlade s pokynmi výrobcu a miestnymi nariadeniami.

Toto zariadenie nie je vhodné umiestňovať do prostredí, v ktorých môžu byť prítomné deti.

Tento produkt bol navrhnutý, testovaný a schválený tak, aby pri používaní špecifických komponentov od výrobcu spĺňal prísne globálne bezpečnostné štandardy. Bezpečnostné funkcie niektorých súčastí nemusia byť vždy zrejmé. Výrobca nenesie zodpovednosť za používanie iných náhradných súčastí.

Servis alebo opravy iné než tie, ktoré sú uvedené v používateľskej dokumentácii, prenechajte servisnému zástupcovi.

Tento výrobok používa tlačiarenský postup, ktorý zahrieva tlačové médiá, čo môže spôsobovať vypúšťanie látok z daných médií. Oboznámte sa s časťou v návode na obsluhu, ktorá obsahuje pokyny na výber médií tak, aby sa predišlo vypúšťaniu škodlivých látok.

Výrobok môže počas bežnej prevádzky produkovať malé množstvá ozónu a môže byť vybavený filtrom navrhnutým na znižovanie koncentrácie ozónu pod odporúčané limity. Ak sa chcete vyhnúť vysokým hodnotám koncentrácie ozónu počas vysokej záťaže, výrobok umiestnite do dobre vetraného priestoru a vymeňte ozónový a výstupný filter v prípade, že je tak uvedené v príručke na údržbu výrobku. Ak v príručke nie sú spomenuté žiadne filtre, výrobok neobsahuje filtre, ktoré je nutné vymieňať.

#### TIETO POKYNY SI ODLOŽTE.

### Oboznámenie sa s tlačiarňou

### Vyhľadávanie informácií o tlačiarni

| Čo hľadáte?                                                                                                    | Kde hľadať                                                                                                    |
|----------------------------------------------------------------------------------------------------|----------------------------------------------------------------------------------------------------|
| Pokyny na prvú inštaláciu:<br>• Pripojenie tlačiarne<br>• Inštalácia softvéru tlačiarne                                                                                                    | Dokumentácia k inštalácii – Dokumentácia k inštalácii sa dodáva s tlačiarňou a je k dispozícii aj na adrese http://support.lexmark.com.                                                                                                    |
| <ul> <li>Ďalšie pokyny na inštaláciu a používanie tlačiarne:</li> <li>Výber a skladovanie papiera a špeciálnych médií</li> <li>Vkladanie papiera</li> <li>Konfigurácia nastavení tlačiarne</li> <li>Zobrazovanie a tlač dokumentov a fotografií</li> <li>Inštalácia a používanie softvéru tlačiarne</li> <li>Konfigurácia tlačiarne v rámci siete</li> <li>Starostlivosť o tlačiareň a jej údržba</li> <li>Riešenie a odstraňovanie problémov</li> </ul> | <i>Informačné centrum</i> – Odborné online zdroje najnovších tipov, pokynov<br>a referenčného materiálu k produktom.<br>Prejdite na adresu <u>http://infoserve.lexmark.com/ids/</u> a vyberte svoj produkt.<br><i>Stránky pomocníka</i> – Príručky môžu byť dostupné vo firmvéri tlačiarne a na<br>adrese <u>http://support.lexmark.com</u> .                                                                                                    |
| Informácie o nastavení a konfigurácii<br>funkcií zjednodušenia ovládania                                                                                                    | <i>Príručka zjednodušenia ovládania Lexmark</i> – Príručka je k dispozícii na adrese http://support.lexmark.com.                                                                                                    |
| Pomoc pri používaní softvéru<br>tlačiarne                                                                                                    | <ul> <li>Pomocník pre operačné systémy Microsoft® Windows® alebo Macintosh –<br/>Otvorte program alebo aplikáciu softvéru tlačiarne a kliknite na položku</li> <li>Pomocník.</li> <li>Kliknutím na tlačidlo  zobrazíte kontextové informácie.</li> <li>Poznámky: <ul> <li>Pomocník sa nainštaluje automaticky spolu so softvérom tlačiarne.</li> <li>Softvér tlačiarne sa nachádza programovom priečinku tlačiarne alebo na pracovnej ploche, v závislosti od operačného systému.</li> </ul> </li> </ul> |

| Čo hľadáte?                                                                                                    | Kde hľadať                                                                                                    |
|----------------------------------------------------------------------------------------------------|----------------------------------------------------------------------------------------------------|
| Najnovšie dodatočné informácie,<br>aktualizácie a služby zákazníkom:<br>• Dokumentácia<br>• Ovládače na prevzatie<br>• Podpora cez chat naživo<br>• E-mailová podpora<br>• Hlasová podpora | http://support.lexmark.comPoznámka: Vyberte svoju krajinu alebo región a potom aj produkt, pre ktorý<br>chcete zobraziť stránku podpory.Kontaktné informácie podpory pre vašu krajinu alebo región nájdete na webovej<br>stránke podpory alebo na záručnom liste, ktorý ste dostali s tlačiarňou.Keď kontaktujete služby zákazníkom, vopred si pripravte tieto informácie (nájdete<br>ich na doklade z obchodu a na zadnej strane tlačiarne):číslo typu zariadenia,sériové číslo,dátum kúpy,predajca.                                                                                                    |
| <ul> <li>Informácie o bezpečnosti</li> <li>Regulačné informácie</li> <li>Informácie o záruke</li> </ul>                                                                                    | <ul> <li>Informácie o záruke sa v jednotlivých krajinách alebo regiónoch líšia:</li> <li>V USA – Pozrite si záručný list (Vyhlásenie o obmedzenej záruke) dodaný s tlačiarňou alebo prejdite na stránku <u>http://support.lexmark.com</u>.</li> <li>V iných krajinách a regiónoch – Pozrite si vytlačený záručný list dodaný s tlačiarňou.</li> <li><i>Príručka s informáciami o produkte</i> – Tento dokument obsahuje základné bezpečnostné, environmentálne a regulačné informácie o produkte. Ďalšie informácie nájdete v dokumentácii dodanej s tlačiarňou alebo na adrese <u>http://support.lexmark.com</u>.</li> </ul> |

### Výber miesta pre tlačiareň

Pri výbere miesta pre tlačiareň ponechajte dostatok priestoru na otváranie zásobníkov, krytov a dvierok a na inštaláciu hardvérových voliteľných prvkov.

• Tlačiareň umiestnite blízko elektrickej zásuvky.

VÝSTRAHA-RIZIKO PORANENIA: Riziku požiaru alebo elektrického šoku sa vyhnete tak, že zapojíte napájací kábel do riadne označenej a správne uzemnenej elektrickej zásuvky, ktorá sa nachádza blízko produktu a je ľahko dostupná.

VÝSTRAHA-RIZIKO ZASIAHNUTIA ELEKTRICKÝM PRÚDOM: Produkt neumiestňujte blízko vody ani vlhkých oblastí, aby ste predišli riziku zasiahnutia elektrickým prúdom.

- Uistite sa, že prúdenie vzduchu v miestnosti zodpovedá poslednej úprave normy ASHRAE 62 alebo norme technickej komisie CEN 156.
- Zabezpečte rovný, pevný a stabilný povrch.
- Tlačiareň by mala byť:
  - čistá, suchá a bez prachu,
  - mimo oblasti s voľnými spinkami a sponkami na papier,
  - mimo priameho prúdenia vzduchu klimatizácie, ohrievačov alebo ventilátorov,
  - mimo priameho slnečného svetla a priveľkej vlhkosti.
- Dodržujte odporúčané teploty a zabráňte veľkým zmenám:

| Teplota okolia      | 10 až 32,2 °C (50 až 90 °F)    |
|---------------------|--------------------------------|
| Teplota skladovania | -40 až 43,3 °C (-40 až 110 °F) |

• Okolo tlačiarne ponechajte nasledujúci odporúčaný priestor, aby vzduch mohol správne ventilovať:

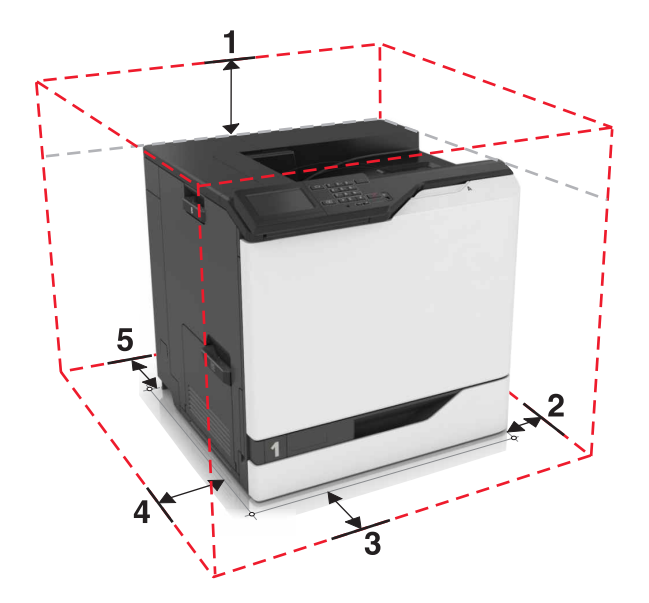

| 1 | Hore         | 305 mm (12 palcov) |
|---|--------------|--------------------|
| 2 | Pravá strana | 152 mm (6 palcov)  |
| 3 | Spredu       | 381 mm (15 palcov) |
| 4 | Ľavá stana   | 457 mm (18 palcov) |
| 5 | Vzadu        | 203 mm (8 palcov)  |

### Konfigurácie tlačiarne

VÝSTRAHA-RIZIKO PREKLOPENIA: Inštalácia jedného alebo viacerých voliteľných prvkov k tlačiarni alebo multifunkčnej tlačiarni môže vyžadovať základňu na kolieskach, nábytok alebo iné pomôcky, ktoré zabránia nestabilite a následným možným zraneniam. Viac informácií o podporovaných konfiguráciách nájdete na adrese <u>www.lexmark.com/multifunctionprinters</u>.

Tlačiareň môžete nakonfigurovať pridaním troch voliteľných 550-hárkových zásobníkov alebo voliteľného 2 200-hárkového zásobníka.

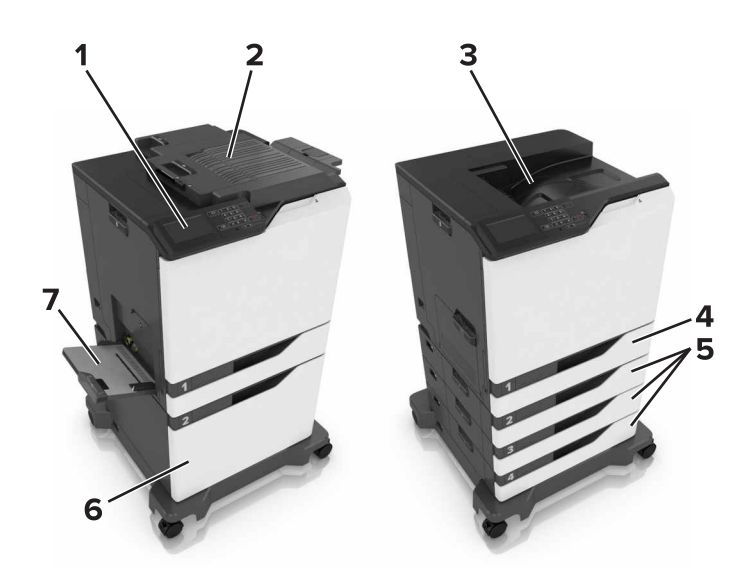

| 1 | Ovládací panel                   |
|---|----------------------------------|
| 2 | Zošívací dokončovač              |
| 3 | Štandardná priehradka            |
| 4 | Štandardný 550-hárkový zásobník  |
| 5 | Voliteľné 550-hárkové zásobníky  |
| 6 | Voliteľný 2 200-hárkový zásobník |
| 7 | Viacúčelový podávač              |

### Pripájanie káblov

VÝSTRAHA-RIZIKO PORANENIA: Riziku požiaru alebo elektrického šoku sa vyhnete tak, že zapojíte napájací kábel do riadne označenej a správne uzemnenej elektrickej zásuvky, ktorá sa nachádza blízko produktu a je ľahko dostupná.

VÝSTRAHA-RIZIKO PORANENIA: Riziku požiaru a elektrického šoku sa vyhnete tak, že budete používať len napájací kábel dodaný s týmto produktom alebo náhradu schválenú výrobcom.

VÝSTRAHA-RIZIKO PORANENIA: Tento produkt nenastavujte ani nevytvárajte žiadne elektrické či káblové pripojenie (napríklad sieťové napájanie, funkcia faxu alebo telefón) počas búrky, aby ste sa vyhli riziku zasiahnutia elektrickým prúdom.

Uistite sa, že si tieto položky zodpovedajú:

- kábel USB a port USB,
- ethernetový kábel a ethernetový port.

VÝSTRAHA-NEBEZPEČENSTVO ÚRAZU: Počas prebiehajúcej tlače sa nedotýkajte kábla USB, žiadneho adaptéra bezdrôtovej siete ani tlačiarne v zobrazenej oblasti. Môže dôjsť k strate údajov alebo zlyhaniu.

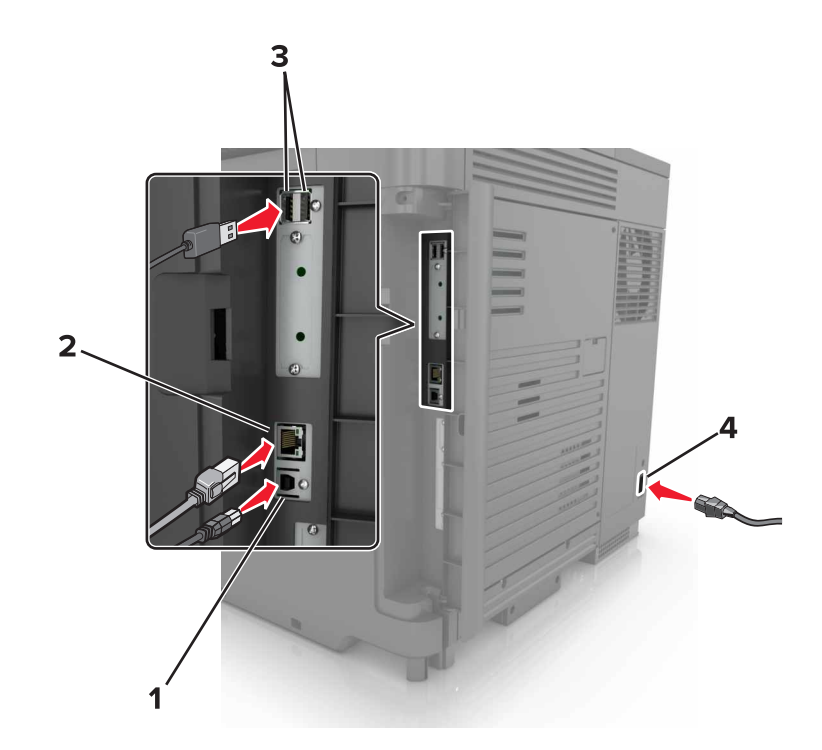

|   | Časť                        | Použitie                                                    |
|---|-----------------------------|-------------------------------------------------------------|
| 1 | Port tlačiarne USB          | Pripojte tlačiareň k počítaču.                              |
| 2 | Ethernetový port            | Pripojte tlačiareň k sieti Ethernet.                        |
| 3 | Porty USB                   | Pripojte klávesnicu.                                        |
| 4 | Zásuvka napájania tlačiarne | Pripojte tlačiareň k správne uzemnenej elektrickej zásuvke. |

### Používanie ovládacieho panela

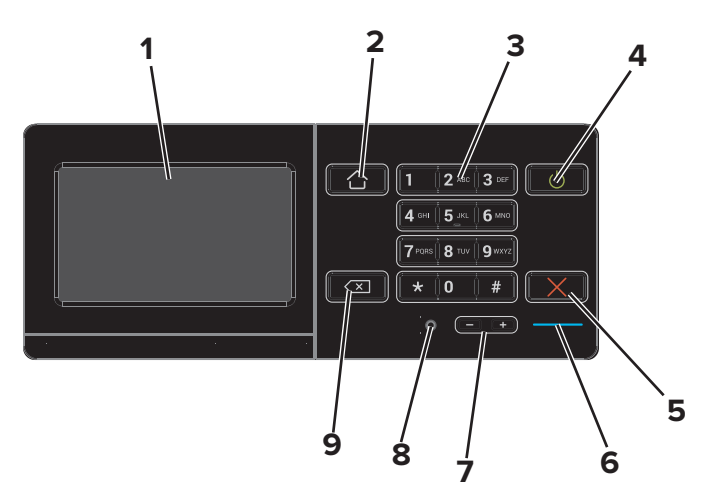

|   | Časť    | Použitie                                                                                                    |
|---|---------|----------------------------------------------------------------------------------------------------|
| 1 | Displej | <ul> <li>Zobrazí správy tlačiarne a stav spotrebného materiálu.</li> <li>Nastavte a ovládajte tlačiareň.</li> </ul> |

|   | Časť                                    | Použitie                                                                                   |
|---|-----------------------------------------|--------------------------------------------------------------------------------------------|
| 2 | Tlačidlo domovskej<br>obrazovky         | Prejdite na domovskú obrazovku.                                                            |
| 3 | Klávesnica                              | Zadávajte čísla a symboly do vstupného poľa.                                               |
| 4 | Tlačidlo napájania                      | <ul> <li>Zapnite alebo vypnite tlačiareň.</li> </ul>                                       |
|   |                                         | <b>Poznámka:</b> Tlačiareň vypnete stlačením a podržaním tlačidla napájania na päť sekúnd. |
|   |                                         | <ul> <li>Prepne tlačiareň do režimu spánku alebo dlhodobého spánku.</li> </ul>             |
|   |                                         | <ul> <li>Obnoví tlačiareň z režimu spánku alebo dlhodobého spánku.</li> </ul>              |
| 5 | Tlačidlo Stop alebo Zrušiť              | Zastaví aktuálnu úlohu.                                                                    |
| 6 | Svetlo indikátora                       | Kontrola stavu tlačiarne.                                                                  |
| 7 | Tlačidlá hlasitosti                     | Upraví hlasitosť slúchadiel alebo reproduktora.                                            |
| 8 | Port slúchadiel alebo repro-<br>duktora | Pripojte slúchadlá alebo reproduktor.                                                      |
| 9 | Tlačidlo Backspace                      | Posunie kurzor späť a vymaže znak vo vstupnom poli.                                        |

# Pochopenie významu stavu tlačidla napájania a svetla indikátora

| Svetlo indikátora                                 | Stav tla | ačiarne                                                                                              |       |
|---------------------------------------------------|----------|----------------------------------------------------------------------------------------------------|-------|
| Vypnuté                                           | Tlačiar  | eň je vypnutá alebo v režime dlhodobého spánku.                                                      |       |
| Modré                                             | Tlačiar  | eň je pripravená na spracovanie údajov.                                                              |       |
| Červené                                           | Tlačiar  | eň vyžaduje zásah používateľa.                                                                       |       |
|                                                   |          |                                                                                                    |       |
| Svetlo tlačidla na                                | pájania  | Stav tlačiarne                                                                                       |       |
| Svetlo tlačidla na<br>Vypnuté                     | pájania  | Stav tlačiarne<br>Tlačiareň je vypnutá, pripravená alebo spracúva ú                                  | daje. |
| Svetlo tlačidla na<br>Vypnuté<br>Trvalé jantárové | pájania  | Stav tlačiarne<br>Tlačiareň je vypnutá, pripravená alebo spracúva ú<br>Tlačiareň je v režime spánku. | daje. |

### Používanie domovskej obrazovky

Po zapnutí tlačiarne sa na displeji zobrazí domovská obrazovka. Tlačidlá a ikony domovskej obrazovky používajte na spustenie akcií.

**Poznámka:** Vaša domovská obrazovka môže byť iná v závislosti od nastavení prispôsobenia obrazovky, administratívneho nastavenia a aktívnych integrovaných riešení.

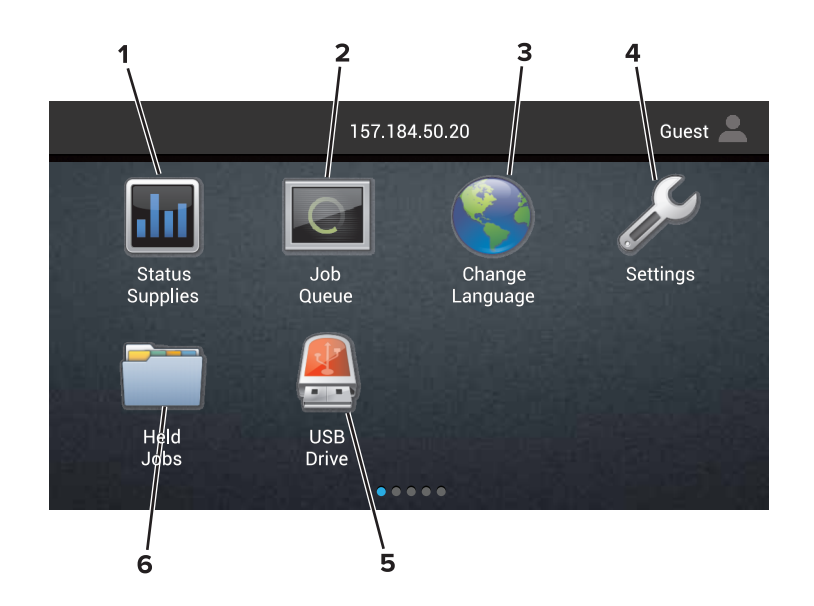

| Dotknite sa položky |                         | Vykoná sa akcia                                                                                                    |
|---------------------|-------------------------|----------------------------------------------------------------------------------------------------|
| 1                   | Stav/spotrebný materiál | <ul> <li>Zobrazí sa výstraha tlačiarne alebo chybové hlásenie vždy, keď tlačiareň vyžaduje<br/>zásah používateľa, aby mohla ďalej pracovať.</li> </ul> |
|                     |                         | <ul> <li>Pozrite si viac informácií o výstrahách alebo hláseniach tlačiarne a o tom, ako ich<br/>odstrániť.</li> </ul>                                 |
|                     |                         | <b>Poznámka:</b> K tomuto nastaveniu sa dostanete aj vtedy, keď sa dotknete hornej časti domovskej obrazovky.                                          |
| 2                   | Poradie úloh            | Zobrazí všetky aktuálne tlačové úlohy.                                                                                                    |
|                     |                         | <b>Poznámka:</b> K tomuto nastaveniu sa dostanete aj vtedy, keď sa dotknete hornej časti domovskej obrazovky.                                          |
| 3                   | Zmeniť jazyk            | Zmena jazyka na displeji tlačiarne.                                                                                                    |
| 4                   | Nastavenia              | Prístup k ponukám tlačiarne.                                                                                                    |
| 5                   | Jednotka USB            | Zobrazujte, vyberajte alebo tlačte fotografie a dokumenty z pamäťovej jednotky flash.                                                                  |
| 6                   | Zadržané úlohy          | Zobrazí všetky zadržané tlačové úlohy.                                                                                                    |

#### Na domovskej obrazovke sa môžu zobrazovať aj tieto nastavenia

| Dotknite sa položky | Vykoná sa akcia                                                                       |
|---------------------|---------------------------------------------------------------------------------------|
| Záložky             | Prístup k záložkám.                                                                   |
| Profily aplikácií   | Prístup k profilom aplikácií.                                                         |
| Zamknúť zariadenie  | Zabráňte používateľom v prístupe ku všetkým funkciám tlačiarne z domovskej obrazovky. |

### Zoznam ponúk

| -                                                                                                    |                                                                                                    |                                                                                                   |                                                                                                    |                                    |
|----------------------------------------------------------------------------------------------------|----------------------------------------------------------------------------------------------------|---------------------------------------------------------------------------------------------------|----------------------------------------------------------------------------------------------------|------------------------------------|
| Zariadenie                                                                                                    | Tlač                                                                                                    | Papier                                                                                            | Sieť/porty                                                                                                    | Jednotka USB                       |
| Preferencie<br>Upozornenia<br>Zoznamy skupín<br>Typy výstrah<br>Opis antispamovej logiky<br>Potlačenie duplicitných<br>výstrah<br>Správa napájania<br>Informácie odoslané spoloč-<br>nosti Lexmark<br>Zjednodušenie ovládania<br>Obnoviť výrobné nastavenia<br>Údržba<br>Vzdialený ovládací panel<br>Viditeľné ikony na<br>domovskej obrazovke<br>Mapa stránky<br>Aktualizovať firmvér<br>Informácie o tlačiarni | Rozloženie<br>Dokončenie<br>Nastavenie<br>Kvalita<br>Štatistika úloh<br>Obrázok<br>XPS<br>PDF<br>HTML<br>PostScript<br>PCL<br>PPDS | Konfigurácia<br>zásobníkov<br>Konfigurácia<br>médií<br>Konfigurácia<br>priehradiek                | Prehľad siete<br>Bezdrôtová sieť<br>AirPrint<br>Ethernet<br>TCP/IP<br>IPv6<br>SNMP<br>802.1x<br>IPSec<br>Konfigurácia LPD<br>Nastavenia<br>HTTP/FTP<br>ThinPrint<br>USB<br>Paralelné [x]<br>Sériové<br>Wi-Fi Direct                | Tlač z pamäťovej jednotky<br>flash |
| Zabezpečenie                                                                                                    | Ponuka voliteľnej karty                                                                                                    | Správy                                                                                            | Pomocník                                                                                                    |                                    |
| Spôsoby prihlásenia<br>Správa certifikátov<br>Plánovať zariadenia USB<br>Denník auditu zabezpe-<br>čenia<br>Obmedzenia prihlásenia<br>Nastavenie dôvernej tlače<br>Šifrovanie disku<br>Vymazať dočasné údajové<br>súbory<br>Nastavenia LDAP riešení                                                                                                    | Poznámka: Toto<br>nastavenie sa<br>zobrazuje len vtedy,<br>keď je nainštalovaná<br>voliteľná karta.                                | Strana<br>nastavení<br>ponuky<br>Strany kvality<br>tlače<br>Zariadenie<br>Tlač<br>Skratky<br>Sieť | Tlačiť všetky príručky<br>Príručka kvality<br>farieb<br>Príručka pre pripo-<br>jenia<br>Informačná príručka<br>Príručka pre médiá<br>Príručka pre<br>premiestnenie<br>Príručka kvality tlače<br>Príručka pre<br>spotrebný materiál |                                    |

### Tlač strany nastavení ponuky

Rôzne

Na domovskej obrazovke sa dotknite položiek Nastavenia > Správy > Strana nastavení ponuky.

# Nastavenie a používanie aplikácií na domovskej obrazovke

### Prispôsobenie domovskej obrazovky

1 Otvorte webový prehliadač a do poľa adresy zadajte adresu IP tlačiarne.

#### Poznámky:

- Pozrite si adresu IP tlačiarne na domovskej obrazovke tlačiarne. Adresa IP sa zobrazuje ako štyri skupiny čísel, ktoré sú oddelené bodkami, napríklad 123.123.123.123.
- Ak používate server proxy, dočasne ho vypnite, aby sa správne načítala webová stránka.
- 2 Kliknite na položky Nastavenia > Zariadenie > Viditeľné ikony na domovskej obrazovke.
- 3 Zvoľte ikony, ktoré chcete mať zobrazené na domovskej obrazovke.
- 4 Uložte zmeny.

### Používanie funkcie Prispôsobenie displeja

- 1 Na domovskej obrazovke sa dotknite položky Zmeniť pozadie.
- 2 Zvoľte si pozadie.
- 3 Uložte zmeny.

### Nastavenie formulárov a obľúbených položiek

1 Otvorte webový prehliadač a do poľa adresy zadajte adresu IP tlačiarne.

#### Poznámky:

- Pozrite si adresu IP tlačiarne na domovskej obrazovke tlačiarne. Adresa IP sa zobrazuje ako štyri skupiny čísel, ktoré sú oddelené bodkami, napríklad 123.123.123.123.
- Ak používate server proxy, dočasne ho vypnite, aby sa správne načítala webová stránka.
- 2 Kliknite na položky Aplikácie > Formuláre a obľúbené položky > Konfigurovať.
- 3 Kliknite na položku Pridať, potom prispôsobte nastavenia.

#### Poznámky:

- Zadajte adresu IP hostiteľského počítača, kde je záložka umiestnená, aby ste sa presvedčili, že umiestnenie záložky je správne.
- Skontrolujte, či má tlačiareň prístupové práva k priečinku, kde je umiestnená záložka.
- 4 Uložte zmeny.

#### Konfigurácia úsporných nastavení

- 1 Na domovskej obrazovke sa dotknite položky Úsporné nastavenia.
- 2 Nakonfigurujte nastavenia.
- 3 Uložte zmeny.

### Používanie aplikácie Podpora pre zákazníkov

- 1 Na domovskej obrazovke sa dotknite položky Podpora pre zákazníkov.
- 2 Informáciu vytlačte alebo ju pošlite e-mailom.

Poznámka: Informácie o konfigurácii nastavení aplikácie nájdete v Príručke správcu Podpory pre zákazníkov.

### Používanie Tvorby kódov QR

Na prístup k aplikácii možno budete potrebovať správcovské oprávnenia.

1 Otvorte webový prehľadávač a do poľa adresy zadajte adresu IP tlačiarne.

#### Poznámky:

- Zobrazte adresu IP tlačiarne na domovskej obrazovke. Adresa IP sa zobrazuje ako štyri sady čísel, ktoré sú oddelené bodkami, napríklad 123.123.123.123.
- Ak chcete, aby sa webová stránka načítala správne a používate server proxy, dočasne ho vypnite.
- 2 Kliknite na položky Aplikácie > Tvorba kódov QR > Konfigurovať.
- 3 Vykonajte niektorú z nasledujúcich činností:
  - Vyberte predvolenú hodnotu kódu QR.
  - Zadajte hodnotu kódu QR.
- 4 Použite zmeny.

#### Nastavenie kvót zariadenia

Na prístup k aplikácii možno budete potrebovať správcovské oprávnenia.

1 Otvorte webový prehľadávač a do poľa adresy zadajte adresu IP tlačiarne.

#### Poznámky:

- Zobrazte adresu IP tlačiarne na domovskej obrazovke. Adresa IP sa zobrazuje ako štyri sady čísel, ktoré sú oddelené bodkami, napríklad 123.123.123.123.
- Ak chcete, aby sa webová stránka načítala správne a používate server proxy, dočasne ho vypnite.
- 2 Kliknite na položky Aplikácie > Kvóty zariadenia > Konfigurovať.
- 3 Z časti Používateľské účty môžete pridať alebo upraviť používateľa a potom nastaviť jeho kvótu.
- 4 Použite zmeny.

**Poznámka:** Informácie o tom, ako nastaviť aplikáciu a jej nastavenia zabezpečenia nájdete v dokumente *Príručka správcu kvót zariadenia*.

#### Používanie služby Disk Google

#### Tlač dokumentu

Poznámka: Uistite sa, že je tlačiareň pripojená k vášmu účtu Google.

- 1 Na domovskej obrazovke sa dotknite položky Disk Google.
- 2 Ak sa zobrazí výzva, zadajte svoje prihlasovacie údaje.
- **3** Dotknite sa položky vedľa dokumentu.
- 4 Vytlačte dokument.

**Poznámka:** Informácie o tom, ako nastaviť tlačiareň pre aplikáciu, si pozrite v *Príručke pre správcu služby Disk Google*.

### Vkladanie papiera a špeciálnych médií

### Nastavenie veľkosti a typu špeciálnych médií

Zásobníky automaticky rozpoznajú veľkosť obyčajného papiera. Pri špeciálnych médiách, ako sú napr. štítky, kartónový papier a obálky, postupujte nasledovne:

1 Na domovskej stránke prejdite na:

Nastavenia > Papier > Konfigurácia zásobníka > vyberte zásobník

2 Nakonfigurujte veľkosť a typ špeciálnych médií.

### Konfigurácia univerzálnych nastavení papiera

- 1 Na domovskej obrazovke sa dotknite položiek Nastavenia > Papier > Konfigurácia médií > Univerzálne nastavenie.
- 2 Nakonfigurujte nastavenia.

### Vkladanie do zásobníkov

VÝSTRAHA-RIZIKO PREKLOPENIA: Ak chcete znížiť riziko nestability zariadenia, do každého zásobníka vkladajte papier samostatne. Všetky ostatné zásobníky nechajte zatvorené dovtedy, kým ich nepotrebujete.

1 Vytiahnite zásobník.

Poznámka: Zásobníky nevyberajte, keď tlačiareň pracuje.

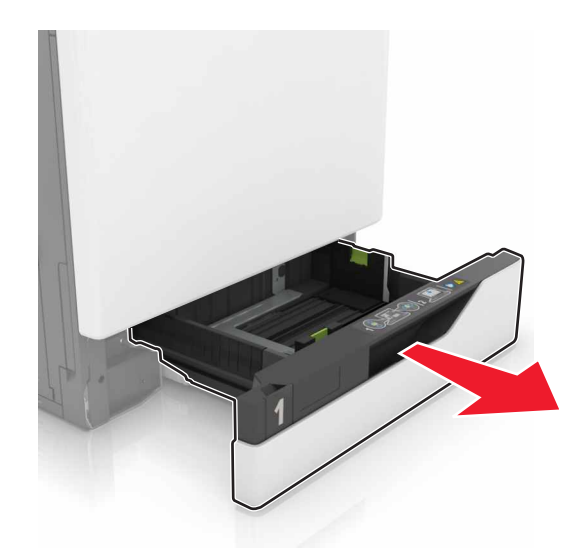

2 Upravte vodiace lišty tak, aby zodpovedali veľkosti vkladaného papiera.

Poznámka: Vodiace lišty umiestňujte podľa indikátorov naspodku zásobníka.

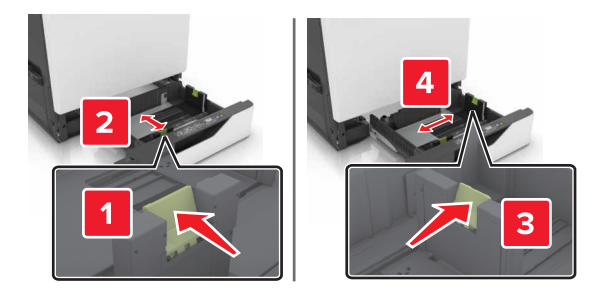

3 Pred vložením papiera ohnite, rozdeľte a zarovnajte jeho okraje.

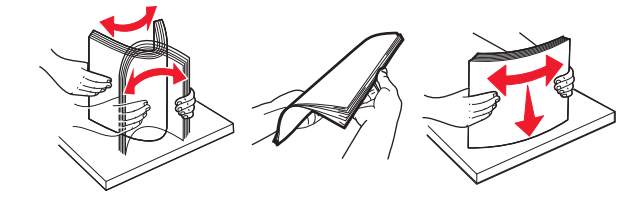

4 Papier vložte tak, aby strana, na ktorú sa tlačí, smerovala nahor.

#### Poznámky:

- V prípade jednostrannej tlače vložte hlavičkový papier lícovou stranou nahor tak, aby bola hlavička na ľavej strane zásobníka.
- V prípade obojstrannej tlače vložte hlavičkový papier lícovou stranou nadol tak, aby bola hlavička na pravej strane zásobníka.
- V prípade jednostranných tlačových úloh, ktoré vyžadujú dokončenie, vložte hlavičkový papier lícovou stranou nahor tak, aby bola hlavička na pravej strane zásobníka.
- V prípade obojstranných tlačových úloh, ktoré vyžadujú dokončenie, vložte hlavičkový papier lícovou stranou nadol tak, aby bola hlavička na ľavej strane zásobníka.
- Vopred predierovaný papier vložte tak, aby dierky smerovali k prednej alebo ľavej strane zásobníka.
- Papier do zásobníka nezasúvajte.
- Uistite sa, že výška stohu nepresahuje označenie maximálnej kapacity papiera. Preplnenie môže spôsobiť zaseknutie papiera.

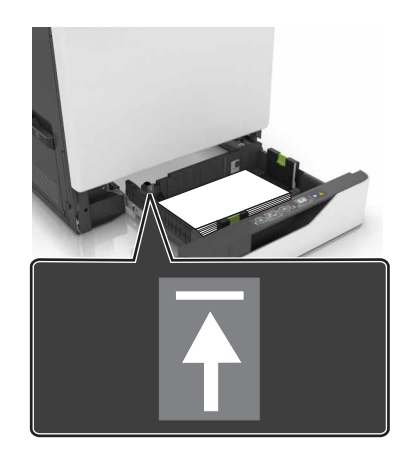

5 Vložte zásobník.

Ak vkladáte iný papier ako obyčajný, nastavte veľkosť a typ papiera tak, aby zodpovedali papieru vloženému v zásobníku.

### Vkladanie do viacúčelového podávača

1 Otvorte viacúčelový podávač.

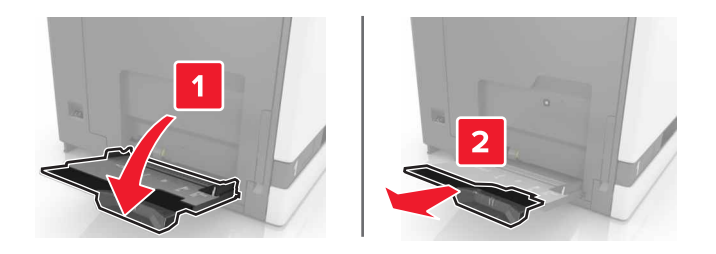

2 Upravte vodiacu lištu tak, aby zodpovedala veľkosti vkladaného papiera.

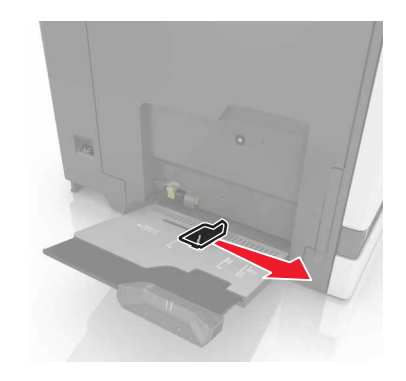

**3** Pred vložením papiera ohnite, rozdeľte a zarovnajte jeho okraje.

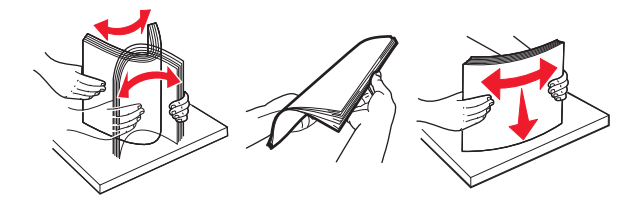

- 4 Vložte papier.
  - Vložte papier, kartónový papier a priehľadné fólie tak, aby strana určená na tlač smerovala nadol a vrch stránky vstupoval do tlačiarne ako prvý.

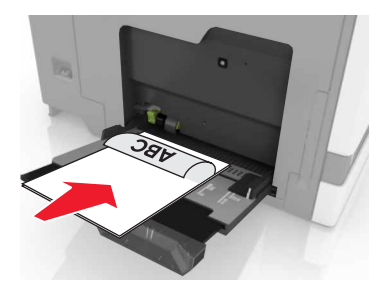

• Obálky vložte zatváracou stranou nahor a ku ľavej strane vodiacej lišty papiera. Európske obálky vložte zatváracou stranou nahor a tak, aby vstupovala do tlačiarne ako prvá.

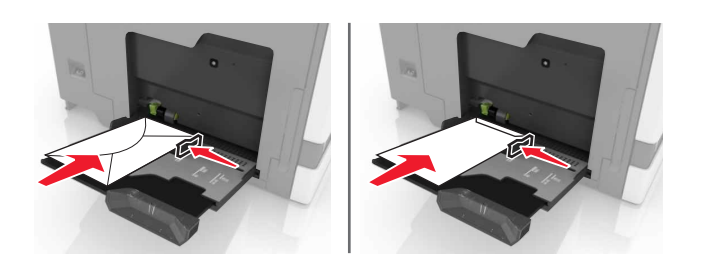

VÝSTRAHA-NEBEZPEČENSTVO ÚRAZU: Nepoužívajte obálky so známkami, sponami, cvočkami, okienkami, špeciálnou obrubou alebo samolepiacimi prvkami.

5 Na ovládacom paneli nastavte veľkosť a typ papiera tak, aby zodpovedali papieru vloženému v zásobníku.

#### Prepojenie zásobníkov

1 Otvorte webový prehliadač a do poľa adresy zadajte adresu IP tlačiarne.

#### Poznámky:

- Pozrite si adresu IP tlačiarne na domovskej obrazovke tlačiarne. Adresa IP sa zobrazuje ako štyri skupiny čísel, ktoré sú oddelené bodkami, napríklad 123.123.123.123.
- Ak používate server proxy, dočasne ho vypnite, aby sa správne načítala webová stránka.
- 2 Kliknite na položky Nastavenia > Papier.
- 3 Zosúlaďte veľkosť a typ papiera v zásobníkoch, ktoré prepájate.

**Poznámka:** Ak chcete zrušiť prepojenie zásobníkov, uistite sa, že žiadne zásobníky nemajú rovnakú veľkosť ani typ papiera.

4 Uložte nastavenia.

Poznámka: Veľkosť a typ papiera môžete zmeniť aj pomocou ovládacieho panela tlačiarne.

VÝSTRAHA-NEBEZPEČENSTVO ÚRAZU: Teplota fixačnej jednotky sa môže meniť v závislosti od špecifikovaného typu papiera. Ak sa chcete vyhnúť problémom pri tlači, mali by nastavenia typu papiera v tlačiarni zodpovedať papieru vloženému v zásobníku.

### Tlač

CAUTION-PINCH HAZARD Aby ste sa vyhli zraneniu priškripnutím, buďte opatrní na miestach označených týmto štítkom. Zranenia priškripnutím sa môžu prihodiť okolo pohyblivých súčastí, ako sú napríklad ozubené kolieska, dvierka, zásobníky a kryty.

### Tlač z počítača

**Poznámka:** Pri špeciálnych médiách, ako sú napr. štítky, kartónový papier a obálky, pred odoslaním úlohy tlače nastavte veľkosť a typ papiera.

- 1 Po otvorení dokumentu kliknite na položky Súbor > Tlač.
- 2 V prípade potreby nastavenia upravte.
- 3 Odošlite úlohu tlače.

### Tlač formulárov

- Na domovskej obrazovke prejdite na položky:
   Formuláre a obľúbené položky > vyberte formulár > Tlačiť
- 2 V prípade potreby nakonfigurujte nastavenia tlače.
- 3 Odošlite tlačovú úlohu.

### Tlač z pamäťovej jednotky flash

1 Vložte pamäťovú jednotku flash do portu USB.

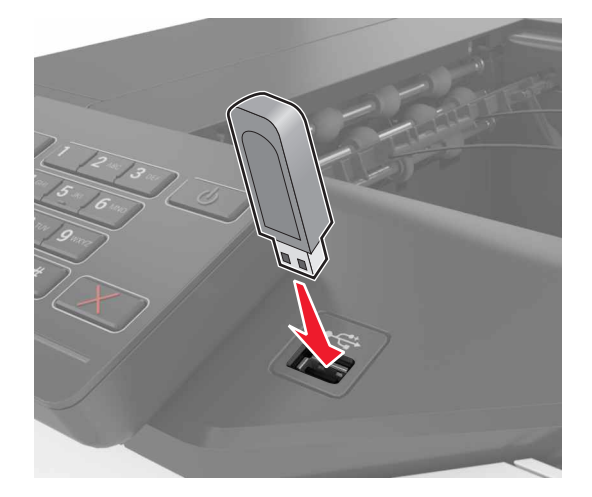

#### Poznámky:

 Ak pamäťovú jednotku flash vložíte, keď sa objaví chybové hlásenie, tlačiareň bude pamäťovú jednotku flash ignorovať.

- Ak pamäťovú jednotku flash vložíte, keď tlačiareň spracúva iné tlačové úlohy, na displeji sa zobrazí správa Zaneprázdnené.
- 2 Na displeji sa dotknite dokumentu, ktorý chcete vytlačiť.

V prípade potreby nakonfigurujte ďalšie nastavenia tlače.

3 Odošlite tlačovú úlohu.

Ak chcete vytlačiť iný dokument, dotknite sa položky Jednotka USB.

VÝSTRAHA-NEBEZPEČENSTVO ÚRAZU: Počas aktívnej tlače, načítavania alebo zapisovania na pamäťovú jednotku flash sa nedotýkajte tlačiarne ani pamäťovej jednotky flash v zobrazenej oblasti. Môže dôjsť k strate údajov alebo zlyhaniu.

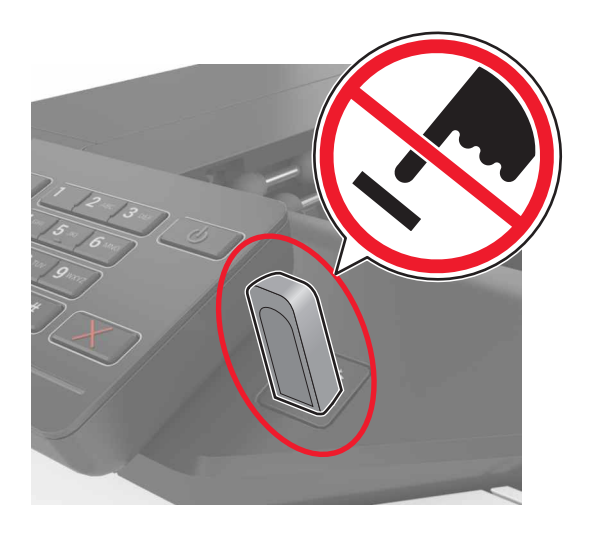

### Podporované pamäťové jednotky flash a typy súborov

#### Pamäťové jednotky flash

- Lexar JumpDrive S70 (16 GB a 32 GB)
- SanDisk Cruzer (16 GB a 32 GB)
- PNY Attaché (16 GB a 32 GB)

#### Poznámky:

- Tlačiareň podporuje vysokorýchlostné pamäťové zariadenia USB so štandardom plnej rýchlosti.
- Pamäťové zariadenia USB musia podporovať systém FAT (File Allocation Table).

#### Typy súborov

Dokumenty:

- .doc alebo .docx
- .xls alebo .xlsx
- .ppt alebo .pptx
- .pdf
- .xps

Obrázky:

- .dcx
- .gif
- .jpeg alebo .jpg
- .bmp
- .pcx
- .tiff alebo .tif
- .png

### Konfigurácia dôverných úloh

- 1 Na domovskej obrazovke sa dotknite položiek Nastavenia > Zabezpečenie > Nastavenie dôvernej tlače.
- 2 Nakonfigurujte nastavenia.

| Položka                   | Použitie                                                                                                    |
|---------------------------|----------------------------------------------------------------------------------------------------|
| Max. počet neplatných     | Obmedzte počet zadaní neplatných kódov PIN.                                                                                            |
| kódov PIN                 | Poznámka: Po dosiahnutí limitu sa odstránia tlačové úlohy pre dané meno používateľa.                                                   |
| Koniec platnosti          | Nastavte čas do automatického odstránenia dôverných úloh z pamäte tlačiarne.                                                           |
| dôvernej úlohy            | <b>Poznámka:</b> Dôverné zadržané úlohy budú uložené v tlačiarni, kým sa neprihlásite<br>a manuálne ich nepovolíte alebo neodstránite. |
| Koniec platnosti opako-   | Nastavte čas do odstránenia opakovaných úloh z pamäte tlačiarne.                                                                       |
| vaných úloh               | <b>Poznámka:</b> Opakované zadržané úlohy sa uložia, aby bolo možné vytlačiť neskôr<br>ďalšie kópie.                                   |
| Koniec platnosti          | Nastavte čas do odstránenia overenia úloh z pamäte tlačiarne.                                                                          |
| overenia úlohy            | <b>Poznámka:</b> Pri overení úloh sa vytlačí jedna kópia na kontrolu pred vytlačením ostatných kópií.                                  |
| Koniec platnosti rezervo- | Nastavte čas do odstránenia rezervovaných úloh, ktoré neboli vytlačené.                                                                |
| vanej úlohy               | Poznámka: Rezervované zadržané úlohy sa po tlači automaticky vymažú.                                                                   |

### Tlač podržaných úloh

- 1 Po otvorení dokumentu vyberte položky Súbor > Tlač.
- 2 Vyberte tlačiareň a pokračujte nasledovne:
  - Používatelia systému Windows: kliknite na položku Vlastnosti alebo Predvoľby a potom kliknite na položku Tlačiť a podržať.
  - Používatelia systému Macintosh: vyberte položku Tlačiť a podržať.
- 3 Vyberte typ úlohy tlače.
- 4 V prípade potreby priraďte používateľské meno.
- 5 Odošlite úlohu tlače.
- 6 Na domovskej obrazovke tlačiarne sa dotknite tlačidla Podržané úlohy.
- 7 Odošlite úlohu tlače.

#### Tlač zoznamu vzorky písiem

- 1 Na domovskej obrazovke sa dotknite položiek Nastavenia > Správy > Tlačiť > Tlačiť písma.
- 2 Dotknite sa položiek Písma PCL alebo Písma PostScript.

### Tlač zoznamu adresára

Na domovskej obrazovke sa dotknite položky Nastavenia > Správy > Tlačiť > Tlačiť adresár.

### Zrušenie tlačovej úlohy

#### Z ovládacieho panela tlačiarne

1 Na domovskej obrazovke sa dotknite položky Poradie úloh.

**Poznámka:** K tomuto nastaveniu sa dostanete aj vtedy, keď sa dotknete hornej časti domovskej obrazovky.

2 Vyberte úlohu, ktorú chcete zrušiť.

#### Z počítača

- 1 V závislosti od operačného systému vykonajte jednu z nasledujúcich možností:
  - Otvorte priečinok tlačiarní a vyberte tlačiareň.
  - V položke Systémové preferencie v ponuke Apple prejdite na tlačiareň.
- 2 Vyberte úlohu, ktorú chcete zrušiť.

### Zabezpečenie tlačiarne

#### Umiestnenie bezpečnostnej zásuvky

Tlačiareň je vybavená bezpečnostným zámkom. Tlačiareň zamknete na mieste tak, že pripevníte bezpečnostný zámok kompatibilný s väčšinou prenosných počítačov na miesto zobrazené na obrázku.

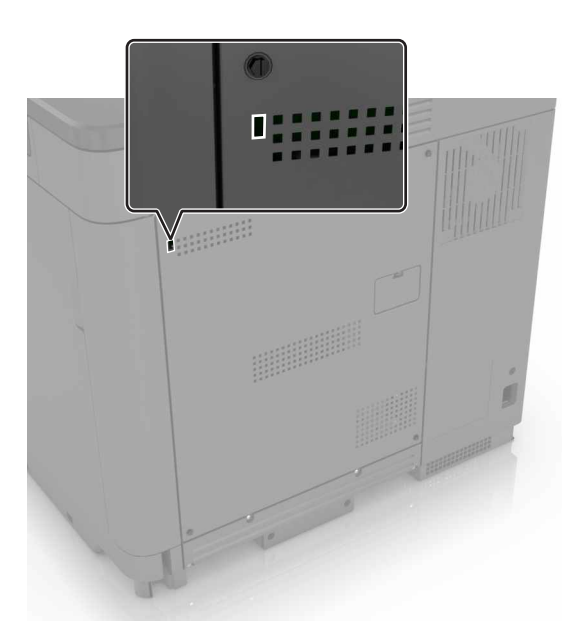

### Vymazanie pamäte tlačiarne

Ak chcete vymazať nestálu pamäť alebo údaje vo vyrovnávacej pamäti tlačiarne, tlačiareň vypnite.

Ak chcete vymazať stálu pamäť alebo jednotlivé nastavenia, nastavenia zariadenia a siete, nastavenia zabezpečenia a integrované riešenia, postupujte takto:

- 1 Na domovskej obrazovke sa dotknite položiek Nastavenia > Zariadenie > Údržba > Vymazanie mimo prevádzky.
- 2 Označte políčko Ošetriť všetky informácie stabilnej pamäte a dotknite sa položky VYMAZAŤ.
- 3 Postupujte podľa pokynov na displeji tlačiarne.

### Vymazanie pamäte pevného disku tlačiarne

- 1 Na domovskej obrazovke sa dotknite položiek Nastavenia > Zariadenie > Údržba > Vymazanie mimo prevádzky.
- 2 Označte políčko Ošetriť všetky informácie na pevnom disku a dotknite sa položky VYMAZAŤ.

**3** Postupujte podľa pokynov na displeji tlačiarne.

**Poznámka:** Tento proces môže trvať niekoľko minút alebo aj dlhšie ako hodinu. Počas tohto času bude tlačiareň nedostupná pre iné úlohy.

### Konfigurácia šifrovania pevného disku tlačiarne

 Na domovskej obrazovke sa dotknite položiek Nastavenia > Zabezpečenie > Šifrovanie disku > Spustiť šifrovanie.

**Poznámka:** Zapnutie šifrovania disku vymaže obsah pevného disku. Pred spustením šifrovania v prípade potreby zálohujte údaje z tlačiarne.

2 Postupujte podľa pokynov na displeji tlačiarne.

Poznámky:

- Počas procesu šifrovania tlačiareň nevypínajte. Mohlo by dôjsť k strate údajov.
- Šifrovanie disku môže trvať niekoľko minút alebo aj dlhšie ako hodinu. Počas tohto času bude tlačiareň nedostupná pre iné úlohy.
- Po dokončení šifrovania sa tlačiareň vráti na domovskú obrazovku.

### Obnovenie predvolených výrobných nastavení

Na domovskej obrazovke sa dotknite položiek Nastavenia > Zariadenie > Obnoviť predvolené výrobné nastavenia > Obnoviť nastavenia > Obnoviť všetky nastavenia > OBNOVIŤ > Spustiť.

Ďalšie informácie nájdete v časti "Vymazanie pamäte tlačiarne" na strane 27.

### Prehlásenie o nestálosti

Tlačiareň obsahuje rôzne typy pamätí, ktoré dokážu uchovávať nastavenia zariadenia a siete a používateľské dáta.

| Typ pamäte             | Popis                                                                                                    |
|------------------------|----------------------------------------------------------------------------------------------------|
| Nestála pamäť          | Tlačiareň využíva <i>pamäť s náhodným prístupom</i> (RAM) na dočasné ukladanie používateľských dát do vyrovnávacej pamäte pri jednoduchých úlohách tlače.                                                                                                |
| Stála pamäť            | Tlačiareň využíva dva druhy stálej pamäte: EEPROM a NAND (pamäť flash). Obidva typy pamätí uchovávajú operačný systém, nastavenia zariadenia, informácie o sieti, nastavenia záložiek a integrované riešenia.                                            |
| Pamäť pevného<br>disku | Niektoré tlačiarne majú nainštalovaný pevný disk. Pevný disk tlačiarne je navrhnutý na špecifické funkcie tlačiarne. To umožňuje tlačiarni uchovávať používateľské dáta komplexných úloh tlače z vyrovnávacej pamäte a zároveň dáta formulárov a písiem. |

Obsah všetkých nainštalovaných pamätí tlačiarne vymažte v nasledujúcich prípadoch:

- Tlačiareň je vyradená z prevádzky.
- Je potrebné vymeniť pevný disk tlačiarne.
- Tlačiareň je presunutá do iného oddelenia alebo na iné miesto.
- Na tlačiarni prebieha servis vykonávaný osobou mimo vašu spoločnosť.

- Tlačiareň sa odosiela na servis mimo priestory vašej spoločnosti.
- Tlačiareň sa predáva inej spoločnosti.

#### Prebieha likvidácia pevného disku tlačiarne

Poznámka: Niektoré modely tlačiarní nemusia mať nainštalovaný pevný disk.

V prostrediach s vysokou bezpečnosťou môže byť nutné podniknúť dodatočné opatrenia na znemožnenie prístupu k dôverným dátam uloženým na pevnom disku tlačiarne, ak sa tlačiareň alebo pevný disk ocitne mimo priestory vašej spoločnosti.

- Demagnetizácia Vystavenie pevného disku magnetickému poľu, ktoré zmaže uložené dáta
- Rozmliaždenie Fyzické stlačenie pevného disku, ktoré zničí jeho súčasti a znemožní ich prečítanie
- Drvenie Fyzické rozdrvenie pevného disku na malé kúsky kovu

**Poznámka:** Väčšinu dát je možné zmazať elektronicky. Fyzické zničenie pevného disku však zaručí, že budú všetky v ňom uložené dáta zmazané.

### Údržba tlačiarne

VÝSTRAHA-NEBEZPEČENSTVO ÚRAZU: Ak nebudete pravidelne udržiavať optimálny výkon tlačiarne alebo vymieňať súčasti a spotrebný materiál, môže dôjsť k jej poškodeniu.

### Pripojenie do siete

**Poznámka:** Pred nastavením tlačiarne pre bezdrôtovú sieť si najskôr zakúpte adaptér bezdrôtovej siete MarkNet(TM) N8360. Informácie o inštalácii adaptéra bezdrôtovej siete nájdete v dokumente s pokynmi pre nastavenie dodanom s adaptérom.

#### Pripojenie tlačiarne k bezdrôtovej sieti prostredníctvom WPS (Wi-Fi Protected Setup – nastavenie zabezpečenia siete Wi-Fi)

Pred začatím skontrolujte nasledujúce:

- Prístupový bod (bezdrôtový smerovač) je certifikovaný pre WPS alebo kompatibilný s WPS. Ďalšie informácie získate v dokumentácii k prístupovému bodu.
- V tlačiarni je nainštalovaný adaptér bezdrôtového pripojenia. Ďalšie informácie získate v návode k adaptéru.

#### Metóda stlačenia tlačidla

1 Na ovládacom paneli prejdite na:

```
Nastavenia > Sieť/porty > Bezdrôtové > WPS > Spustiť metódu stlačenia tlačidla
```

2 Postupujte podľa pokynov na displeji tlačiarne.

#### Metóda osobného identifikačného čísla (PIN)

1 Na ovládacom paneli prejdite na:

#### Nastavenia > Sieť/porty > Bezdrôtové > WPS > Spustiť metódu PIN

- 2 Skopírujte osemčíselný kód WPS PIN.
- **3** Otvorte webový prehľadávač a do poľa adresy zadajte adresu IP vášho prístupového bodu.

#### Poznámky:

- Zobrazte adresu IP tlačiarne na domovskej obrazovke. Adresa IP sa zobrazuje ako štyri sady čísel, ktoré sú oddelené bodkami, napríklad 123.123.123.123.
- Ak chcete, aby sa webová stránka načítala správne a používate server proxy, dočasne ho vypnite.
- 4 Otvorte nastavenia WPS. Ďalšie informácie získate v dokumentácii k prístupovému bodu.
- 5 Zadajte osemčíselný kód PIN a uložte zmeny.

#### Zmena nastavení portu po nainštalovaní portu interných riešení

#### Poznámky:

- Ak má tlačiareň statickú adresu IP, konfiguráciu nemeňte.
- Ak sú počítače nakonfigurované na používanie názvu siete namiesto adresy IP, konfiguráciu nemeňte.
- Ak do tlačiarne pridávate port interných riešení (ISP) pre bezdrôtové pripojenie a tlačiareň bola predtým nakonfigurovaná na ethernetové pripojenie, odpojte ju z ethernetovej siete.

#### Používatelia systému Windows

- 1 Otvorte priečinok s tlačiarňami.
- 2 V ponuke skratiek tlačiarne s novým ISP otvorte vlastnosti tlačiarne.
- 3 Nakonfigurujte port zo zoznamu.
- 4 Aktualizujte adresu IP.
- 5 Použite zmeny.

#### Používatelia systému Macintosh

- 1 V Predvoľbách systému v ponuke Apple prejdite do zoznamu tlačiarní a vyberte možnosti + > IP.
- 2 Do poľa adresy zadajte adresu IP.
- 3 Použite zmeny.

### Nastavenie tlače cez sériový port (iba systém Windows)

- 1 Nastavte parametre v tlačiarni.
  - a Na ovládacom paneli prejdite do ponuky s nastaveniami portu.
  - b Nájdite ponuku s nastaveniami sériového portu a v prípade potreby nastavenia upravte.
  - c Použite zmeny.
- 2 Otvorte priečinok s tlačiarňami v počítači a vyberte svoju tlačiareň.
- 3 Otvorte okno vlastností tlačiarne a zo zoznamu vyberte port COM.
- 4 V ponuke Správca zariadení nastavte parametre portu COM.

#### Poznámky:

- Tlač cez sériový port znižuje rýchlosť tlače.
- Uistite sa, že je sériový kábel zapojený do sériového portu na tlačiarni.

### Čistenie tlačiarne

Ý VÝSTRAHA-RIZIKO ZASIAHNUTIA ELEKTRICKÝM PRÚDOM: Skôr než budete pokračovať, odpojte napájací kábel zo zásuvky a z tlačiarne odpojte všetky káble, aby ste sa pri čistení vonkajších častí tlačiarne vyhli zasiahnutiu elektrickým prúdom.

Poznámky:

- Tento postup vykonajte každých pár mesiacov.
- Záruka tlačiarne nekryje poškodenie tlačiarne spôsobené nesprávnym zaobchádzaním.
- 1 Vypnite tlačiareň a potom z elektrickej zásuvky odpojte napájací kábel.
- 2 Vyberte papier zo štandardnej priehradky a z viacúčelového podávača.
- 3 Pomocou jemnej kefky alebo vysávača odstráňte prach, smietky a kúsky papiera okolo tlačiarne.
- 4 Utrite povrch tlačiarne navlhčenou mäkkou tkaninou, ktorá nepúšťa vlákna.

#### Poznámky:

- Nepoužívajte čistiace prostriedky ani saponáty, pretože by mohli poškodiť povrch tlačiarne.
- Uistite sa, že po vyčistení sú všetky časti tlačiarne suché.
- 5 Zapojte napájací kábel do elektrickej zásuvky a zapnite tlačiareň.

VÝSTRAHA-RIZIKO PORANENIA: Riziku požiaru alebo elektrického šoku sa vyhnete tak, že zapojíte napájací kábel do riadne označenej a správne uzemnenej elektrickej zásuvky, ktorá sa nachádza blízko produktu a je ľahko dostupná.

### Objednávanie súčastí a spotrebného materiálu

Ak objednávate súčasti a spotrebný materiál v USA, volajte na číslo 1 800 539 6275, kde získate informácie o autorizovaných predajcoch spotrebného materiálu spoločnosti Lexmark vo vašom okolí. V iných krajinách alebo regiónoch navštívte adresu <u>www.lexmark.com</u> alebo sa obráťte na predajcu, od ktorého ste kúpili tlačiareň.

**Poznámka:** Všetky odhady životnosti spotrebného materiálu tlačiarne sú založené na predpoklade tlače na obyčajný papier veľkosti Letter alebo A4.

#### Kontrola stavu súčastí a spotrebného materiálu

- 1 Na domovskej obrazovke sa dotknite položky Stav/spotrebný materiál.
- 2 Vyberte súčasti alebo spotrebný materiál, ktorý chcete skontrolovať.

Poznámka: K tomuto nastaveniu sa dostanete aj vtedy, keď sa dotknete hornej časti domovskej obrazovky.

#### Používanie originálnych súčastí a spotrebného materiálu Lexmark

Tlačiareň Lexmark funguje najlepšie s originálnymi súčasťami a spotrebným materiálom Lexmark. Používanie spotrebného materiálu alebo súčastí tretích strán môže ovplyvniť výkonnosť, spoľahlivosť alebo životnosť tlačiarne a jej tlačových súčastí. Môže mať vplyv aj na pokrytie záruky. Záruka nepokrýva poškodenie spôsobené používaním súčastí a spotrebného materiálu tretích strán. Všetky indikátory životnosti sú určené na fungovanie so súčasťami a spotrebným materiálom Lexmark a ak sa používajú súčasti a spotrebný materiál tretích strán, môžu sa správať nepredvídateľne. Používanie tlačových súčastí po určenej životnosti môže poškodiť tlačiareň Lexmark alebo jej priradené súčasti.

#### Objednávanie tonerových kaziet

**Poznámka:** Dlhé obdobia s mimoriadne malým objemom tlače môžu negatívne ovplyvniť skutočnú výťažnosť a môžu spôsobiť zlyhanie súčiastok kazety pred spotrebovaním tonera.

| Položka                                                        | Celý svet |  |  |
|----------------------------------------------------------------|-----------|--|--|
| Predajca obchodných riešení                                    |           |  |  |
| Čierna                                                         | 24B5998   |  |  |
| Azúrová                                                        | 24B5995   |  |  |
| Purpurová                                                      | 24B5996   |  |  |
| Žltá                                                           | 24B5997   |  |  |
| Predajca obchodných riešení – distribúcia pre Latinskú Ameriku |           |  |  |
| Čierna                                                         | 24B2126   |  |  |
| Azúrová                                                        | 24B1198   |  |  |
| Purpurová                                                      | 24B1249   |  |  |
| Žltá                                                           | 24B2074   |  |  |

#### Objednávanie jednotky fotovalca

| Položka                     | Číslo súčasti |
|-----------------------------|---------------|
| Jednotka fotovalca (1 kus)  | 72K0P00       |
| Jednotka fotovalca (3 kusy) | 72K0Q00       |

#### Objednávanie jednotiek vývojky

| Položka                                 | Číslo súčasti |  |  |
|-----------------------------------------|---------------|--|--|
| Jednotky vývojky s návratovým programom |               |  |  |
| Čierna jednotka vývojky                 | 72K0DK0       |  |  |
| Farebná (CMY) súprava vývojky           | 72K0DV0       |  |  |
| Azúrová jednotka vývojky                | 72K0DC0       |  |  |
| Purpurová jednotka vývojky              | 72K0DM0       |  |  |
| Žltá jednotka vývojky                   | 72K0DY0       |  |  |

| Položka                       | Číslo súčasti |  |  |
|-------------------------------|---------------|--|--|
| Bežné jednotky vývojky        |               |  |  |
| Čierna jednotka vývojky       | 72K0D10       |  |  |
| Farebná (CMY) súprava vývojky | 72K0D50       |  |  |
| Azúrová jednotka vývojky      | 72K0D20       |  |  |
| Purpurová jednotka vývojky    | 72K0D30       |  |  |
| Žltá jednotka vývojky         | 72K0D40       |  |  |

#### Objednávanie tlačových jednotiek

| Položka                                 | Všetky krajiny a regióny |  |
|-----------------------------------------|--------------------------|--|
| Tlačové jednotky s návratovým programom |                          |  |
| Čierna tlačová jednotka                 | 21K3401                  |  |
| Azúrová tlačová jednotka                | 21K3403                  |  |
| Purpurová tlačová jednotka              | 21K3402                  |  |
| Žltá tlačová jednotka                   | 21K3404                  |  |

#### Objednávanie kaziet so spinkami

| Položka            | Číslo súčasti |
|--------------------|---------------|
| Kazety so spinkami | 25A0013       |

#### Objednanie flaše na odpadový toner

| Položka                 | Číslo súčasti |
|-------------------------|---------------|
| Fľaša na odpadový toner | 72K0W00       |

#### Konfigurácia oznámení o spotrebnom materiáli

1 Otvorte webový prehliadač a do poľa adresy zadajte adresu IP tlačiarne.

#### Poznámky:

- Pozrite si adresu IP tlačiarne na domovskej obrazovke tlačiarne. Adresa IP sa zobrazuje ako štyri skupiny čísel, ktoré sú oddelené bodkami, napríklad 123.123.123.123.
- Ak používate server proxy, dočasne ho vypnite, aby sa správne načítala webová stránka.
- 2 Kliknite na položky Nastavenia > Zariadenie > Upozornenia > Spotrebný materiál > Vlastné oznámenia o spotrebnom materiáli.
- **3** Vyberte typ upozornenia.
- 4 Uložte zmeny.

### Výmena súčastí a spotrebného materiálu

#### Výmena jednotky vývojky

1 Otvorte dvierka B.

VÝSTRAHA-HORÚCI POVRCH: Vnútro tlačiarne môže byť horúce. Skôr ako sa dotknete ktorejkoľvek časti, nechajte povrch vychladnúť, aby ste predišli riziku poranenia na horúcich súčastiach.

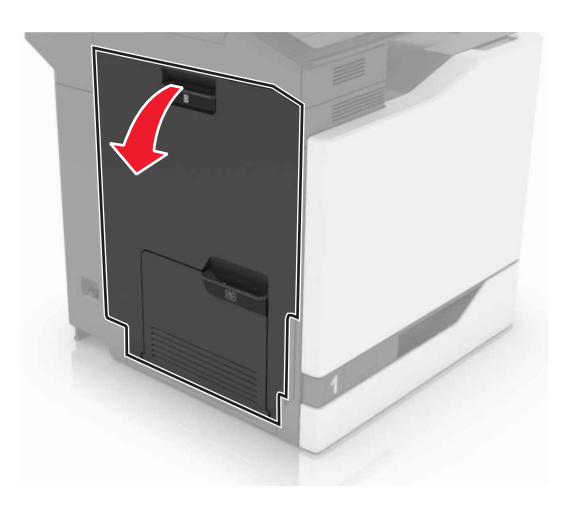

2 Otvorte dvierka A.

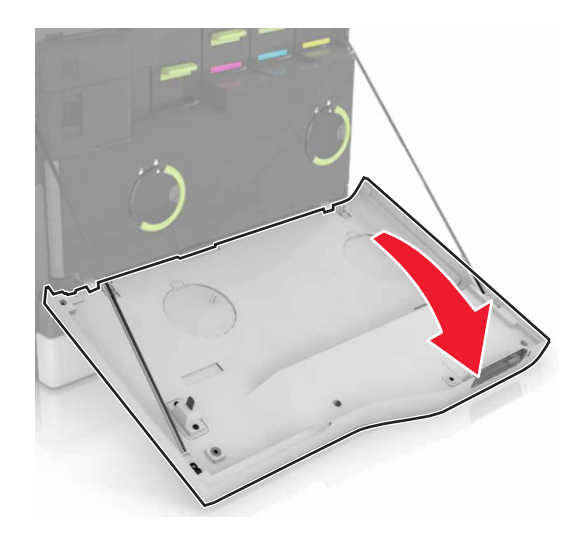

3 Vyberte fľašu na odpadový toner.

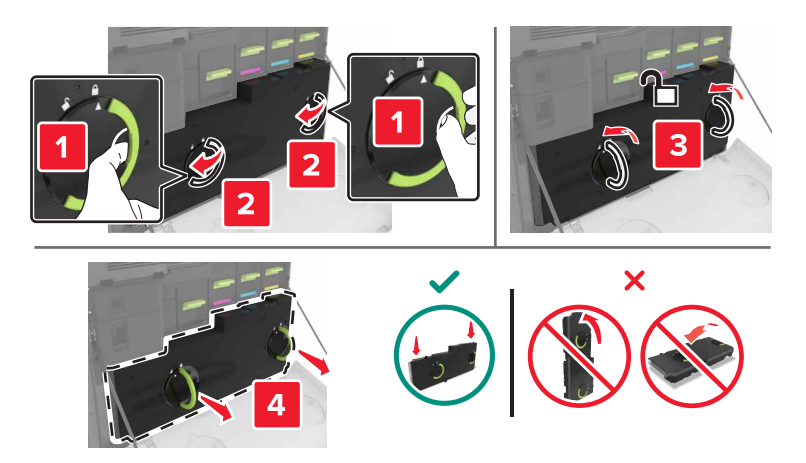

4 Vyberte tlačovú jednotku.

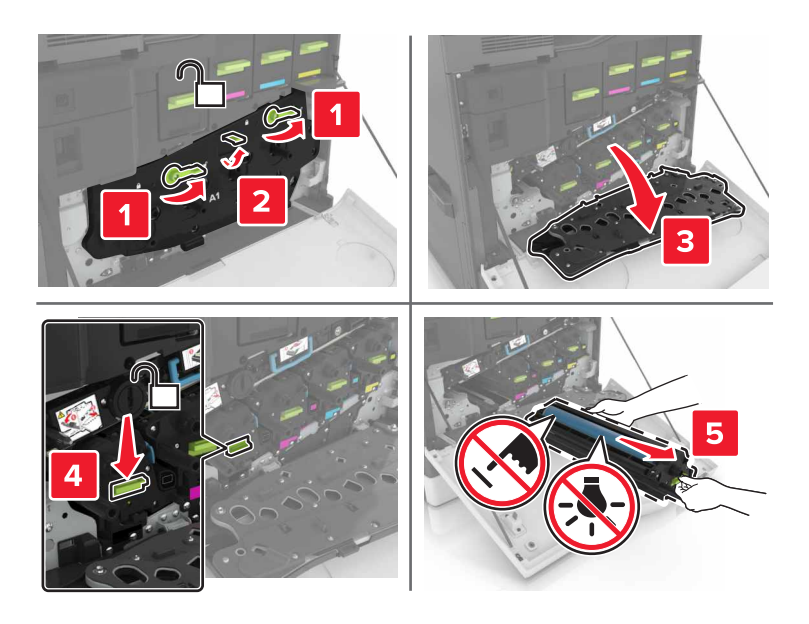

5 Vyberte jednotku vývojky.

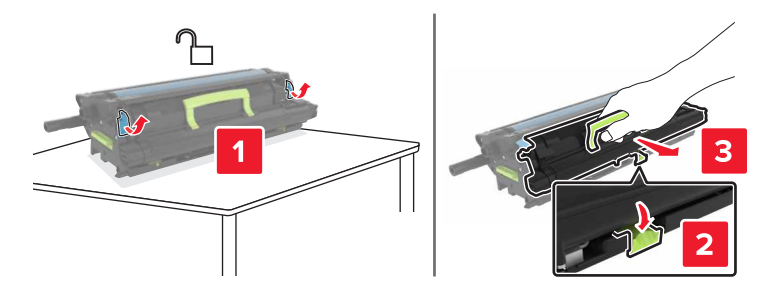

6 Vybaľte novú jednotku vývojky a odstráňte baliaci materiál.
7 Vložte novú jednotku vývojky.

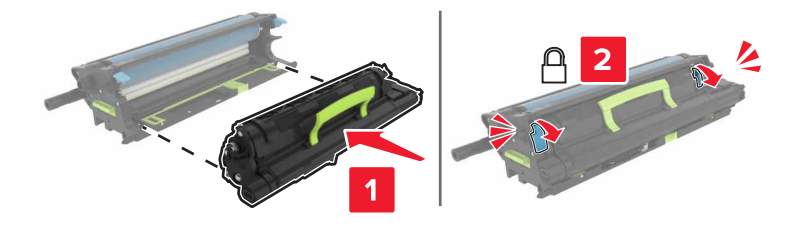

8 Vložte tlačovú jednotku.

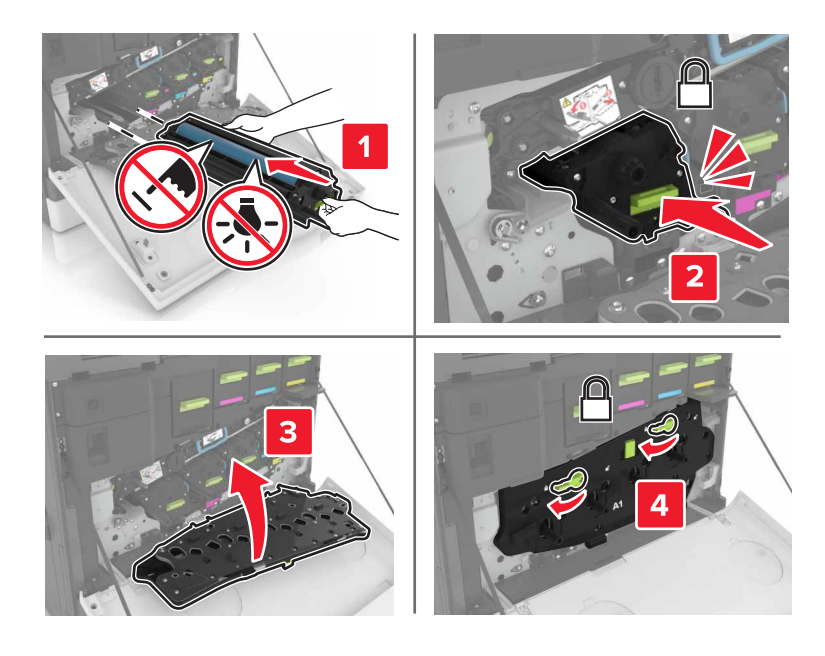

9 Vložte fľašu na odpadový toner.

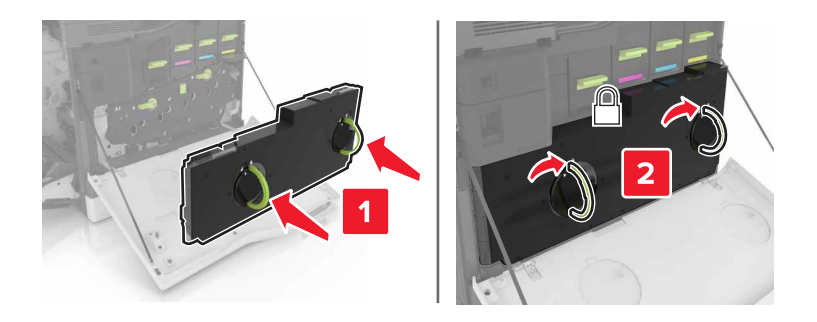

**10** Zatvorte dvierka A a B.

## Výmena fixačnej jednotky

- 1 Vypnite tlačiareň.
- 2 Otvorte dvierka B.

VÝSTRAHA-HORÚCI POVRCH: Vnútro tlačiarne môže byť horúce. Skôr ako sa dotknete ktorejkoľvek časti, nechajte povrch vychladnúť, aby ste predišli riziku poranenia na horúcich súčastiach.

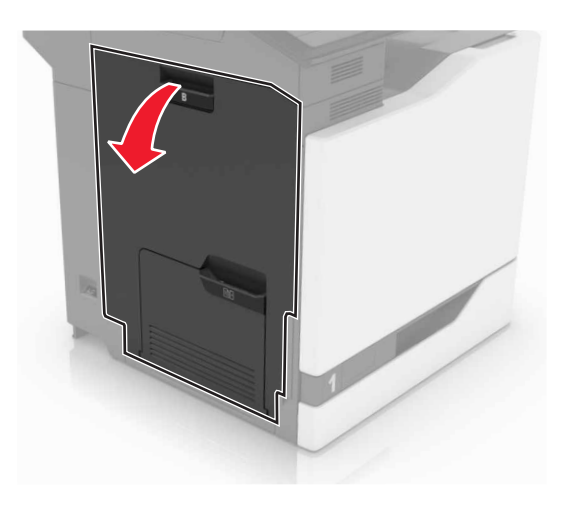

3 Vyberte fixačnú jednotku.

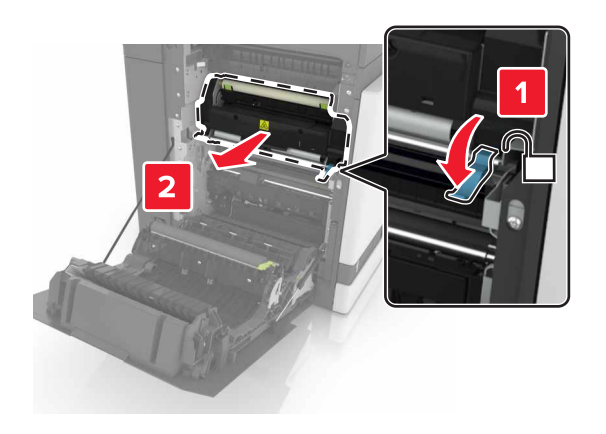

4 Vybaľte novú fixačnú jednotku.

5 Vyčisť te objektív fixačnej jednotky pomocou dodanej vatovej tyčinky.

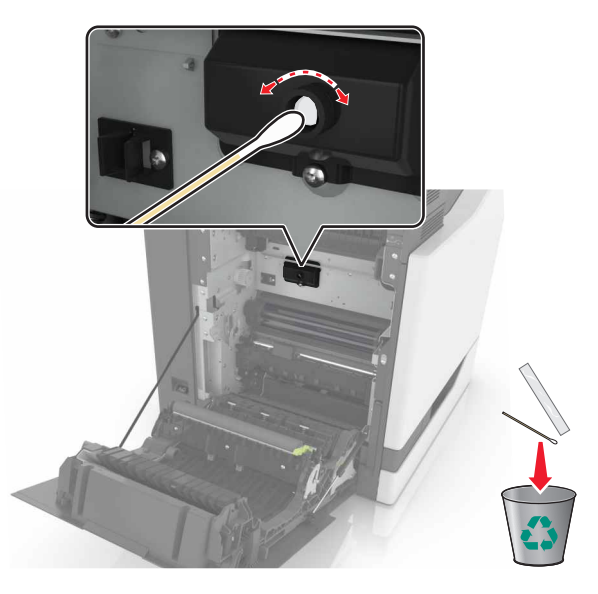

6 Vložte novú fixačnú jednotku tak, aby *s kliknutím* zapadla na miesto.

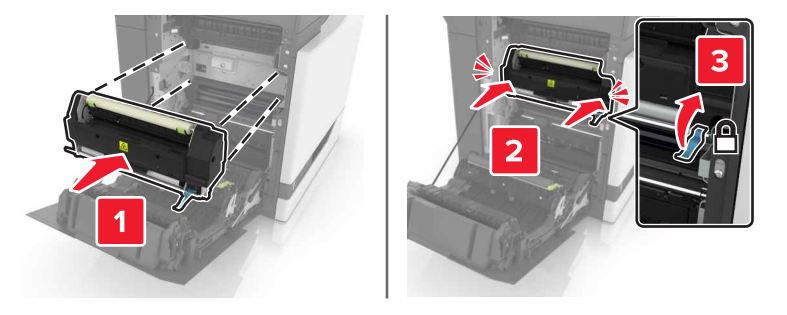

- 7 Zatvorte dvierka B.
- 8 Zapnite tlačiareň.

### Výmena jednotky fotovalca

1 Otvorte dvierka B.

VÝSTRAHA-HORÚCI POVRCH: Vnútro tlačiarne môže byť horúce. Skôr ako sa dotknete ktorejkoľvek časti, nechajte povrch vychladnúť, aby ste predišli riziku poranenia na horúcich súčastiach.

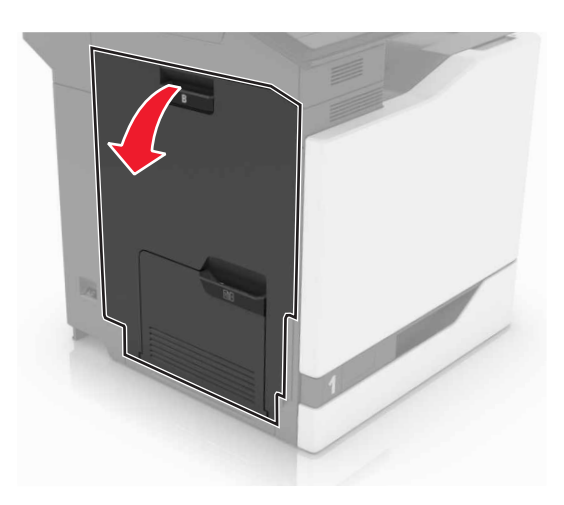

2 Otvorte dvierka A.

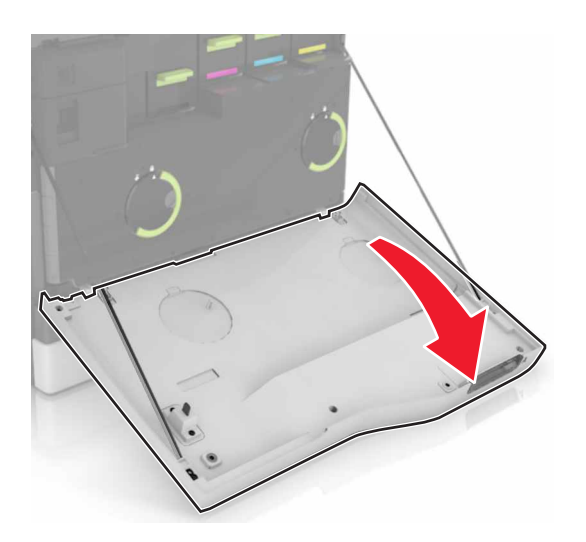

3 Vyberte fľašu na odpadový toner.

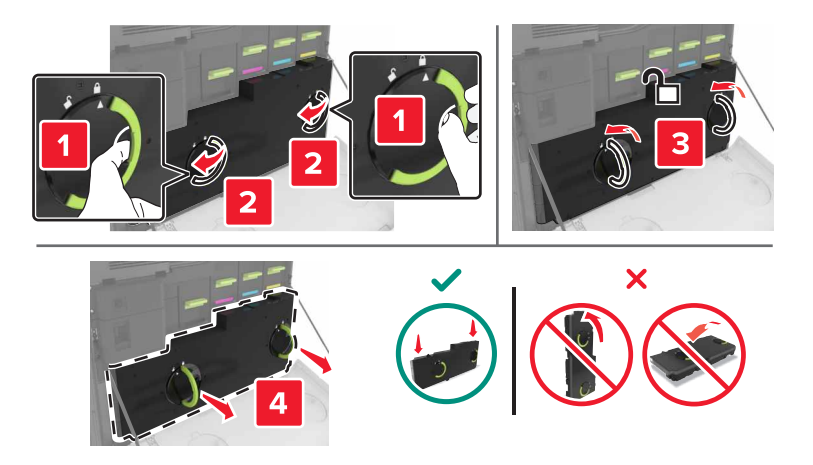

4 Vyberte tlačovú jednotku.

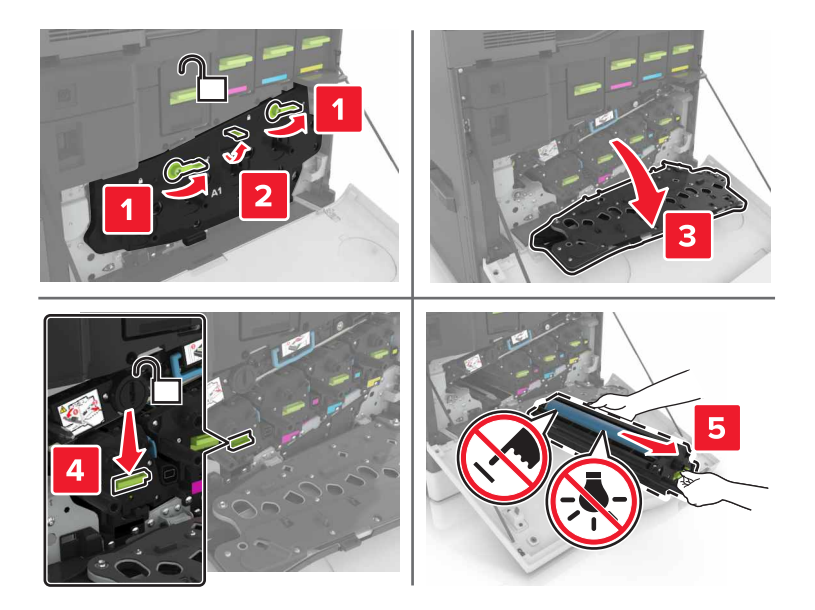

5 Vyberte jednotku fotovalca.

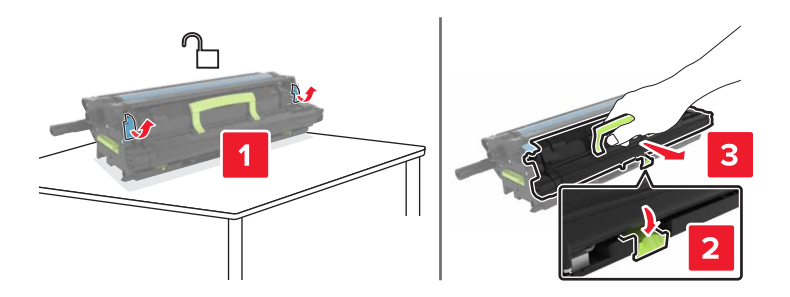

6 Vybaľte novú jednotku fotovalca a odstráňte baliaci materiál.

VÝSTRAHA-NEBEZPEČENSTVO ÚRAZU: Jednotku fotovalca nevystavujte priamemu svetlu na dlhšie ako 10 minút. Dlhšie vystavenie svetlu môže spôsobiť problémy s kvalitou tlače.

VÝSTRAHA-NEBEZPEČENSTVO ÚRAZU: Nedotýkajte sa fotovalca. Mohli by ste tým ovplyvniť kvalitu tlačových úloh.

7 Vložte novú jednotku fotovalca.

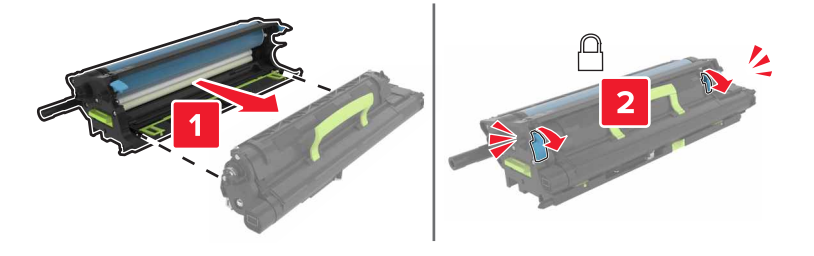

8 Vložte tlačovú jednotku.

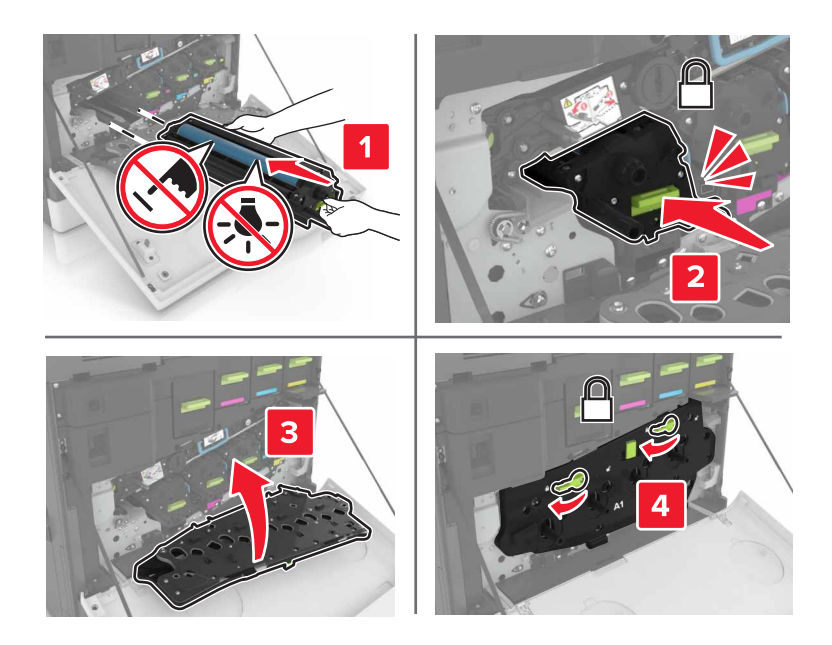

9 Vložte fľašu na odpadový toner.

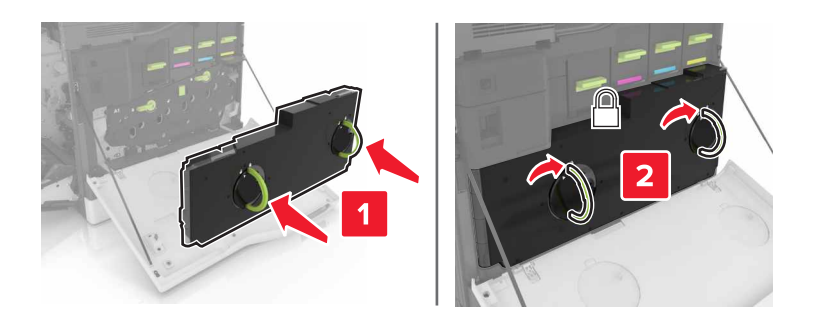

**10** Zatvorte dvierka A a B.

## Výmena tlačovej jednotky

1 Otvorte dvierka B.

VÝSTRAHA-HORÚCI POVRCH: Vnútro tlačiarne môže byť horúce. Skôr ako sa dotknete ktorejkoľvek časti, nechajte povrch vychladnúť, aby ste predišli riziku poranenia na horúcich súčastiach.

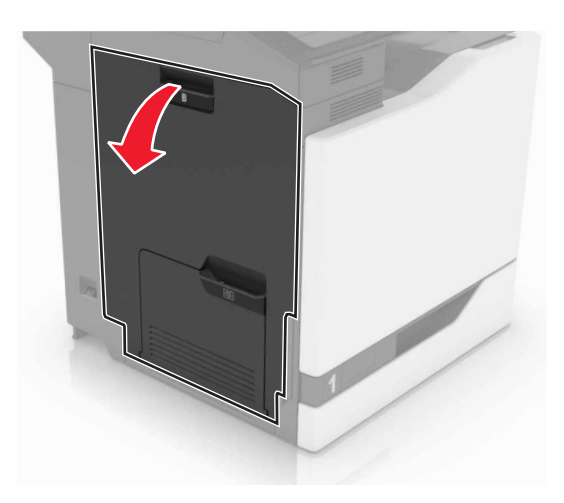

2 Otvorte dvierka A.

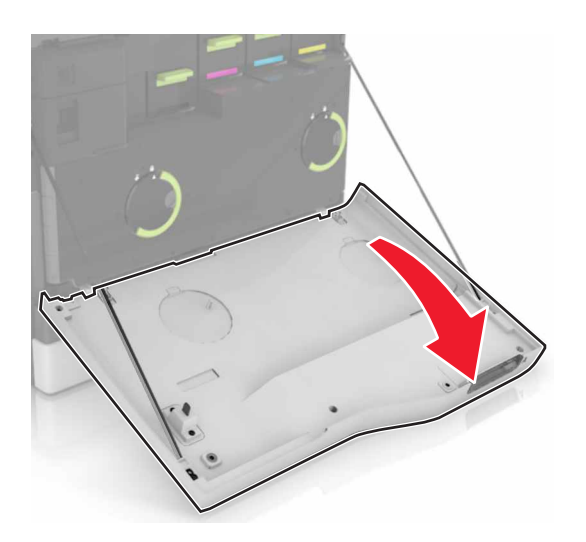

3 Vyberte fľašu na odpadový toner.

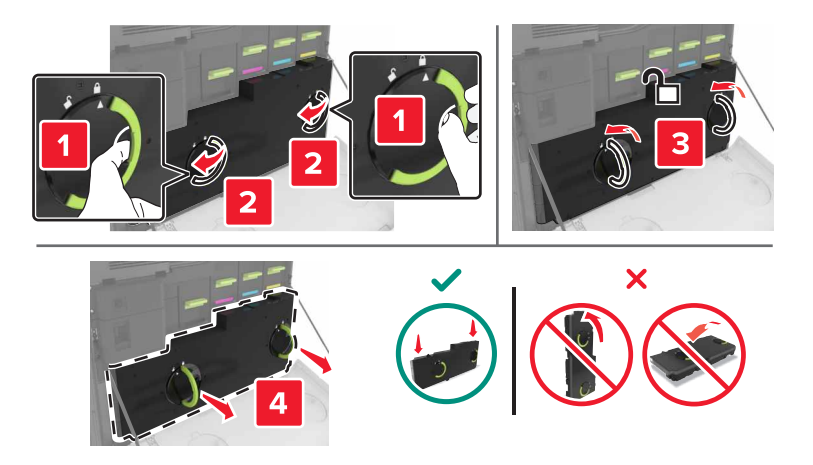

4 Vyberte tlačovú jednotku.

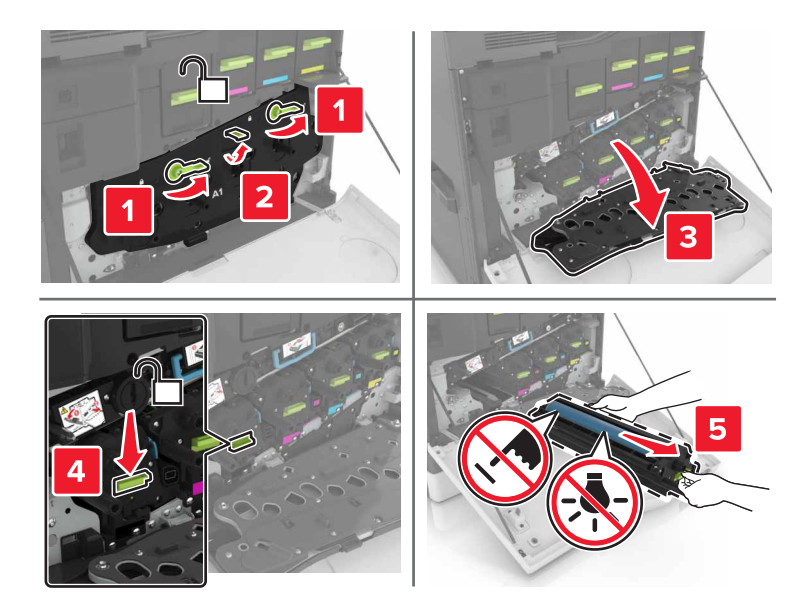

5 Vybaľte novú tlačovú jednotku a odstráňte baliaci materiál.

VÝSTRAHA-NEBEZPEČENSTVO ÚRAZU: Jednotku fotovalca nevystavujte priamemu svetlu na dlhšie ako 10 minút. Dlhšie vystavenie svetlu môže spôsobiť problémy s kvalitou tlače.

VÝSTRAHA-NEBEZPEČENSTVO ÚRAZU: Nedotýkajte sa fotovalca. Mohli by ste tým ovplyvniť kvalitu tlačových úloh.

6 Vložte novú tlačovú jednotku.

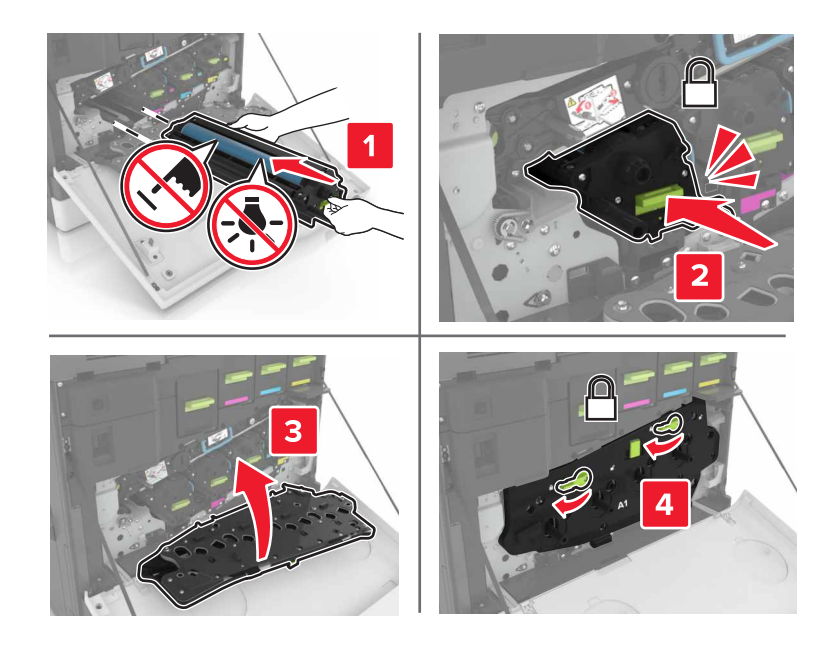

7 Vložte fľašu na odpadový toner.

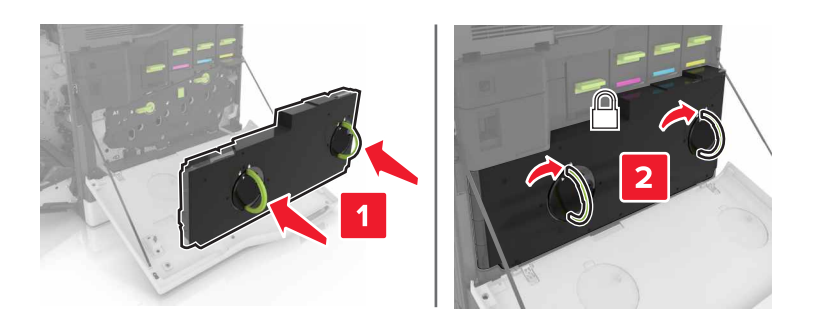

8 Zatvorte dvierka A a B.

## Výmena tonerovej kazety

1 Otvorte dvierka A.

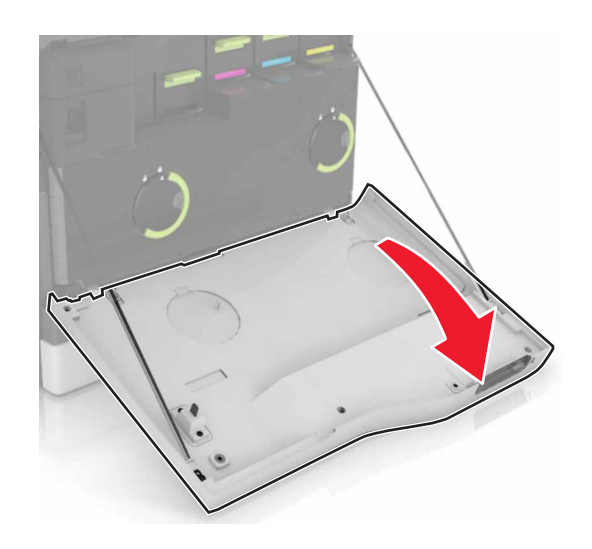

2 Vyberte tonerovú kazetu.

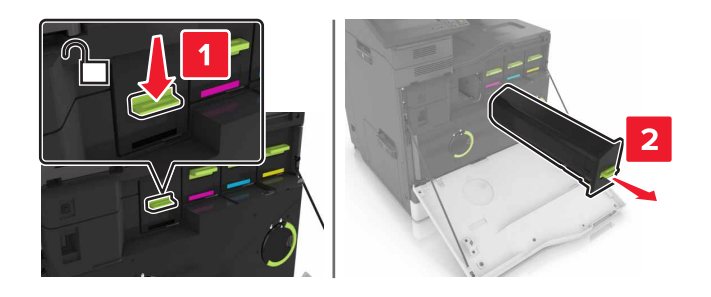

3 Vybaľte novú tonerovú kazetu.

4 Vložte novú tonerovú kazetu tak, aby *s kliknutím* zapadla na miesto.

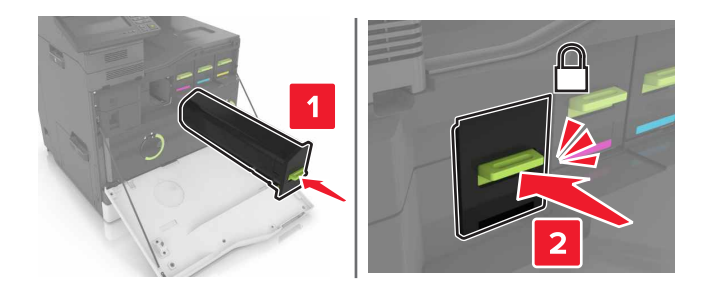

5 Zatvorte dvierka A.

## Výmena fľaše na odpadový toner

1 Otvorte dvierka A.

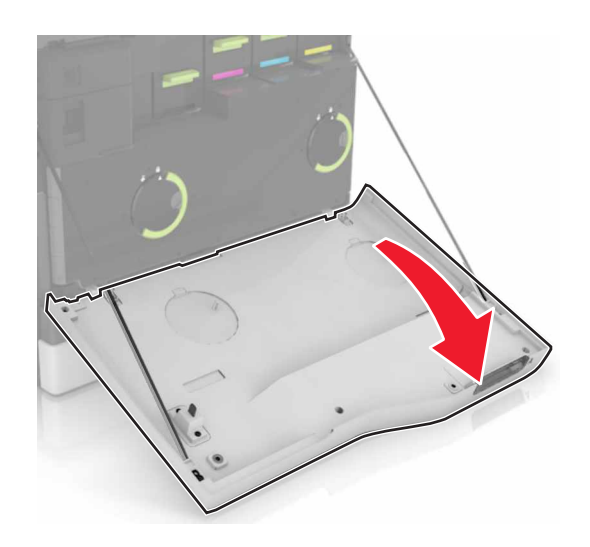

2 Vyberte fľašu na odpadový toner.

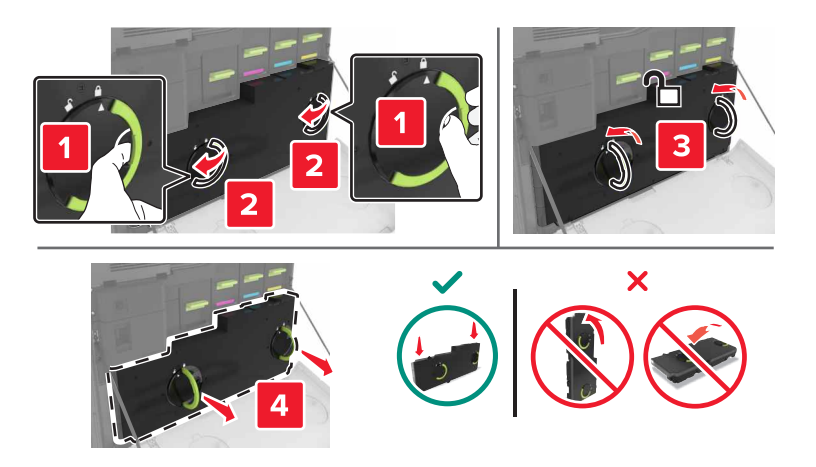

3 Vybaľte novú fľašu na odpadový toner.

4 Vložte novú fľašu na odpadový toner.

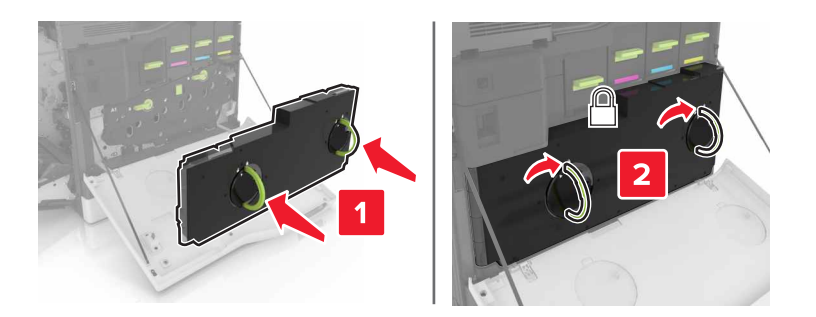

5 Zatvorte dvierka A.

### Výmena prenosového pásu

- 1 Vypnite tlačiareň.
- 2 Otvorte dvierka B.

VÝSTRAHA-HORÚCI POVRCH: Vnútro tlačiarne môže byť horúce. Skôr ako sa dotknete ktorejkoľvek časti, nechajte povrch vychladnúť, aby ste predišli riziku poranenia na horúcich súčastiach.

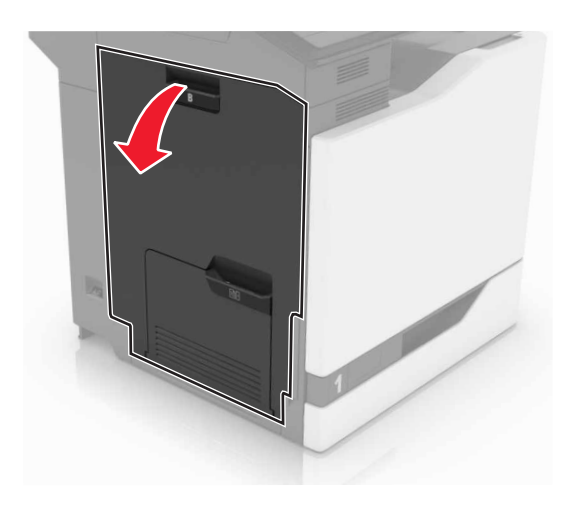

3 Otvorte dvierka A.

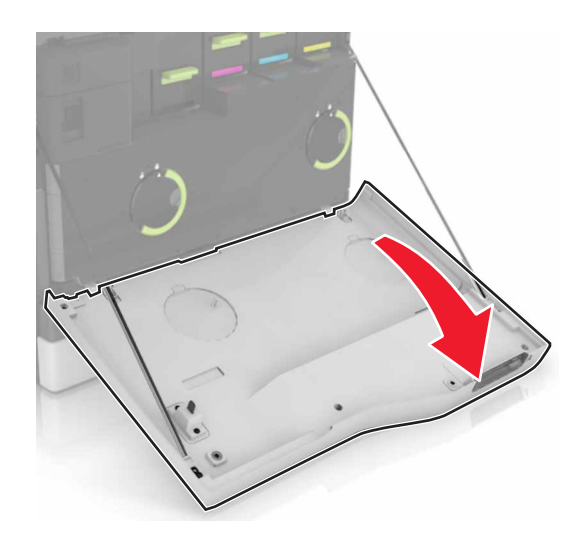

4 Vyberte fľašu na odpadový toner.

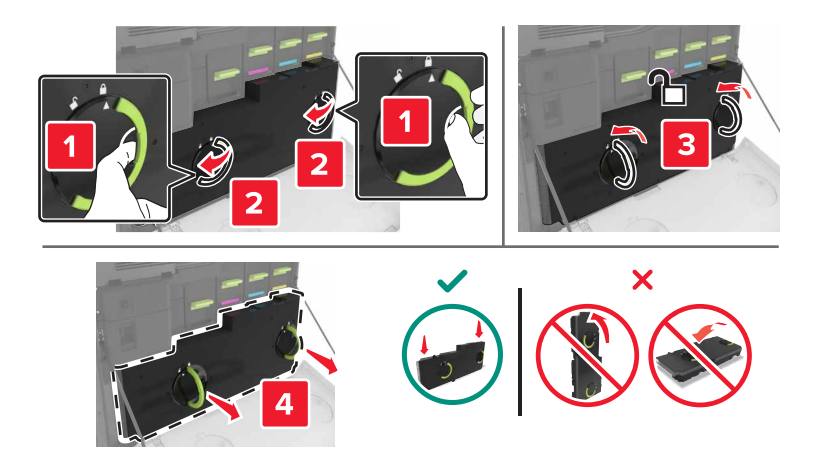

5 Otvorte dvierka A1.

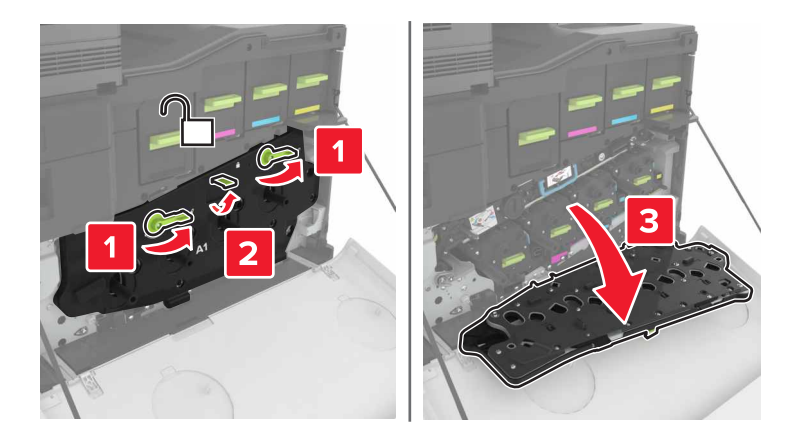

6 Vyberte prenosový pás.

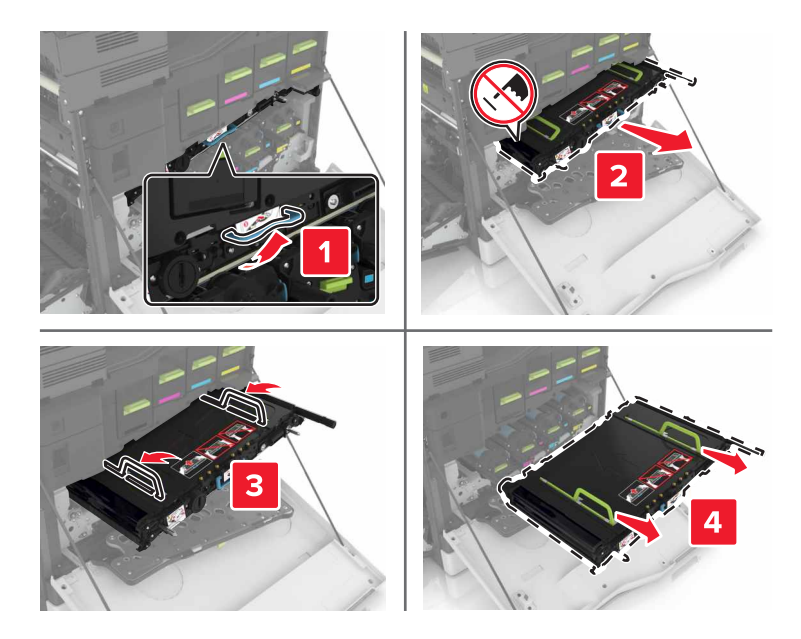

7 Vybaľte nový prenosový pás a odstráňte baliaci materiál.

VÝSTRAHA-NEBEZPEČENSTVO ÚRAZU: Prenosový pás nevystavujte priamemu svetlu na dlhšie ako 10 minút. Dlhšie vystavenie svetlu môže spôsobiť problémy s kvalitou tlače.

VÝSTRAHA-NEBEZPEČENSTVO ÚRAZU: Nedotýkajte sa prenosového pásu. Mohli by ste tým ovplyvniť kvalitu tlačových úloh.

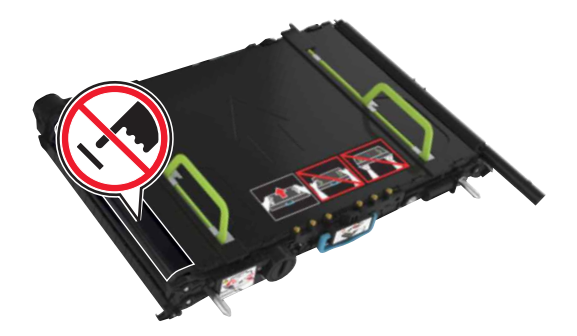

8 Vložte nový prenosový pás tak, aby *s kliknutím* zapadol na miesto.

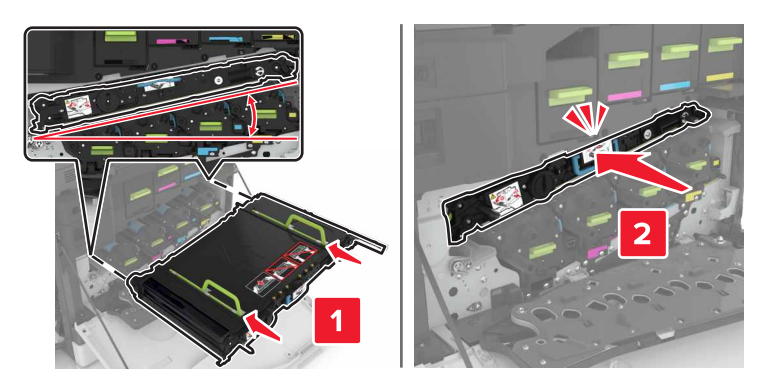

#### 9 Zatvorte dvierka A1.

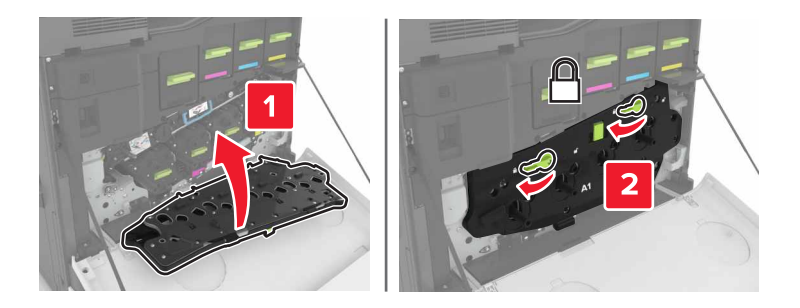

10 Vložte fľašu na odpadový toner.

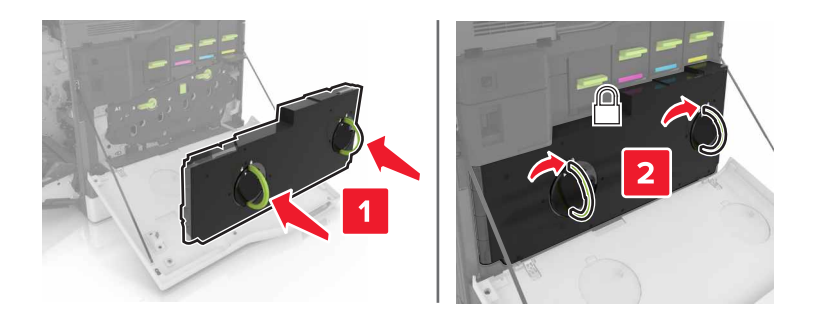

- 11 Zatvorte dvierka A a B.
- 12 Zapnite tlačiareň.

### Výmena prenosového valca

1 Otvorte dvierka B.

VÝSTRAHA-HORÚCI POVRCH: Vnútro tlačiarne môže byť horúce. Skôr ako sa dotknete ktorejkoľvek časti, nechajte povrch vychladnúť, aby ste predišli riziku poranenia na horúcich súčastiach.

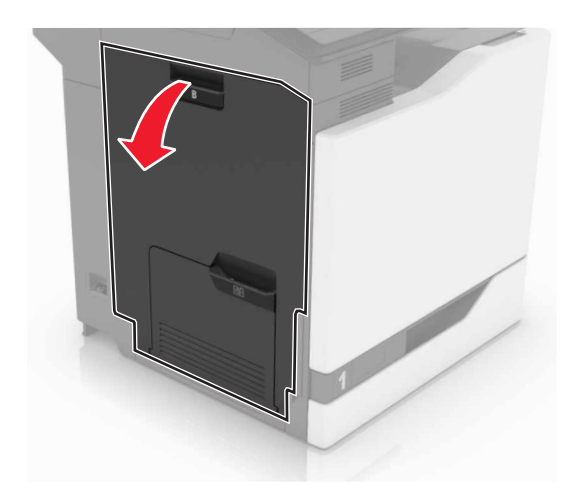

2 Vyberte prenosový valec.

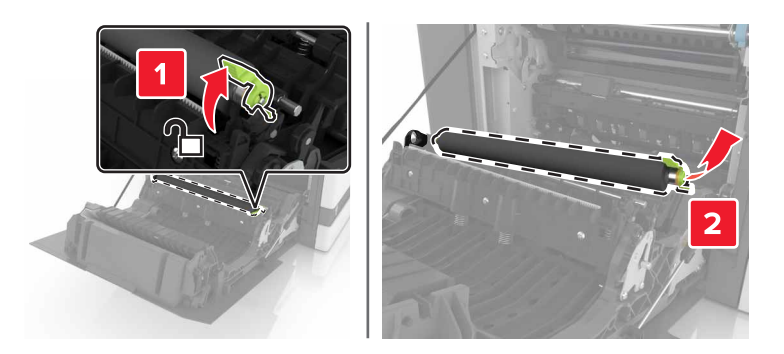

3 Vybaľte nový prenosový valec.

Poznámka: Nedávajte dole biely obal.

4 Vložte nový prenosový valec.

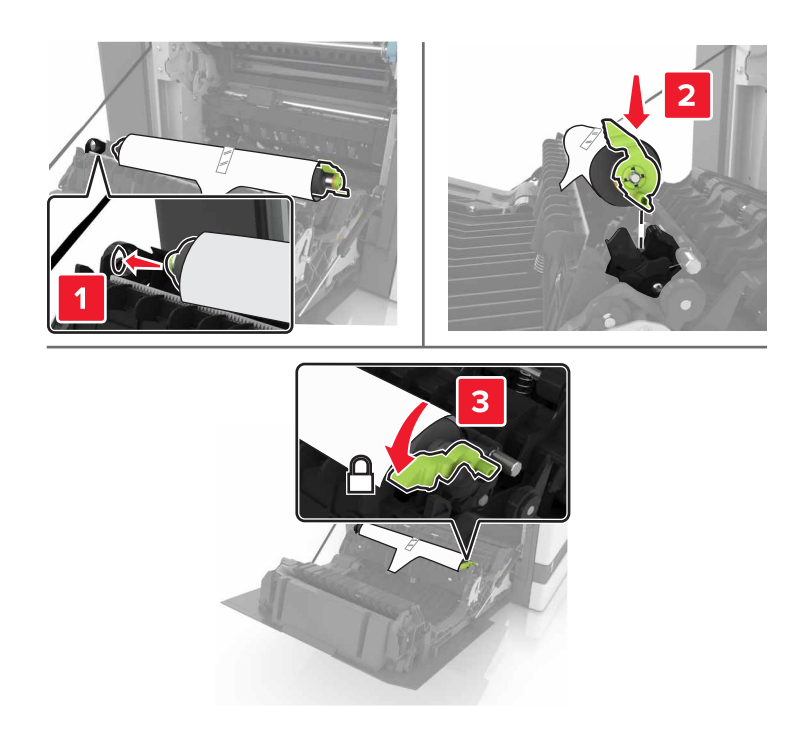

5 Odstráňte biely obal.

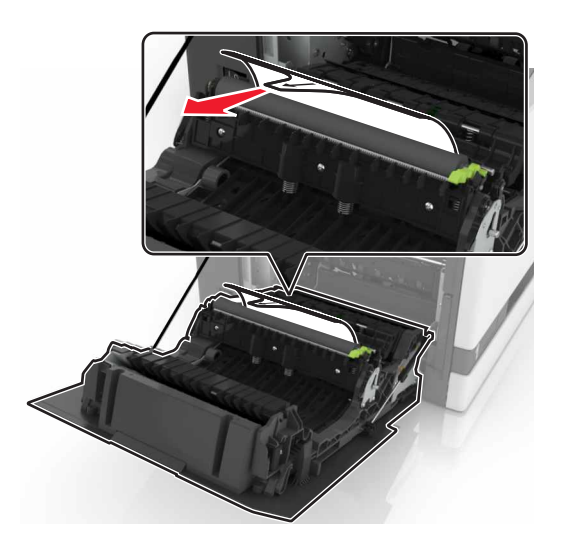

6 Zatvorte dvierka B.

## Výmena podávacieho valca

#### Výmena podávacieho valca v 550-hárkovom zásobníku

- 1 Vypnite tlačiareň.
- 2 Vyberte zásobník.

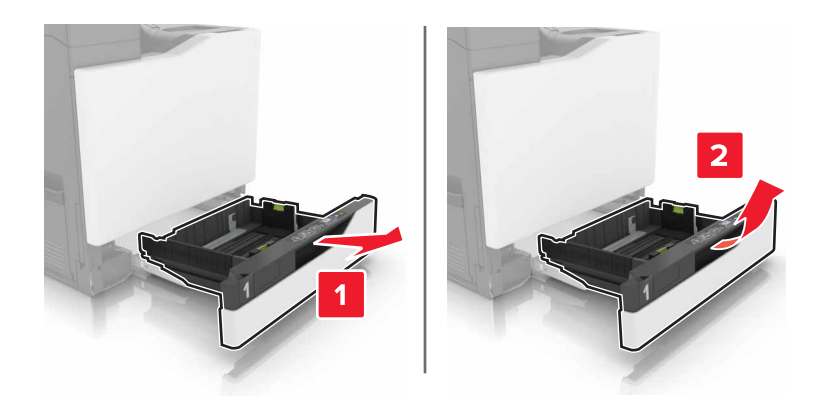

**3** Vyberte podávací valec.

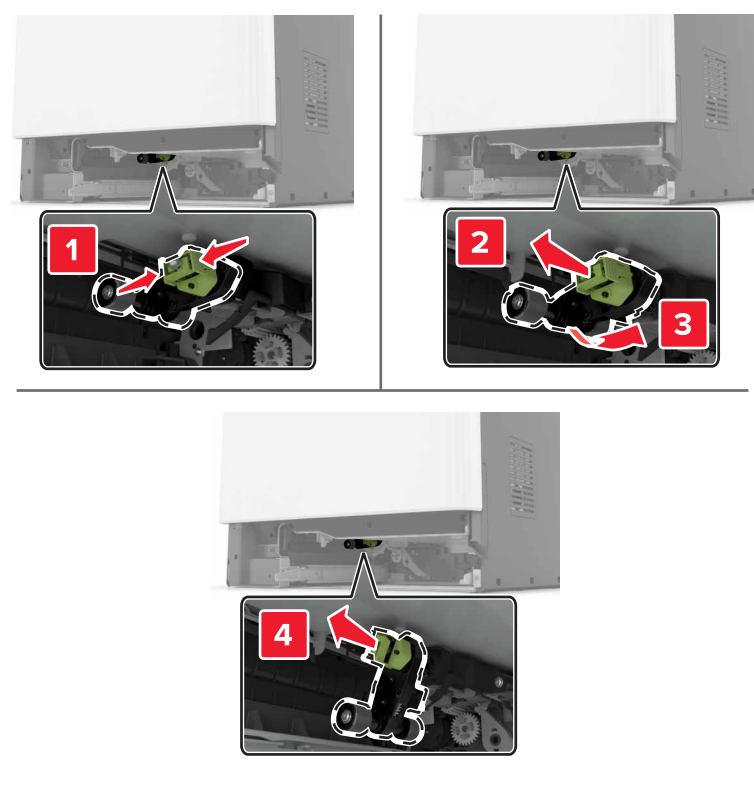

4 Vybaľte nový podávací valec.

5 Vložte nový podávací valec tak, aby *s kliknutím* zapadol na miesto.

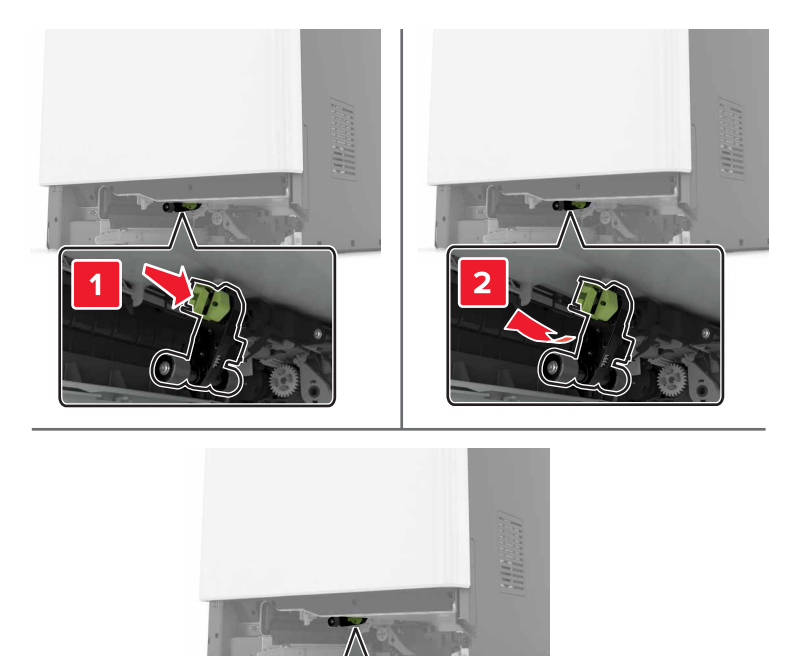

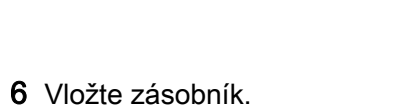

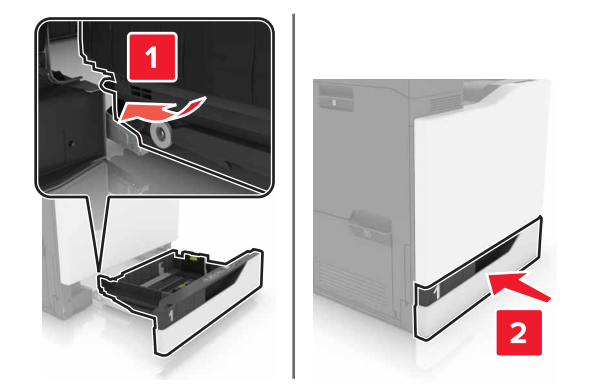

7 Zapnite tlačiareň.

#### Výmena podávacieho valca v 2 200-hárkovom zásobníku

- 1 Vypnite tlačiareň.
- 2 Vytiahnite a potom uvoľnite zásobník.

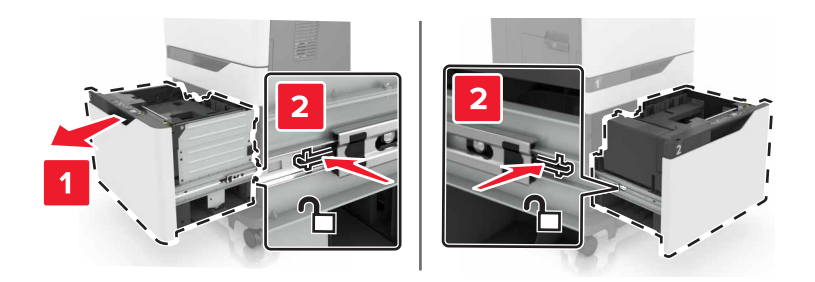

- 3 Vyberte zásobník.
- 4 Vyberte podávací valec.

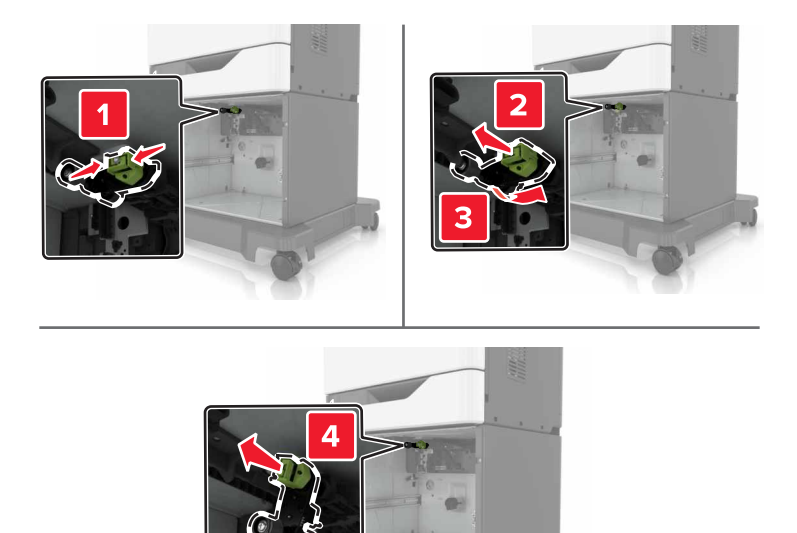

5 Vybaľte nový podávací valec.

6 Vložte nový podávací valec tak, aby *s kliknutím* zapadol na miesto.

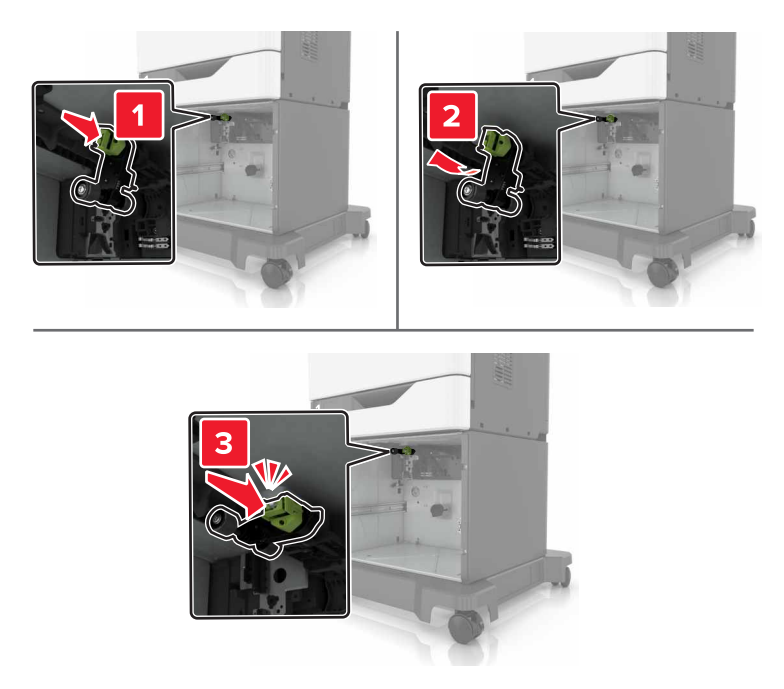

7 Vložte zásobník.

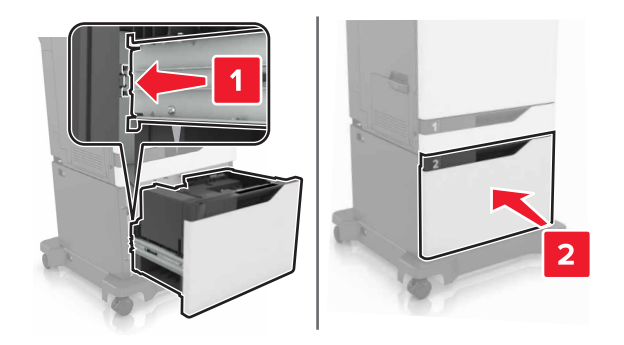

8 Zapnite tlačiareň.

## Výmena držiaka oddeľovača

1 Vytiahnite zásobník.

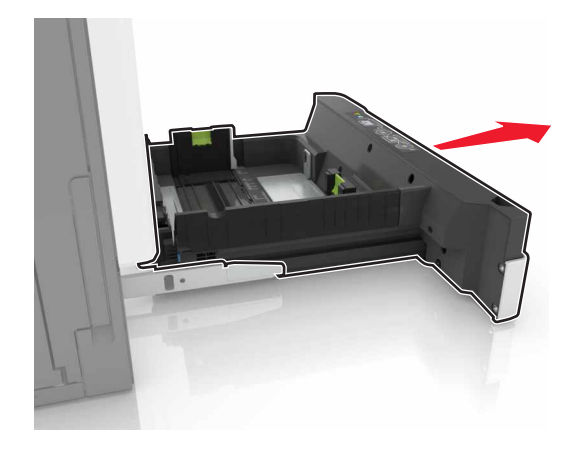

2 Vyberte držiak oddeľovača.

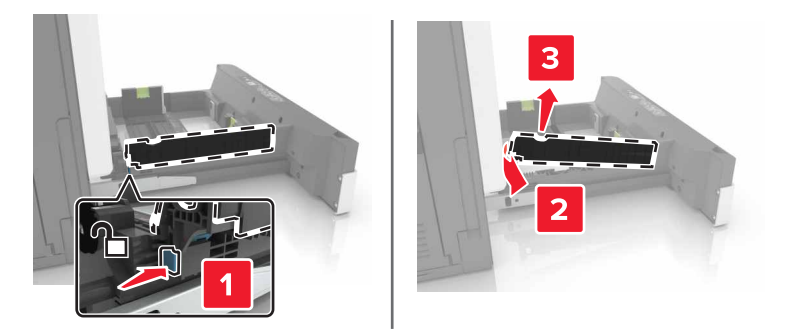

- 3 Vybaľte nový držiak oddeľovača.
- 4 Vložte nový držiak oddeľovača tak, aby *s kliknutím* zapadol na miesto.

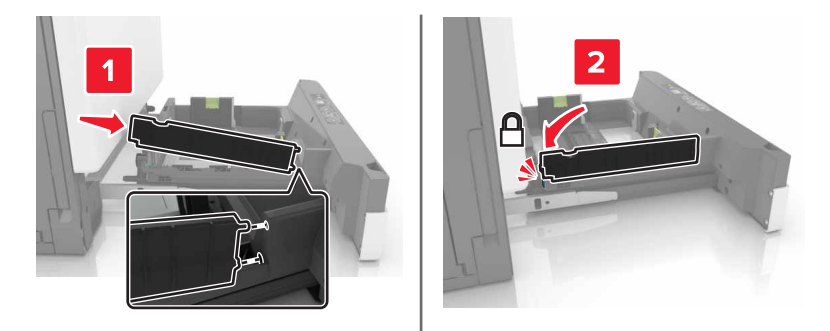

5 Vložte zásobník.

## Výmena jednotky kazety so spinkami

#### Výmena kazety so spinkami v zošívacom dokončovači

1 Otvorte dvierka G.

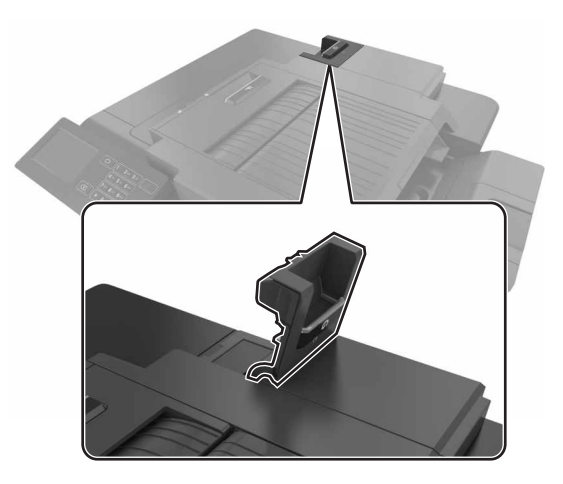

**2** Vyberte kazetu so spinkami.

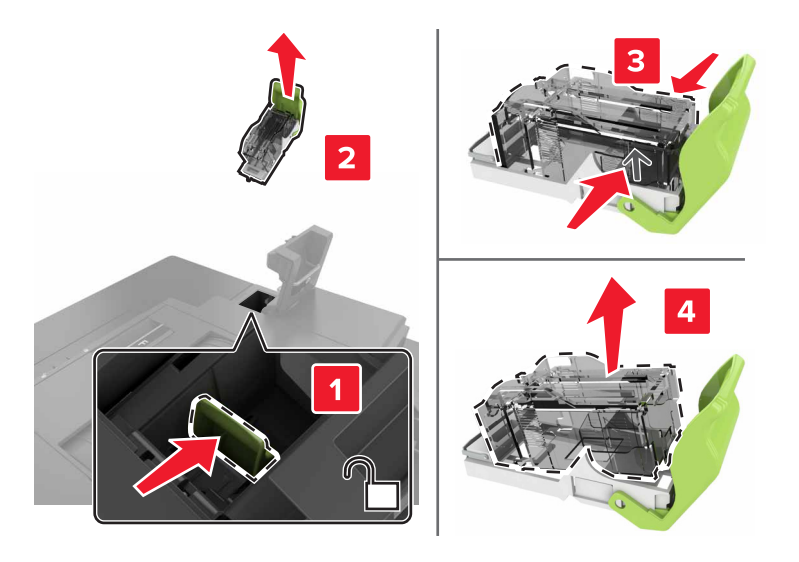

3 Vybaľte novú kazetu so spinkami.

- 4 Vložte novú kazetu so spinkami tak, aby s kliknutím zapadla na miesto.

5 Zatvorte dvierka G.

#### Výmena držiaka kazety so spinkami v zošívacom dokončovači

1 Otvorte dvierka G.

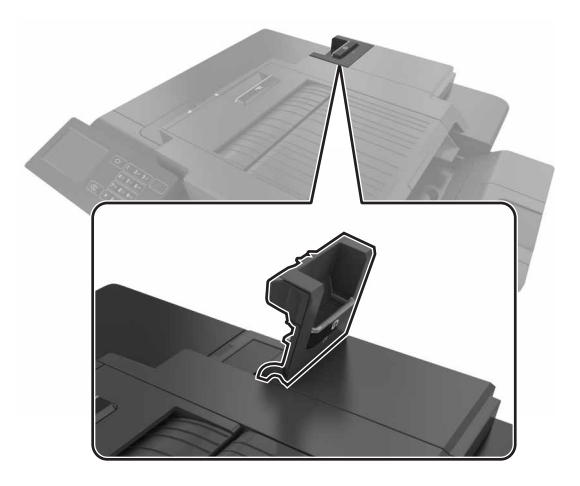

2 Vytiahnite držiak kazety so spinkami.

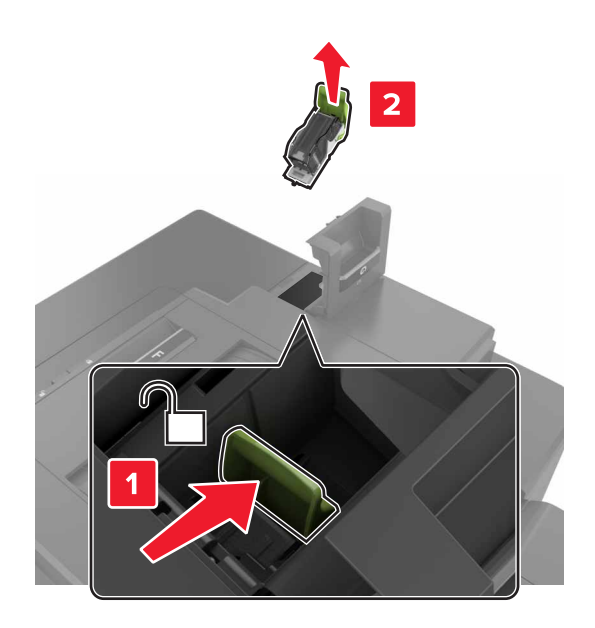

3 Z držiaka vyberte kazetu so spinkami.

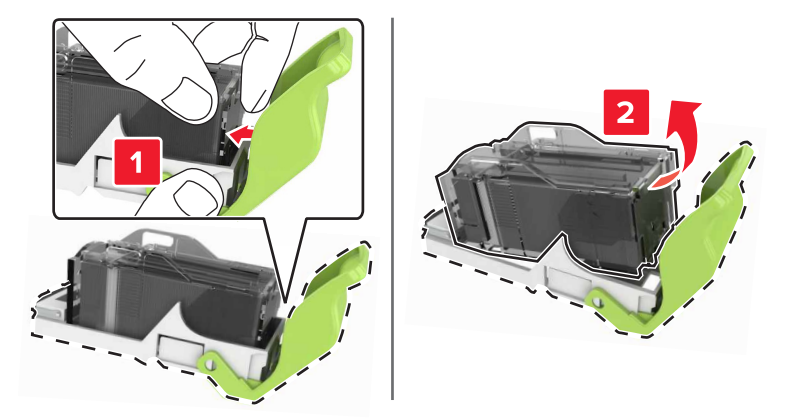

- 4 Vybaľte nový držiak kazety so spinkami.
- 5 Vložte držiak kazety so spinkami do nového držiaka tak, aby *s kliknutím* zapadol na miesto.

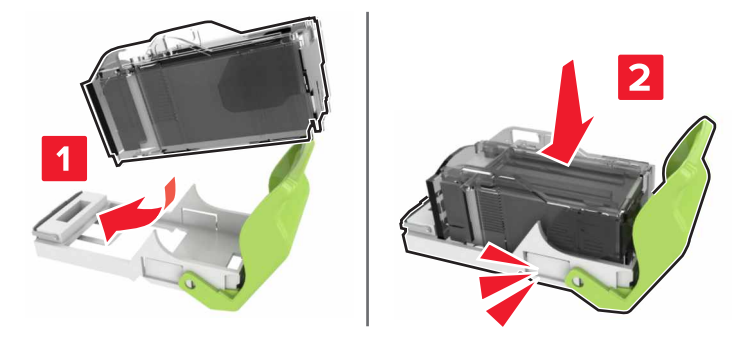

6 Vložte držiak kazety so spinkami.

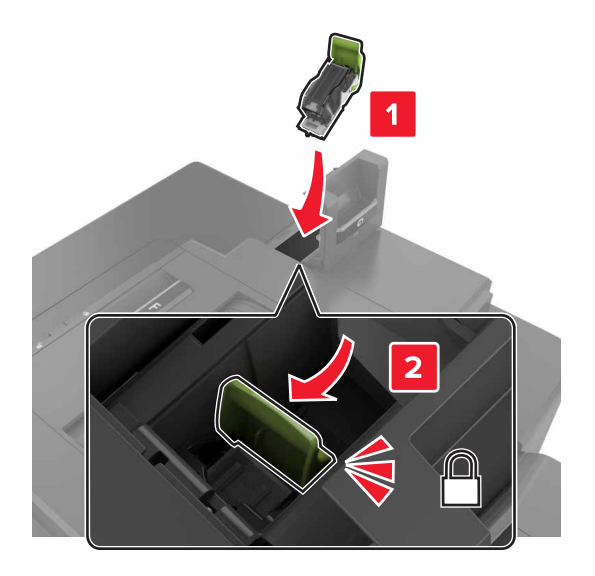

7 Zatvorte dvierka G.

## Premiestnenie tlačiarne

### Premiestnenie tlačiarne na iné miesto

VÝSTRAHA-RIZIKO PORANENIA: Hmotnosť tlačiarne je viac ako 18 kg (40 libier) a na jej bezpečné zdvihnutie sú potrební dvaja alebo viacerí kvalifikovaní pracovníci.

VÝSTRAHA-RIZIKO PORANENIA: Riziku požiaru a elektrického šoku sa vyhnete tak, že budete používať len napájací kábel dodaný s týmto produktom alebo náhradu schválenú výrobcom.

VÝSTRAHA-RIZIKO PORANENIA: Keď premiestňujete tlačiareň, dodržte nasledujúce pokyny, aby ste zabránili osobnému zraneniu a poškodeniu tlačiarne:

- Skontrolujte, či sú zavreté všetky dvierka a zásobníky.
- Vypnite tlačiareň a potom z elektrickej zásuvky odpojte napájací kábel.
- Z tlačiarne odpojte všetky káble.
- Ak má tlačiareň základňu na kolieskach, opatrne ju posuňte na nové miesto. Dávajte pozor pri prechode cez prahy dverí a nerovnosti na podlahe.
- Ak tlačiareň nemá základňu na kolieskach, ale používa voliteľné zásobníky, zdvihnite ju bez nich. Nedvíhajte tlačiareň zároveň so zásobníkmi.
- Na zdvihnutie tlačiarne vždy použite držadlá na tlačiarni.
- Ak na premiestnenie tlačiarne používate vozík, musí mať povrch, ktorý bude podopierať celú tlačiareň.
- Ak na prenos hardvérových voliteľných prvkov používate vozík, musí mať povrch, ktorý bude podopierať celé hardvérové voliteľné prvky.
- Tlačiareň prenášajte v zvislej polohe.
- Nerobte s ňou prudké a náhle pohyby.

- Pri ukladaní tlačiarne dávajte pozor, aby ste pod ňou nemali prsty.
- Skontrolujte, či je okolo tlačiarne dostatok voľného miesta.

**Poznámka:** Záruka tlačiarne nekryje poškodenie tlačiarne spôsobené nesprávnym zaobchádzaním pri premiestňovaní.

## Doprava tlačiarne

Pokyny o doprave získate na adrese <u>http://support.lexmark.com</u> alebo kontaktovaním podpory pre zákazníkov.

# Úspora energie a papiera

### Nastavenie úsporných režimov

#### Úsporný režim

- 1 Na domovskej obrazovke sa dotknite položky Nastavenia > Zariadenie > Správa napájania > Úsporný režim.
- 2 Vyberte nastavenie.

#### Režim spánku

- Na domovskej obrazovke sa dotknite položky Nastavenia > Zariadenie > Správa napájania > Časové limity > Režim spánku.
- 2 Zadajte počet minút nečinnosti pred prepnutím tlačiarne do režimu spánku.

#### Režim dlhodobého spánku

- 1 Na domovskej obrazovke sa dotknite položky Nastavenia > Zariadenie > Správa napájania > Časové limity
  > Časový limit dlhodobého spánku
- 2 Vyberte čas pred prepnutím tlačiarne do dlhodobého spánku.

#### Poznámky:

- Uistite sa, že pred odoslaním tlačovej úlohy tlačiareň najprv prebudíte z režimu dlhodobého spánku.
- Funkcia Embedded Web Server je počas režimu dlhodobého spánku vypnutá.

### Nastavenie jasu displeja tlačiarne

- 1 Na domovskej obrazovke sa dotknite položky Nastavenia > Predvoľby > Jas obrazovky.
- 2 Upravte nastavenie.

### Úspora spotrebného materiálu

• Tlačte na obe strany papiera.

Poznámka: Obojstranná tlač je v ovládači tlačiarne nastavená predvolene.

- Tlačte viacero stránok na jeden hárok papiera.
- Používajte funkciu náhľadu, aby ste ešte pred tlačou videli, ako bude dokument vyzerať.
- Vytlačte jednu kópiu dokumentu, aby ste mohli skontrolovať presnosť jej obsahu a formátu.

## Recyklácia

### Recyklácia produktov Lexmark

Vrátenie produktov Lexmark na recykláciu:

- 1 Prejdite na stránku <u>www.lexmark.com/recycle</u>.
- 2 Vyberte produkt, ktorý chcete recyklovať.

**Poznámka:** Spotrebný materiál a hardvér tlačiarne, ktorý nie je súčasťou programu zberu a recyklácie spoločnosti Lexmark, je možné recyklovať cez miestne recyklačné centrum.

### Recyklácia obalov Lexmark

Spoločnosť Lexmark sa neustále snaží minimalizovať obalové materiály. Menej obalových materiálov zaručuje, že tlačiarne Lexmark sa prenášajú čo najefektívnejšie a environmentálne najšetrnejšie a že pre vás bude jednoduchšie zbaviť sa obalov. Zabezpečíme tak aj vznik menšieho množstva emisií skleníkových plynov, úsporu energie a prírodných zdrojov. Spoločnosť Lexmark navyše v niektorých krajinách alebo regiónoch ponúka recykláciu obalových materiálov. Pre ďalšie informácie prejdite na stránku <u>www.lexmark.com/recycle</u> a vyberte svoju krajinu alebo región. Informácie o dostupných programoch recyklácie obalových materiálov nájdete pri informáciách o recyklácii produktu.

Kartóny Lexmark sú 100 % recyklovateľné v zariadeniach na recykláciu lepenky. Vo vašej oblasti takéto zariadenia nemusia fungovať.

Pena, ktorú spoločnosť Lexmark používa pri balení, je recyklovateľná v zariadeniach na recykláciu peny. Vo vašej oblasti takéto zariadenia nemusia fungovať.

Keď vrátite kazetu spoločnosti Lexmark, môžete znovu použiť krabičku, v ktorej ste kazetu dostali. Spoločnosť Lexmark krabičku zrecykluje.

### Vrátenie kaziet Lexmark na opätovné použitie alebo recykláciu

Program zberu tlačových kaziet Lexmark vám umožňuje bezplatne vrátiť použité kazety spoločnosti Lexmark na opätovné použitie alebo recykláciu. Sto percent prázdnych kaziet vrátených spoločnosti Lexmark sa znovu použije alebo sa rozoberie na recykláciu. Krabičky použité na vrátenie kaziet taktiež recyklujeme.

Tlačové kazety Lexmark môžete vrátiť na opätovné použitie alebo recykláciu podľa postupu, ktorý prišiel s kazetou. Použite predplatený štítok s adresou. Tiež môžete postupovať takto:

- 1 Prejdite na stránku www.lexmark.com/recycle.
- 2 Vyberte produkt, ktorý chcete recyklovať.

# Odstraňovanie zaseknutého papiera

## Predchádzanie zaseknutiu papiera

#### Papier vložte správne

• Uistite sa, že papier je v zásobníku vyrovnaný.

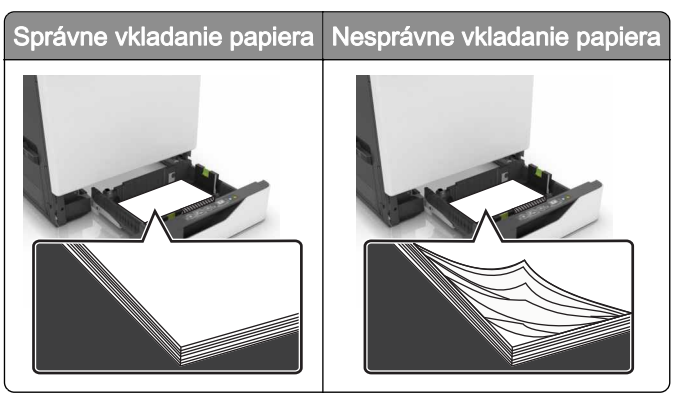

- Zásobníky nevyberajte ani nenapĺňajte, keď tlačiareň pracuje.
- Nevkladajte priveľa papiera. Uistite sa, že výška stohu nepresahuje označenie maximálnej kapacity papiera.
- Papier do zásobníka nezasúvajte. Papier vkladajte tak, ako je zobrazené na ilustrácii.

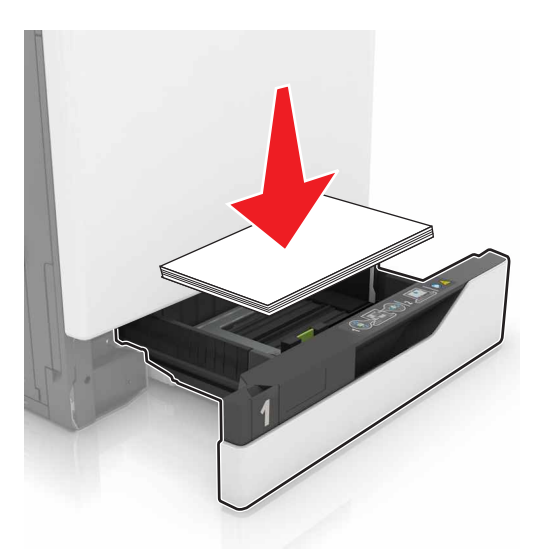

- Uistite sa, že vodiace lišty papiera sú v správnej polohe a netlačia silno na papier alebo obálky.
- Po vložení papiera zásobník dobre zasuňte do tlačiarne.

#### Používajte odporúčaný papier

- Používajte iba odporúčaný papier alebo špeciálne médiá.
- Nevkladajte zvlnený, pokrčený, vlhký, ohnutý ani stočený papier.

• Pred vložením papiera ohnite, rozdeľte a zarovnajte jeho okraje.

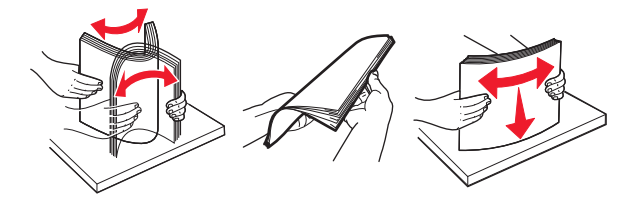

- Nepoužívajte papier, ktorý bol ručne odstrihnutý alebo orezaný.
- V jednom zásobníku nemiešajte papier rôznych veľkostí, hmotností a typov.
- Uistite sa, že veľkosť a typ papiera sú v počítači alebo na ovládacom paneli tlačiarne správne nastavené.
- Papier skladujte podľa odporúčaní výrobcu.

## Identifikácia miest zaseknutia

#### Poznámky:

- Keď je zapnutý Asistent zaseknutia, po odstránení zaseknutej strany z tlačiarne vyjdú prázdne strany alebo čiastočne vytlačené strany. Skontrolujte, či sú vo výstupe tlačiarne prázdne strany.
- Keď je funkcia Obnova po zaseknutí zapnutá alebo nastavená na možnosť Automaticky, tlačiareň znova vytlačí zaseknuté strany.

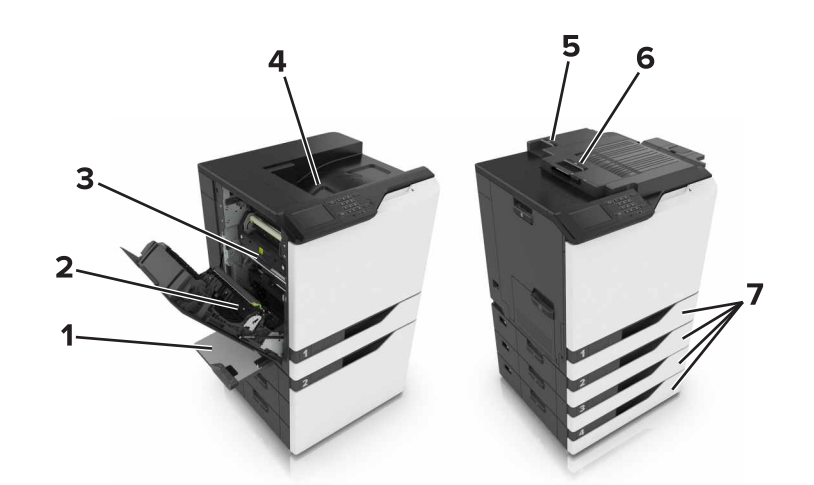

|   | Miesta zaseknutia           |
|---|-----------------------------|
| 1 | Viacúčelový podávač         |
| 2 | Jednotka obojstrannej tlače |
| 3 | Fixačná jednotka            |
| 4 | Štandardná priehradka       |
| 5 | Dvierka G                   |
| 6 | Dvierka F                   |
| 7 | Zásobníky                   |

## Zaseknutie papiera v zásobníkoch

1 Vytiahnite zásobník.

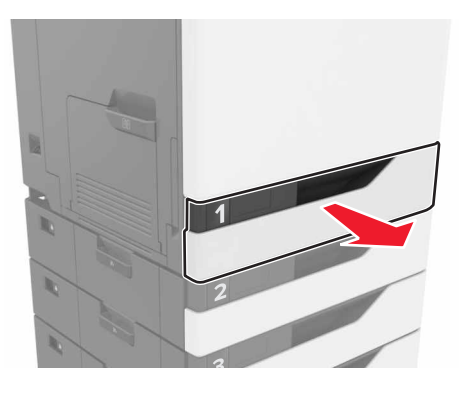

2 Vyberte zaseknutý papier.

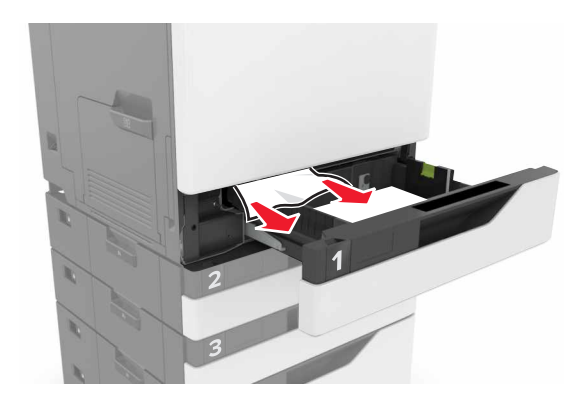

- 3 Vložte zásobník.
- 4 Otvorte kryt zásobníka.

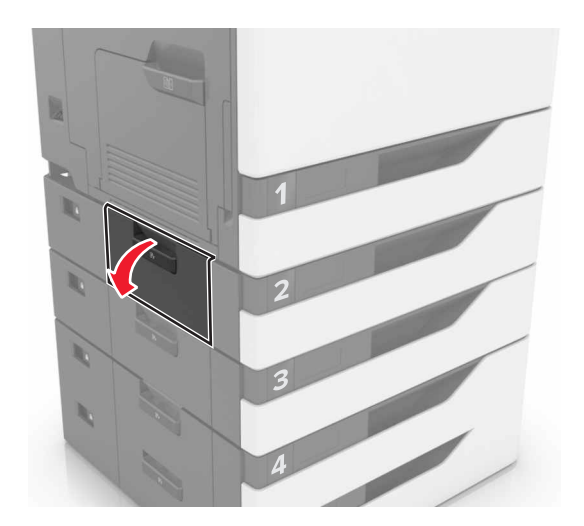

5 Vyberte zaseknutý papier.

Poznámka: Uistite sa, že ste vybrali všetok papier.

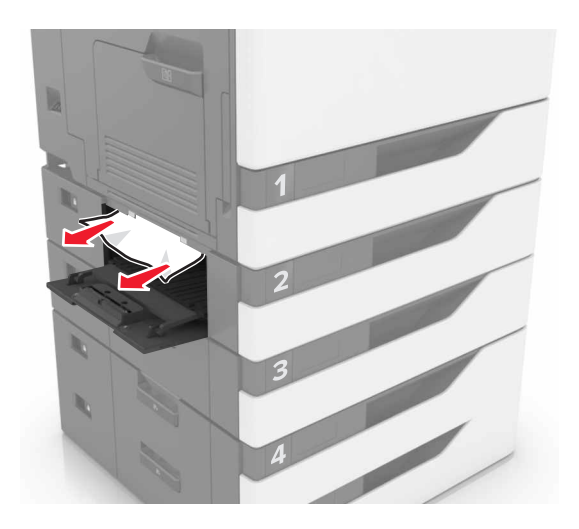

6 Zatvorte kryt zásobníka.

## Zaseknutie papiera vo viacúčelovom podávači

- 1 Vyberte papier z viacúčelového podávača.
- 2 Vyberte zaseknutý papier.

Poznámka: Uistite sa, že ste vybrali všetok papier.

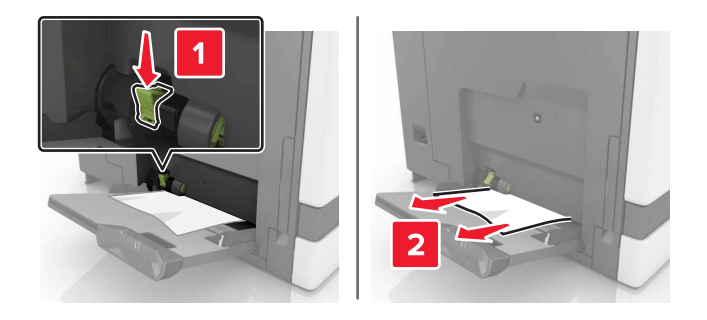

3 Otvorte dvierka B a odstráňte všetky zvyšky papiera.

VÝSTRAHA-HORÚCI POVRCH: Vnútro tlačiarne môže byť horúce. Skôr ako sa dotknete ktorejkoľvek časti, nechajte povrch vychladnúť, aby ste predišli riziku poranenia na horúcich súčastiach.

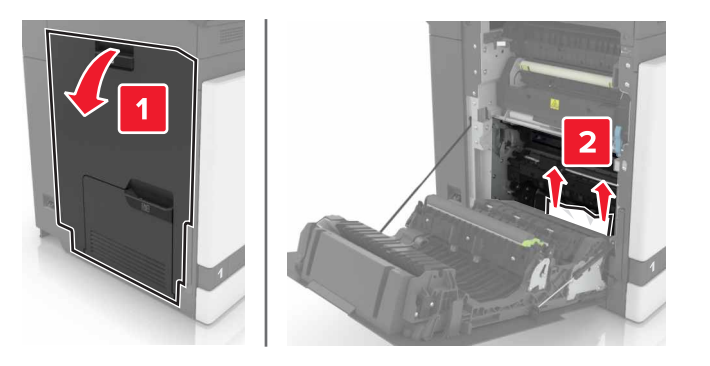

- 4 Zatvorte dvierka B.
- 5 Pred vložením papiera ohnite, rozdeľte a zarovnajte jeho okraje.

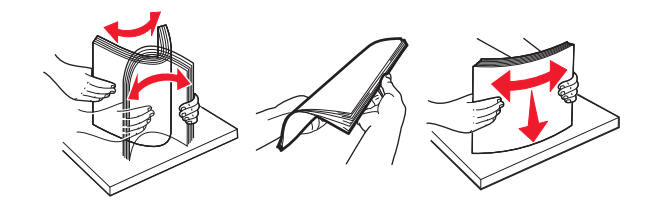

6 Doplňte papier.

## Zaseknutie papiera v štandardnej priehradke

1 Vyberte zaseknutý papier.

Poznámka: Uistite sa, že ste vybrali všetok papier.

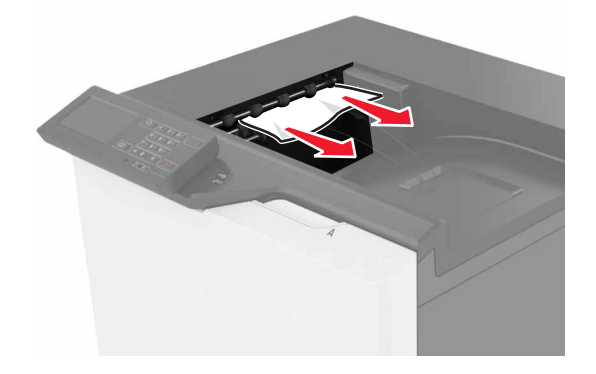

2 Otvorte dvierka B a odstráňte všetky zvyšky papiera.

VÝSTRAHA-HORÚCI POVRCH: Vnútro tlačiarne môže byť horúce. Skôr ako sa dotknete ktorejkoľvek časti, nechajte povrch vychladnúť, aby ste predišli riziku poranenia na horúcich súčastiach.

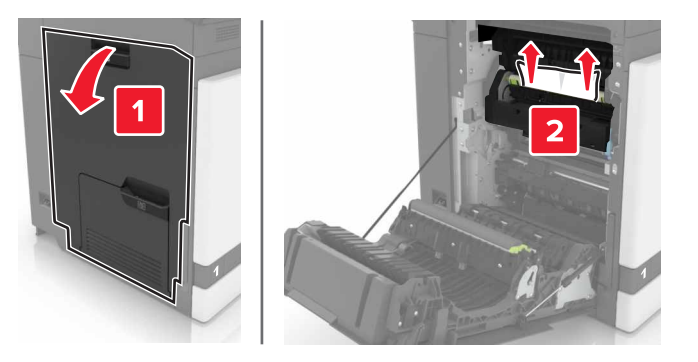

3 Zatvorte dvierka B.

## Zaseknutie papiera v dvierkach B

#### Zaseknutie papiera vo fixačnej jednotke

1 Otvorte dvierka B.

VÝSTRAHA-HORÚCI POVRCH: Vnútro tlačiarne môže byť horúce. Skôr ako sa dotknete ktorejkoľvek časti, nechajte povrch vychladnúť, aby ste predišli riziku poranenia na horúcich súčastiach.

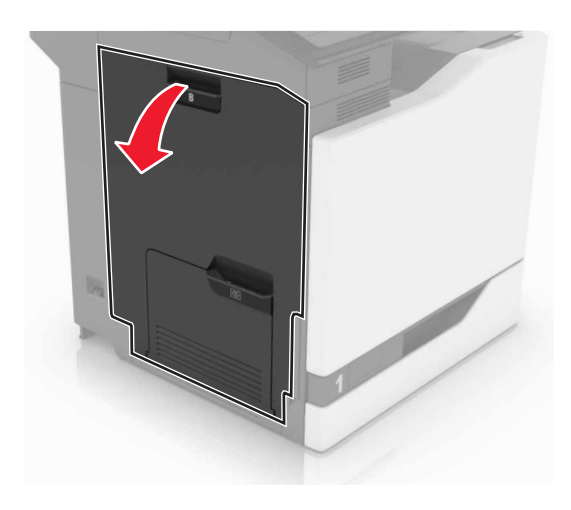

2 Vyberte zaseknutý papier.

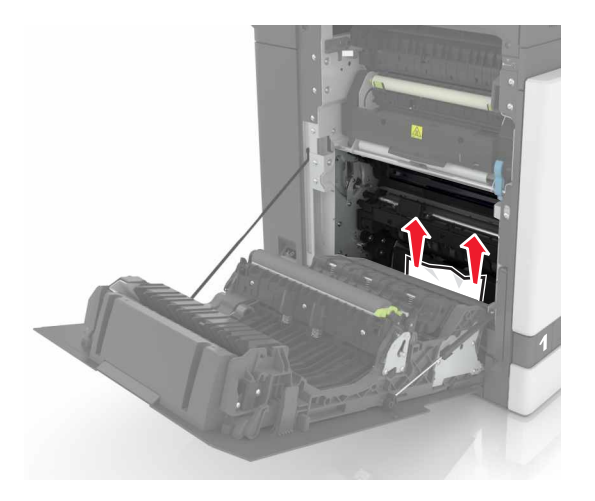

**3** Otvorte dvierka prístupu k fixačnej jednotke.

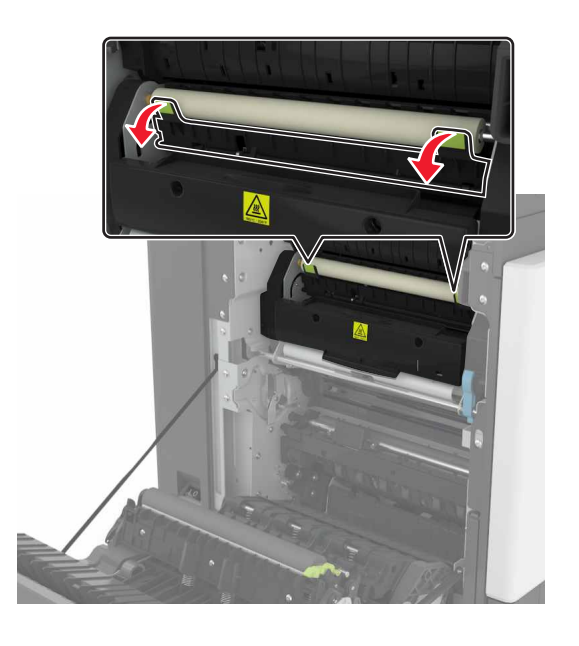

4 Vyberte zaseknutý papier.

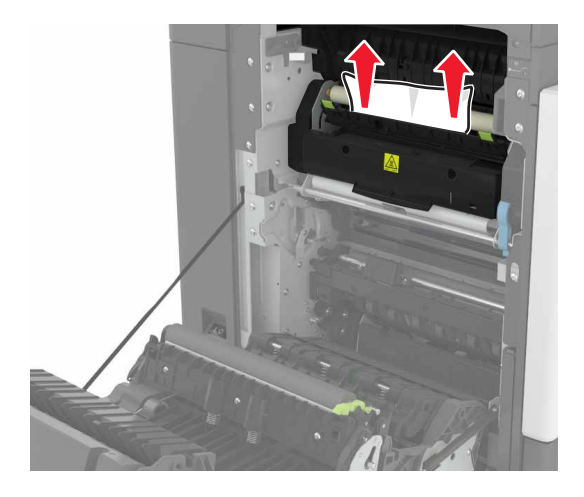

5 Zatvorte dvierka B.

#### Zaseknutý papier v jednotke obojstrannej tlače

1 Otvorte dvierka B.

VÝSTRAHA-HORÚCI POVRCH: Vnútro tlačiarne môže byť horúce. Skôr ako sa dotknete ktorejkoľvek časti, nechajte povrch vychladnúť, aby ste predišli riziku poranenia na horúcich súčastiach.

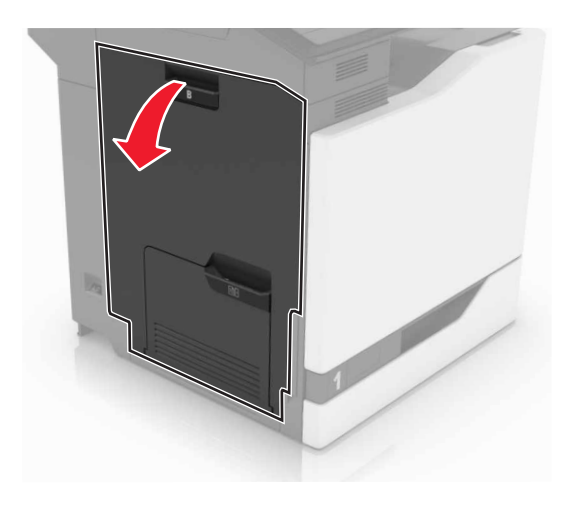

2 Vyberte zaseknutý papier.

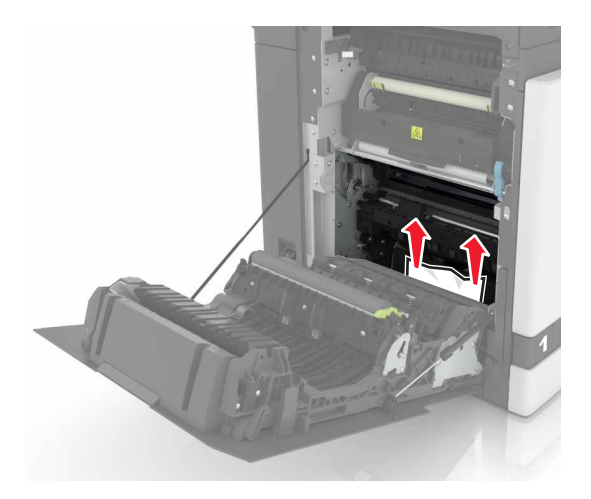

3 Otvorte kryt jednotky obojstrannej tlače.

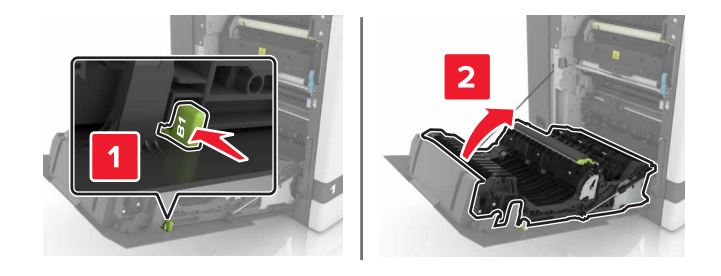

4 Vyberte zaseknutý papier.

Poznámka: Uistite sa, že ste vybrali všetok papier.

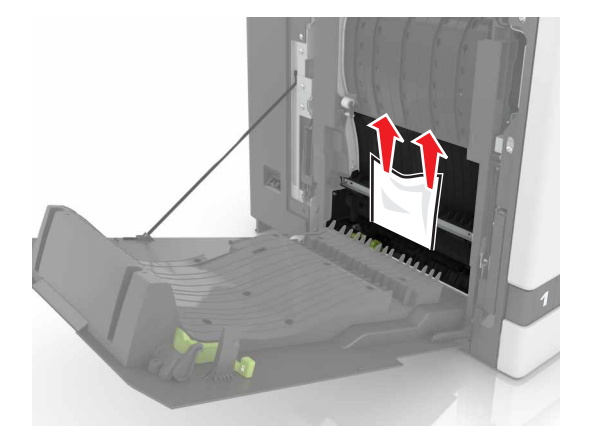

5 Zatvorte kryt jednotky obojstrannej tlače a dvierka B.

## Zaseknutie papiera v priehradke dokončovača

1 Vyberte zaseknutý papier.
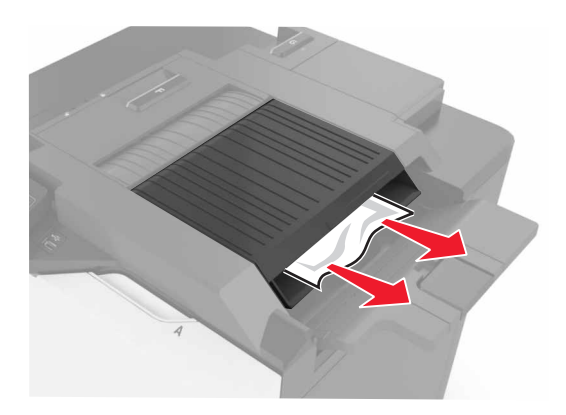

**2** Otvorte dvierka F.

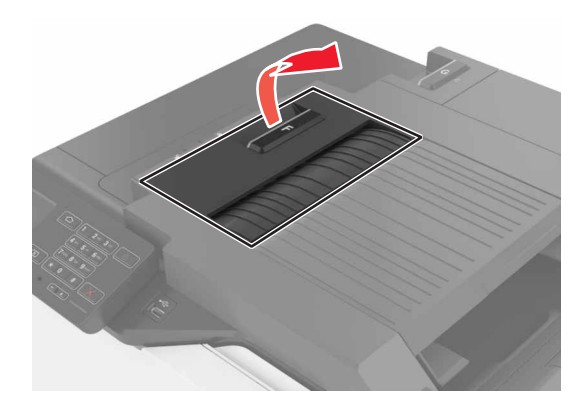

**3** Vyberte zaseknutý papier.

Poznámka: Uistite sa, že ste vybrali všetok papier.

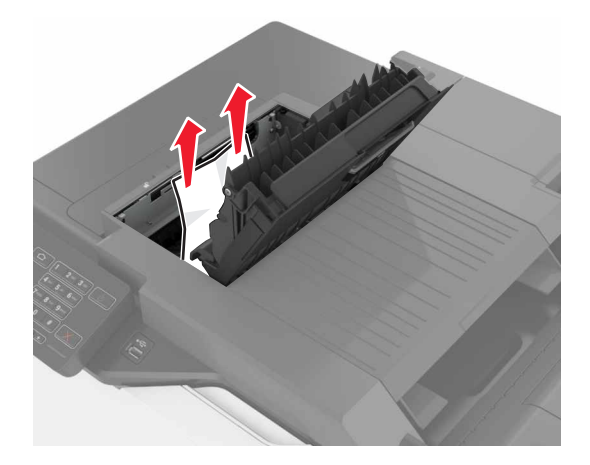

4 Zatvorte dvierka F.

## Zaseknuté spinky v dvierkach G

1 Otvorte dvierka G.

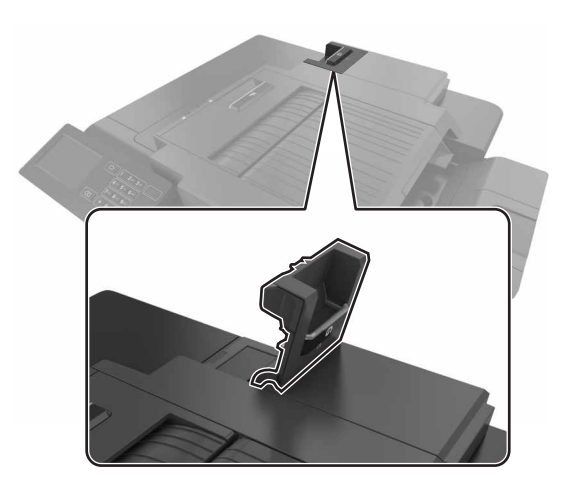

2 Vytiahnite držiak kazety so spinkami.

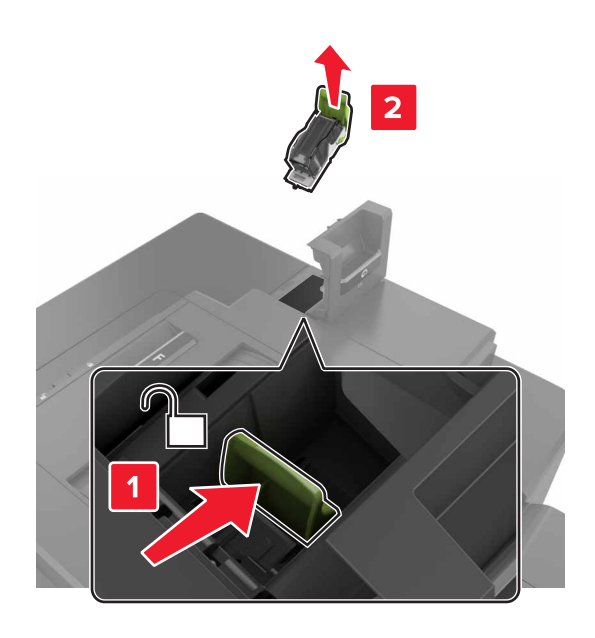

**3** Otvorte vodiacu lištu zošívačky a vyberte všetky vypadané spinky.

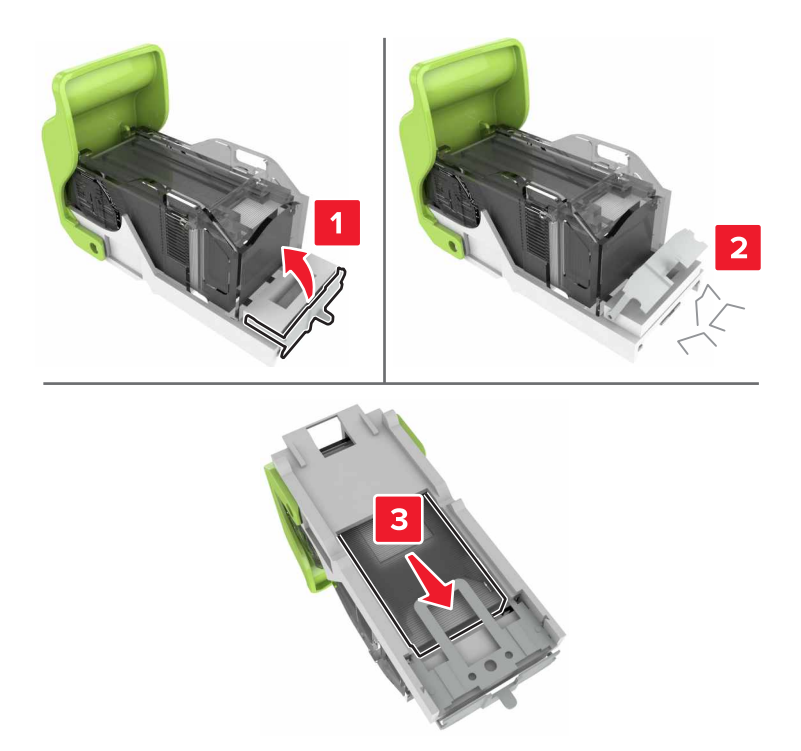

Poznámka: Spinky, ktoré z kazety vypadli, nevkladajte naspäť.

4 Zatvorte vodiacu lištu zošívačky.

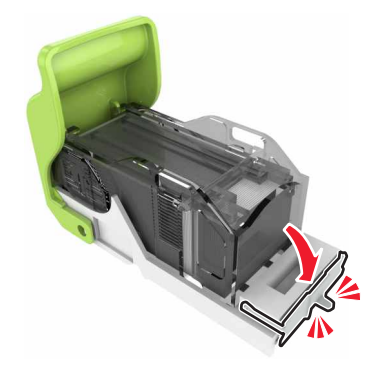

5 Vložte držiak kazety so spinkami.

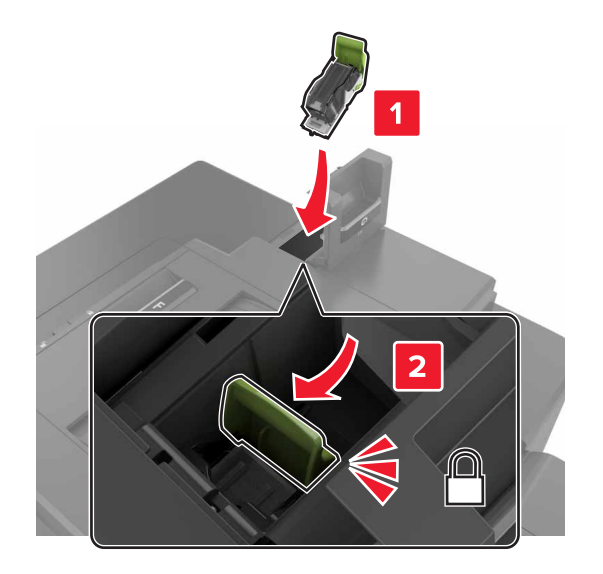

6 Zatvorte dvierka G.

# Riešenie problémov

## Problémy so sieťovým pripojením

#### Nástroj Embedded Web Server sa neotvorí

| Akcia                                                                                                    | Áno                                              | Nie                                                                                                    |
|----------------------------------------------------------------------------------------------------|--------------------------------------------------|----------------------------------------------------------------------------------------------------|
| <ul> <li>Krok č. 1</li> <li>Skontrolujte, či používate podporovaný prehliadač:</li> <li>Windows Internet Explorer verzia 9 alebo novší</li> <li>Macintosh Safari verzia 8.0.3 alebo novší</li> <li>Google Chrome</li> <li>Mozilla Firefox</li> <li>Je váš prehliadač podporovaný?</li> </ul>                                                                                                    | Prejdite na krok č. 2.                           | Nainštalujte podpo-<br>rovaný prehliadač.                                                                                                    |
| <ul> <li>Krok č. 2</li> <li>Uistite sa, že adresa IP tlačiarne je správna.<br/>Adresu IP tlačiarne nájdete: <ul> <li>na domovskej obrazovke,</li> <li>v časti TCP/IP ponuky Sieť/porty,</li> <li>na vytlačenej strane nastavenia siete alebo strane nastavení ponuky a v časti TCP/IP.</li> </ul> </li> <li>Poznámka: Adresa IP sa zobrazuje ako štyri skupiny čísel, ktoré sú oddelené bodkami, napríklad 123.123.123.123.</li> <li>Je adresa IP tlačiarne správna?</li> </ul> | Prejdite na krok č. 3.<br>Prejdite na krok č. 4. | Do poľa adresy<br>zadajte správnu<br>adresu IP tlačiarne.<br><b>Poznámka:</b> V závislo<br>sti od nastavení siete<br>môže byť potrebné<br>zadať " <b>https</b> ://"<br>namiesto " <b>http</b> ://"<br>pred adresu IP<br>tlačiarne, aby ste<br>získali prístup do<br>nástroja Embedded<br>Web Server.<br>Zapnite tlačiareň. |
| Skontrolujte, či je tlačiareň zapnutá.<br>Je tlačiareň zapnutá?                                                                                                    |                                                  |                                                                                                    |
| <b>Krok č. 4</b><br>Skontrolujte, či funguje pripojenie k sieti.<br>Funguje pripojenie k sieti?                                                                                                    | Prejdite na krok č. 5.                           | Obráťte sa na svojho<br>správcu.                                                                                                    |
| <ul> <li>Krok č. 5</li> <li>Uistite sa, že káble medzi tlačiarňou a tlačovým serverom sú poriadne zapojené.</li> <li>Ďalšie informácie nájdete v dokumentácii k inštalácii dodanej s tlačiarňou.</li> <li>Sú káble poriadne zapojené?</li> </ul>                                                                                                    | Prejdite na krok č. 6.                           | Káble dobre zasuňte.                                                                                                    |

| Akcia                                                                                                    | Áno                    | Nie                                          |
|----------------------------------------------------------------------------------------------------|------------------------|----------------------------------------------|
| Krok č. 6<br>Dočasne vypnite webový server proxy.                                                                                                    | Prejdite na krok č. 7. | Obráťte sa na svojho<br>správcu.             |
| <b>Poznámka:</b> Servery proxy môžu blokovať alebo obmedzovať váš<br>prístup k niektorým webovým stránkam vrátane nástroja Embedded<br>Web Server.<br>Je server proxy vypnutý? |                        |                                              |
| <b>Krok č. 7</b><br>Znova prejdite do nástroja Embedded Web Server zadaním správnej<br>adresy IP do poľa adresy.                                                               | Problém je vyriešený.  | Kontaktujte oddelenie<br>služieb zákazníkom. |
| Otvoril sa nástroj Embedded Web Server?                                                                                                    |                        |                                              |

#### nemožno čítať pamäťovú jednotku flash

| Akcia                                                                                                    | Áno                    | Nie                   |
|----------------------------------------------------------------------------------------------------|------------------------|-----------------------|
| Krok č. 1                                                                                                    | Prejdite na krok č. 2. | Problém je vyriešený. |
| Skontrolujte, či je pamäťová jednotka flash vložená do predného portu USB.                                                                                                   |                        |                       |
| <b>Poznámka:</b> Pamäťová jednotka flash nefunguje, keď sa vloží do zadného portu USB.                                                                                       |                        |                       |
| Pretrváva problém aj naďalej?                                                                                                    |                        |                       |
| Krok č. 2                                                                                                    | Prejdite na krok č. 3. | Problém je vyriešený. |
| Overte, či je pamäťová jednotka flash podporovaná. Ďalšie infor-<br>mácie nájdete v časti <u>"Podporované pamäťové jednotky flash a typy</u><br><u>súborov" na strane 24</u> |                        |                       |
| Pretrváva problém aj naďalej?                                                                                                    |                        |                       |
| Krok č. 3                                                                                                    | Kontaktujte oddelenie  | Problém je vyriešený. |
| Skontrolujte, či predný port USB nie je vypnutý.                                                                                                    | služieb zákazníkom.    |                       |
| Pretrváva problém aj naďalej?                                                                                                    |                        |                       |

#### Zapnutie portu USB

Na domovskej obrazovke sa dotknite položiek Nastavenia > Sieť/porty > USB > Povoliť port USB.

#### Kontrola pripojenia tlačiarne

- 1 Na domovskej obrazovke sa dotknite položiek Nastavenia > Správy > Sieť > Strana nastavenia siete.
- 2 Skontrolujte prvú časť strany nastavenia siete a potvrďte, že ukazuje stav "pripojené".

Ak stav nie je označený ako "pripojené", prepojenie LAN môže byť neaktívne alebo môže byť poškodený sieťový kábel. Vyhľadajte pomoc u svojho správcu.

# Problémy s hardvérovými voliteľnými prvkami

## Interný voliteľný prvok nemožno zistiť

| Akcia                                                                                                    | Áno                   | Nie                         |
|----------------------------------------------------------------------------------------------------|-----------------------|-----------------------------|
| Krok č. 1                                                                                                    | Problém je vyriešený. | Prejdite na krok č. 2.      |
| Tlačiareň vypnite, počkajte 10 sekúnd a potom ju znova zapnite.                                                                                                    |                       |                             |
| Funguje interný voliteľný prvok správne?                                                                                                    |                       |                             |
| Krok č. 2                                                                                                    | Prejdite na krok 4.   | Prejdite na krok č. 3.      |
| Vytlačte stranu nastavení ponuky a overte, či sa na zozname Nainšta-<br>lované funkcie uvádza interný voliteľný prvok.                                                                                                    |                       |                             |
| Uvádza sa interný voliteľný prvok na strane nastavení ponuky?                                                                                                    |                       |                             |
| Krok č. 3                                                                                                    | Problém je vyriešený. | Prejdite na krok č. 4.      |
| Skontrolujte, či je interný voliteľný prvok správne nainštalovaný v riadiacej doske.                                                                                                    |                       |                             |
| <b>a</b> Vypnite tlačiareň a potom z elektrickej zásuvky odpojte napájací kábel.                                                                                                    |                       |                             |
| <b>b</b> Uistite sa, že interný voliteľný prvok je nainštalovaný v správnom konektore riadiacej dosky.                                                                                                    |                       |                             |
| <b>c</b> Zapojte napájací kábel do elektrickej zásuvky a zapnite tlačiareň.                                                                                                    |                       |                             |
| VÝSTRAHA-RIZIKO PORANENIA: Riziku požiaru alebo<br>elektrického šoku sa vyhnete tak, že zapojíte napájací kábel do<br>riadne označenej a správne uzemnenej elektrickej zásuvky,<br>ktorá sa nachádza blízko produktu a je ľahko dostupná.                            |                       |                             |
| Funguje interný voliteľný prvok správne?                                                                                                    |                       |                             |
| Krok č. 4                                                                                                    | Problém je vyriešený. | Kontaktujte oddelenie       |
| <ul> <li><b>a</b> Skontrolujte, či je interný voliteľný prvok dostupný v ovládači tlačiarne.</li> </ul>                                                                                                    |                       | <u>služieb zákazníkom</u> . |
| <b>Poznámka:</b> V prípade potreby manuálne pridajte interný voliteľný prvok do ovládača tlačiarne, aby bol k dispozícii pre tlačové úlohy. Ďalšie informácie nájdete v časti <u>"Pridávanie dostupných voliteľných prvkov v ovládači tlačiarne" na strane 120</u> . |                       |                             |
| b Znova zadajte tlačovú úlohu.                                                                                                    |                       |                             |
| Funguje interný voliteľný prvok správne?                                                                                                    |                       |                             |

### Port interných riešení nefunguje správne

| Akcia                                                                                                    | Áno                   | Nie                    |
|----------------------------------------------------------------------------------------------------|-----------------------|------------------------|
| Krok č. 1                                                                                                    | Prejdite na krok 3.   | Prejdite na krok č. 2. |
| Vytlačte stranu nastavení ponuky a overte, či sa na zozname Nainšta-<br>lované funkcie uvádza port interných riešení (ISP).            |                       |                        |
| Uvádza sa port ISP na zozname Nainštalované funkcie?                                                                                   |                       |                        |
| Krok č. 2                                                                                                    | Problém je vyriešený. | Prejdite na krok č. 3. |
| Odstráňte a znova nainštalujte port ISP. Ďalšie informácie nájdete v časti <u>"Inštalácia portu interných riešení" na strane 109</u> . |                       |                        |
| Poznámka: Použite podporovaný port ISP.                                                                                                |                       |                        |
| Funguje port ISP správne?                                                                                                    |                       |                        |
| Krok č. 3                                                                                                    | Problém je vyriešený. | Kontaktujte oddelenie  |
| Skontrolujte kábel a pripojenie ISP.                                                                                                   |                       | služieb zákazníkom.    |
| <b>a</b> Použite správny kábel a uistite sa, že je poriadne pripojený k portu ISP.                                                     |                       |                        |
| b Skontrolujte, či je prepojovací kábel riešenia ISP správne zapojený do riadiacej dosky.                                              |                       |                        |
| Funguje port ISP správne?                                                                                                    |                       |                        |

### Karta paralelného alebo sériového rozhrania nefunguje správne

| Akcia                                                                                                    | Áno                   | Nie                         |
|----------------------------------------------------------------------------------------------------|-----------------------|-----------------------------|
| Krok č. 1                                                                                                    | Prejdite na krok 3.   | Prejdite na krok č. 2.      |
| Vytlačte stranu nastavení ponuky a overte, či sa na zozname Nainšta-<br>lované funkcie uvádza karta paralelného alebo sériového rozhrania. |                       |                             |
| Uvádza sa karta paralelného alebo sériového rozhrania v zozname<br>Nainštalované funkcie?                                                  |                       |                             |
| Krok č. 2                                                                                                    | Problém je vyriešený. | Prejdite na krok č. 3.      |
| Odstráňte a potom nainštalujte kartu paralelného alebo sériového rozhrania.                                                                |                       |                             |
| Ďalšie informácie nájdete v časti <u>"Inštalácia portu interných riešení"</u><br><u>na strane 109</u> .                                    |                       |                             |
| Funguje karta paralelného alebo sériového rozhrania správne?                                                                               |                       |                             |
| Krok č. 3                                                                                                    | Problém je vyriešený. | Kontaktujte oddelenie       |
| Skontrolujte spojenie medzi káblom a kartou paralelného alebo sériového rozhrania.                                                         |                       | <u>služieb zákazníkom</u> . |
| Funguje karta paralelného alebo sériového rozhrania správne?                                                                               |                       |                             |

## Problémy s podávaním papiera

#### Obálka sa zalepí počas tlače

| Akcia                                                                                                    | Áno                                                  | Nie                      |
|----------------------------------------------------------------------------------------------------|------------------------------------------------------|--------------------------|
| <ol> <li>Používajte obálky, ktoré boli skladované v suchom prostredí.</li> <li>Poznámka: Tlač na veľmi vlhké obálky môže spôsobiť ich zalepenie.</li> </ol> | Kontaktujte oddelenie<br><u>služieb zákazníkom</u> . | Problém je<br>vyriešený. |
| 2 Znova zadajte tlačovú úlohu.                                                                                                    |                                                      |                          |
| Zalepí sa obálka pri tlači?                                                                                                    |                                                      |                          |

### Zoradená tlač nefunguje

| Akcia                                                                                                    | Áno                   | Nie                         |
|----------------------------------------------------------------------------------------------------|-----------------------|-----------------------------|
| Krok č. 1                                                                                                    | Problém je vyriešený. | Prejdite na krok č. 2.      |
| <ul> <li>a Na domovskej obrazovke sa dotknite položiek Nastavenia &gt; Tlač</li> <li>&gt; Rozloženie &gt; Zoradiť.</li> </ul> |                       |                             |
| <b>b</b> Nastavte zoradenie na možnosť (1, 2, 3) (1, 2, 3).                                                                   |                       |                             |
| c Znova zadajte tlačovú úlohu.                                                                                                |                       |                             |
|                                                                                                    |                       |                             |
| Je dokument správne vytlačený a zoradený?                                                                                     |                       |                             |
| Krok č. 2                                                                                                    | Problém je vyriešený. | Prejdite na krok č. 3.      |
| <b>a</b> V softvéri tlačiarne nastavte možnosť Zoradiť na hodnotu (1, 2, 3) (1, 2, 3).                                        |                       |                             |
| <b>b</b> Znova zadajte tlačovú úlohu.                                                                                         |                       |                             |
|                                                                                                    |                       |                             |
| Je dokument správne vytlačený a zoradený?                                                                                     |                       |                             |
| Krok č. 3                                                                                                    | Problém je vyriešený. | Kontaktujte oddelenie       |
| a Znížte počet stránok v tlačovej úlohe.                                                                                      |                       | <u>služieb zákazníkom</u> . |
| b Znova zadajte tlačovú úlohu.                                                                                                |                       |                             |
|                                                                                                    |                       |                             |
| Je dokument správne vytlačený a zoradený?                                                                                     |                       |                             |

## Zvlnenie papiera

| Akcia                                                                                                    | Áno                    | Nie                   |
|----------------------------------------------------------------------------------------------------|------------------------|-----------------------|
| <b>Krok č. 1</b><br>Posuňte vodiace lišty papiera v zásobníku do správnej polohy pre<br>vložený papier.                                                         | Prejdite na krok č. 2. | Problém je vyriešený. |
| Je papier stále zvlnený?                                                                                                    |                        |                       |
| <ul> <li>Krok č. 2</li> <li>a V závislosti od operačného systému uveďte vo vlastnostiach tlače alebo v dialógovom okne tlače typ a hmotnosť papiera.</li> </ul> | Prejdite na krok č. 3. | Problém je vyriešený. |
| Poznámky:                                                                                                    |                        |                       |
| <ul> <li>Uistite sa, že dané nastavenia zodpovedajú papieru, ktorý je vložený v zásobníku.</li> <li>Nastavenia môžete zmeniť aj na ovládacom paneli</li> </ul>  |                        |                       |
| tlačiarne.                                                                                                    |                        |                       |
| b Znova odošlite úlohu tlače.                                                                                                    |                        |                       |
| Je papier stále zvlnený?                                                                                                    |                        |                       |
| Krok č. 3                                                                                                    | Prejdite na krok č. 4. | Problém je vyriešený. |
| <b>a</b> Vyberte papier zo zásobníka a obráťte ho.                                                                                                    |                        |                       |
| b Znova odošlite úlohu tlače.                                                                                                    |                        |                       |
| Je papier stále zvlnený?                                                                                                    |                        |                       |
| Krok č. 4                                                                                                    | Kontaktujte podporu    | Problém je vyriešený. |
| <b>a</b> Vložte papier z nového balenia.                                                                                                    | pre zákazníkov.        |                       |
| <b>Poznámka:</b> Papier navlhne z dôvodu vysokej vlhkosti prostredia.<br>Papier uchovávajte v pôvodnom balení, až kým ho nebudete<br>potrebovať.                |                        |                       |
| <b>b</b> Znova odošlite úlohu tlače.                                                                                                    |                        |                       |
| Je papier stále zvlnený?                                                                                                    |                        |                       |

## Prepojenie zásobníkov nefunguje

| Akcia                                                                                                    | Áno                   | Nie                    |
|----------------------------------------------------------------------------------------------------|-----------------------|------------------------|
| <ul> <li>Krok č. 1</li> <li>a Skontrolujte, či zásobníky obsahujú papier rovnakej veľkosti a typu.</li> <li>b Skontrolujte, či sú vodiace lišty papiera správne umiestnené.</li> <li>c Vytlačte dokument.</li> <li>Sú zásobníky správne prepojené?</li> </ul> | Problém je vyriešený. | Prejdite na krok č. 2. |

| Akcia                                                                                                    | Áno                   | Nie                                                  |
|----------------------------------------------------------------------------------------------------|-----------------------|------------------------------------------------------|
| <ul> <li>Krok č. 2</li> <li>a Na domovskej obrazovke sa dotknite položiek Nastavenia &gt;<br/>Papier &gt; Konfigurácia zásobníkov &gt; Veľkosť/typ papiera.</li> <li>b Nastavte veľkosť a typ papiera tak, aby zodpovedali papieru<br/>vloženému v prepojených zásobníkoch.</li> <li>c Vytlačte dokument.</li> </ul> | Problém je vyriešený. | Kontaktujte oddelenie<br><u>služieb zákazníkom</u> . |
| Sú zásobníky správne prepojené?                                                                                                    |                       |                                                      |

### Papier sa často zasekáva

| Akcia                                                                                                 | Áno                    | Nie                   |
|----------------------------------------------------------------------------------------------------|------------------------|-----------------------|
| Krok č. 1                                                                                             | Prejdite na krok č. 2. | Problém je vyriešený. |
| a Vytiahnite zásobník.                                                                                |                        |                       |
| <b>b</b> Skontrolujte, či je papier vložený správne.                                                  |                        |                       |
| Poznámky:                                                                                             |                        |                       |
| <ul> <li>Uistite sa, že sú všetky vodiace lišty papiera správne<br/>umiestnené.</li> </ul>            |                        |                       |
| <ul> <li>Uistite sa, že výška stohu nepresahuje označenie<br/>maximálnej kapacity papiera.</li> </ul> |                        |                       |
| <ul> <li>Uistite sa, že tlačíte na odporúčaný typ a veľkosť papiera.</li> </ul>                       |                        |                       |
| c Vložte zásobník.                                                                                    |                        |                       |
| <b>d</b> Vytlačte dokument.                                                                           |                        |                       |
| Zasekáva sa papier aj naďalej často?                                                                  |                        |                       |
| Krok č. 2                                                                                             | Kontaktujte oddelenie  | Problém je vyriešený. |
| a Vložte papier z nového balíka.                                                                      | služieb zákazníkom.    |                       |
| <b>b</b> Vytlačte dokument.                                                                           |                        |                       |
| Zasekáva sa papier aj naďalej často?                                                                  |                        |                       |

## Zaseknuté strany sa nevytlačia znova

| Akcia                                                                                                    | Áno                      | Nie                                                    |
|----------------------------------------------------------------------------------------------------|--------------------------|--------------------------------------------------------|
| <ol> <li>Na domovskej obrazovke sa dotknite položiek Nastavenia &gt; Upozor-<br/>nenia &gt; Obnovenie zaseknutého obsahu.</li> <li>Z popuky Obpova po zaseknuté vyberte položky Zap. alebo Automa</li> </ol> | Problém je<br>vyriešený. | Kontaktujte<br>oddelenie <u>služieb</u><br>zákazníkom. |
| ticky.                                                                                                    |                          |                                                        |
| 3 Uložte zmeny.                                                                                                    |                          |                                                        |
| Vytlačili sa zaseknuté strany?                                                                                                    |                          |                                                        |

## Problémy s tlačou

### Dôverné a iné zadržané dokumenty sa nevytlačia

| Akcia                                                                                                    | Áno                   | Nie                    |
|----------------------------------------------------------------------------------------------------|-----------------------|------------------------|
| Krok č. 1                                                                                                | Problém je vyriešený. | Prejdite na krok č. 2. |
| <ul> <li>a Na ovládacom paneli si overte, či sa dokumenty zobrazujú v zozname Zadržané úlohy.</li> </ul> |                       |                        |
| <b>Poznámka:</b> Ak sa tam dokumenty neuvádzajú, vytlačte ich pomocou možností Tlačiť a zadržať.         |                       |                        |
| <b>b</b> Vytlačte dokumenty.                                                                             |                       |                        |
| Vytlačili sa dokumenty?                                                                                  |                       |                        |
| Krok č. 2                                                                                                | Problém je vyriešený. | Prejdite na krok č. 3. |
| Tlačová úloha môže obsahovať chybu formátovania alebo neplatné údaje.                                    |                       |                        |
| <ul> <li>Odstráňte tlačovú úlohu a znova ju odošlite.</li> </ul>                                         |                       |                        |
| <ul> <li>V prípade súborov PDF vytvorte nový súbor a potom dokumenty vytlačte.</li> </ul>                |                       |                        |
| Vytlačili sa dokumenty?                                                                                  |                       |                        |
| Krok č. 3                                                                                                | Problém je vyriešený. | Prejdite na krok č. 4. |
| Ak tlačíte z internetu, možno tlačiareň číta viaceré názvy úloh ako duplikáty.                           |                       |                        |
| Používatelia systému Windows                                                                             |                       |                        |
| a Otvorte dialógové okno Predvoľby tlače.                                                                |                       |                        |
| <b>b</b> V časti Tlač a zadržanie vyberte možnosť <b>Zachovať duplicitné</b> dokumenty.                  |                       |                        |
| c Zadajte kód PIN.                                                                                       |                       |                        |
| <b>d</b> Znova zadajte tlačovú úlohu.                                                                    |                       |                        |
| Používatelia systému Macintosh                                                                           |                       |                        |
| a Uložte a pomenujte každú úlohu osobitne.                                                               |                       |                        |
| b Úlohy odošlite jednotlivo.                                                                             |                       |                        |
| Vytlačili sa dokumenty?                                                                                  |                       |                        |
| Krok č. 4                                                                                                | Problém je vyriešený. | Prejdite na krok č. 5. |
| <ul> <li>a Odstráňte niektoré zadržané úlohy, aby ste uvoľnili pamäť<br/>tlačiarne.</li> </ul>           |                       |                        |
| <b>b</b> Znova zadajte tlačovú úlohu.                                                                    |                       |                        |
| Vytlačili sa dokumenty?                                                                                  |                       |                        |
| Krok č. 5                                                                                                | Problém je vyriešený. | Kontaktujte oddelenie  |
| <b>a</b> Zväčšite pamäť tlačiarne.                                                                       |                       | služieb zákazníkom.    |
| <b>b</b> Znova zadajte tlačovú úlohu.                                                                    |                       |                        |
| Vytlačili sa dokumenty?                                                                                  |                       |                        |

### Pomalá tlač

| Akcia                                                                                                    | Áno                    | Nie                   |
|----------------------------------------------------------------------------------------------------|------------------------|-----------------------|
| Krok č. 1                                                                                                    | Prejdite na krok č. 2. | Problém je vyriešený. |
| a Uistite sa, že tlačiareň nie je v úspornom režime.                                                                            |                        |                       |
| <b>b</b> Znova zadajte tlačovú úlohu.                                                                                           |                        |                       |
| Tlačí tlačiareň stále pomaly?                                                                                                   |                        |                       |
| Krok č. 2                                                                                                    | Prejdite na krok č. 3. | Problém je vyriešený. |
| a Znížte počet stránok určených na tlač.                                                                                        |                        |                       |
| <b>b</b> Znova zadajte tlačovú úlohu.                                                                                           |                        |                       |
| Tlačí tlačiareň stále pomaly?                                                                                                   |                        |                       |
| Krok č. 3                                                                                                    | Prejdite na krok č. 4. | Problém je vyriešený. |
| a Odstráňte zadržané úlohy.                                                                                                    |                        |                       |
| <b>b</b> Znova zadajte tlačovú úlohu.                                                                                           |                        |                       |
| Tlačí tlačiareň stále pomaly?                                                                                                   |                        |                       |
| Krok č. 4                                                                                                    | Prejdite na krok č. 5. | Problém je vyriešený. |
| a Kábel tlačiarne riadne pripojte k tlačiarni a počítaču, tlačovému serveru, voliteľným prvkom alebo iným sieťovým zariadeniam. |                        |                       |
| <b>b</b> Znova zadajte tlačovú úlohu.                                                                                           |                        |                       |
| Tlačí tlačiareň stále pomaly?                                                                                                   |                        |                       |
| Krok č. 5                                                                                                    | Kontaktujte oddelenie  | Problém je vyriešený. |
| <b>a</b> Zväčšite pamäť tlačiarne.                                                                                              | služieb zákazníkom.    |                       |
| <b>b</b> Znova zadajte tlačovú úlohu.                                                                                           |                        |                       |
| Tlačí tlačiareň stále pomaly?                                                                                                   |                        |                       |

### Tlačové úlohy sa netlačia

| Akcia                                                                                                    | Áno                   | Nie                    |
|----------------------------------------------------------------------------------------------------|-----------------------|------------------------|
| Krok č. 1                                                                                                    | Problém je vyriešený. | Prejdite na krok č. 2. |
| a V dokumente, ktorý sa snažíte vytlačiť, otvorte okno Tlač<br>a skontrolujte, či ste vybrali správnu tlačiareň. |                       |                        |
| <b>b</b> Znova zadajte tlačovú úlohu.                                                                            |                       |                        |
| Vytlačil sa dokument?                                                                                            |                       |                        |
| Krok č. 2                                                                                                    | Problém je vyriešený. | Prejdite na krok č. 3. |
| a Skontrolujte, či je tlačiareň zapnutá.                                                                         |                       |                        |
| <b>b</b> Vyriešte všetky chybové hlásenia, ktoré sa zobrazia na displeji.                                        |                       |                        |
| <b>c</b> Znova zadajte tlačovú úlohu.                                                                            |                       |                        |
| Vytlačil sa dokument?                                                                                            |                       |                        |

| Akcia                                                                                                    | Áno                   | Nie                    |
|----------------------------------------------------------------------------------------------------|-----------------------|------------------------|
| Krok č. 3                                                                                                    | Problém je vyriešený. | Prejdite na krok č. 4. |
| <ul> <li>a Skontrolujte, či porty fungujú a káble sú poriadne pripojené<br/>k počítaču a tlačiarni.</li> </ul> | né                    |                        |
| Ďalšie informácie nájdete v dokumentácii k inštalácii dodanej<br>s tlačiarňou.                                 |                       |                        |
| <b>b</b> Znova zadajte tlačovú úlohu.                                                                          |                       |                        |
| Vytlačil sa dokument?                                                                                          |                       |                        |
| Krok č. 4                                                                                                    | Problém je vyriešený. | Prejdite na krok č. 5. |
| <b>a</b> Tlačiareň vypnite, počkajte 10 sekúnd a potom ju znova zapnite.                                       |                       |                        |
| <b>b</b> Znova zadajte tlačovú úlohu.                                                                          |                       |                        |
| Vytlačil sa dokument?                                                                                          |                       |                        |
| Krok č. 5                                                                                                    | Problém je vyriešený. | Kontaktujte oddelenie  |
| a Odstráňte a potom znova nainštalujte softvér tlačiarne.                                                      |                       | služieb zákazníkom.    |
| Poznámka: Softvér tlačiarne nájdete na adrese<br>http://support.lexmark.com.                                   |                       |                        |
| <b>b</b> Znova zadajte tlačovú úlohu.                                                                          |                       |                        |
| Vytlačil sa dokument?                                                                                          |                       |                        |

### Nízka kvalita tlače

#### Prázdne alebo biele strany

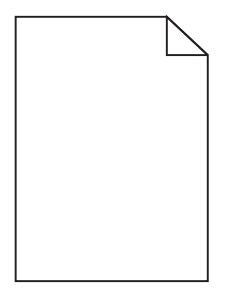

| Akcia                                                                                                    | Áno                                          | Nie                   |
|----------------------------------------------------------------------------------------------------|----------------------------------------------|-----------------------|
| Krok č. 1                                                                                                    | Prejdite na krok č. 2.                       | Problém je vyriešený. |
| <ul> <li>a Odstráňte a znova nainštalujte tlačovú jednotku alebo tlačovú<br/>súpravu.</li> </ul>                                                                                                    |                                              |                       |
| VÝSTRAHA-NEBEZPEČENSTVO ÚRAZU: Tlačovú jednotku<br>ani tlačovú súpravu nevystavujte priamemu svetlu na dlhšie ako<br>10 minút. Dlhšie vystavenie svetlu môže spôsobiť problémy<br>s kvalitou tlače. |                                              |                       |
| VÝSTRAHA-NEBEZPEČENSTVO ÚRAZU: Nedotýkajte sa<br>spodnej časti tlačovej jednotky ani tlačovej súpravy. Predídete<br>tak ich poškodeniu.                                                             |                                              |                       |
| <b>b</b> Znova zadajte tlačovú úlohu.                                                                                                    |                                              |                       |
| Tlačí tlačiareň stále prázdne alebo biele strany?                                                                                                    |                                              |                       |
| Krok č. 2<br>Vymeňte tlačovú jednotku alebo tlačovú súpravu a znova zadajte<br>tlačovú úlohu.                                                                                                    | Kontaktujte oddelenie<br>služieb zákazníkom. | Problém je vyriešený. |
| Tlačí tlačiareň stále prázdne alebo biele strany?                                                                                                    |                                              |                       |

#### Tmavá tlač

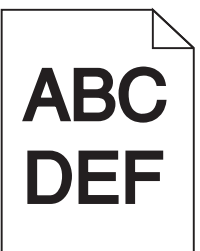

| Akcia                                                                                                    | Áno                    | Nie                   |
|----------------------------------------------------------------------------------------------------|------------------------|-----------------------|
| Krok č. 1                                                                                                    | Prejdite na krok č. 2. | Problém je vyriešený. |
| <ul> <li>a Z ponuky Kvalita na ovládacom paneli vyberte položku Úprava<br/>farieb.</li> </ul>                                                |                        |                       |
| <b>b</b> Znova zadajte tlačovú úlohu.                                                                                                    |                        |                       |
| Je výtlačok stále príliš tmavý?                                                                                                    |                        |                       |
| Krok č. 2                                                                                                    | Prejdite na krok č. 3. | Problém je vyriešený. |
| <ul> <li>a Znížte tmavosť tonera v dialógovom okne Predvoľby tlače alebo<br/>Tlač v závislosti od používaného operačného systému.</li> </ul> |                        |                       |
| Poznámka: Nastavenia môžete zmeniť aj prostredníctvom ovládacieho panela tlačiarne.                                                          |                        |                       |
| <b>b</b> Znova zadajte tlačovú úlohu.                                                                                                    |                        |                       |
| Je výtlačok stále príliš tmavý?                                                                                                    |                        |                       |

| Akcia                                                                                                    | Áno                                                           | Nie                    |
|----------------------------------------------------------------------------------------------------|---------------------------------------------------------------|------------------------|
| <ul> <li>Krok č. 3</li> <li>a Špecifikujte typ, textúru a hmotnosť papiera v dialógovom okne<br/>Predvoľby tlače alebo Tlač v závislosti od používaného<br/>operačného systému.</li> </ul> | Prejdite na krok č. 4.                                        | Problém je vyriešený.  |
| Poznámky:                                                                                                    |                                                               |                        |
| <ul> <li>Uistite sa, že nastavenia zodpovedajú papieru vloženému<br/>v zásobníku.</li> </ul>                                                                                               |                                                               |                        |
| <ul> <li>Nastavenia môžete zmeniť aj prostredníctvom ovládacieho<br/>panela tlačiarne.</li> </ul>                                                                                          |                                                               |                        |
| b Znova zadajte tlačovú úlohu.                                                                                                    |                                                               |                        |
| Je výtlačok stále príliš tmavý?                                                                                                    |                                                               |                        |
| <b>Krok č. 4</b><br>Uistite sa, že nejde o textúrovaný alebo drsný papier.                                                                                                    | Zmeňte nastavenia<br>textúry, aby sa<br>zhodovali s papierom, | Prejdite na krok č. 5. |
| Tlačíte na textúrovaný alebo drsný papier?                                                                                                    |                                                               |                        |
| Krok č. 5                                                                                                    | Prejdite na krok č. 6.                                        | Problém je vyriešený.  |
| <b>a</b> Vložte papier z nového balíka.                                                                                                    |                                                               |                        |
| <b>Poznámka:</b> Pri vysokej vlhkosti papier absorbuje vlhko. Papier vyberte z pôvodného balenia, až keď ho budete chcieť použiť.                                                          |                                                               |                        |
| <b>b</b> Znova zadajte tlačovú úlohu.                                                                                                    |                                                               |                        |
| Je výtlačok stále príliš tmavý?                                                                                                    |                                                               |                        |
| Krok č. 6                                                                                                    | Kontaktujte oddelenie                                         | Problém je vyriešený.  |
| Vymeňte tlačovú jednotku alebo tlačovú súpravu a znova zadajte tlačovú úlohu.                                                                                                    | <u>služieb zákazníkom</u> .                                   |                        |
| Je výtlačok stále príliš tmavý?                                                                                                    |                                                               |                        |

#### Tieňové obrázky

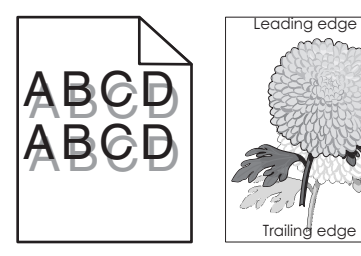

| Akcia                                                                                                    | Áno                    | Nie                   |
|----------------------------------------------------------------------------------------------------|------------------------|-----------------------|
| <ul> <li>Krok č. 1</li> <li>a Do zásobníka vložte papier správneho typu a hmotnosti.</li> <li>b Znova zadajte tlačovú úlohu.</li> <li>Objavujú sa stále na výtlačkoch tieňové obrázky?</li> </ul> | Prejdite na krok č. 2. | Problém je vyriešený. |

| Akcia                                                                                                    | Áno                         | Nie                   |
|----------------------------------------------------------------------------------------------------|-----------------------------|-----------------------|
| Krok č. 2                                                                                                    | Prejdite na krok č. 3.      | Problém je vyriešený. |
| <ul> <li>Špecifikujte typ a hmotnosť papiera v dialógovom okne Predvoľby<br/>tlače alebo Tlač v závislosti od používaného operačného<br/>systému.</li> </ul> |                             |                       |
| Poznámky:                                                                                                    |                             |                       |
| <ul> <li>Uistite sa, že nastavenia zodpovedajú papieru vloženému<br/>v zásobníku.</li> </ul>                                                                 |                             |                       |
| <ul> <li>Nastavenia môžete zmeniť aj prostredníctvom ovládacieho<br/>panela tlačiarne.</li> </ul>                                                            |                             |                       |
| <b>b</b> Znova zadajte tlačovú úlohu.                                                                                                    |                             |                       |
| Objavujú sa stále na výtlačkoch tieňové obrázky?                                                                                                    |                             |                       |
| Krok č. 3                                                                                                    | Kontaktujte oddelenie       | Problém je vyriešený. |
| Vymeňte tlačovú jednotku alebo tlačovú súpravu a znova zadajte tlačovú úlohu.                                                                                | <u>služieb zákazníkom</u> . |                       |
| Objavujú sa stále na výtlačkoch tieňové obrázky?                                                                                                    |                             |                       |

#### Sivé pozadie

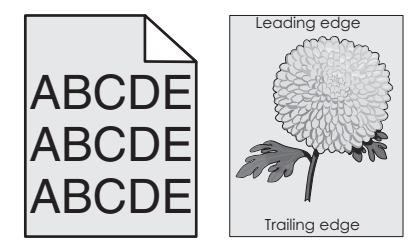

| Akcia     |                                                                                                    | Áno                    | Nie                   |
|-----------|----------------------------------------------------------------------------------------------------|------------------------|-----------------------|
| Krok č. 1 |                                                                                                    | Prejdite na krok č. 2. | Problém je vyriešený. |
| а         | Znížte tmavosť tonera v dialógovom okne Predvoľby tlače alebo<br>Tlač v závislosti od používaného operačného systému. |                        |                       |
|           | <b>Poznámka:</b> Nastavenia môžete zmeniť aj prostredníctvom ovládacieho panela tlačiarne.                            |                        |                       |
| b         | Znova zadajte tlačovú úlohu.                                                                                          |                        |                       |
| St        | ále sa na vytlačených dokumentoch objavuje sivé pozadie?                                                              |                        |                       |

| Akcia                                                                                                    | Áno                   | Nie                   |
|----------------------------------------------------------------------------------------------------|-----------------------|-----------------------|
| Krok č. 2                                                                                                    | Kontaktujte oddelenie | Problém je vyriešený. |
| <ul> <li>a Odstráňte a znova nainštalujte tlačovú jednotku alebo tlačovú<br/>súpravu.</li> </ul>                                                                                                    | služieb zákazníkom.   |                       |
| VÝSTRAHA-NEBEZPEČENSTVO ÚRAZU: Tlačovú jednotku<br>ani tlačovú súpravu nevystavujte priamemu svetlu na dlhšie ako<br>10 minút. Dlhšie vystavenie svetlu môže spôsobiť problémy<br>s kvalitou tlače. |                       |                       |
| VÝSTRAHA-NEBEZPEČENSTVO ÚRAZU: Nedotýkajte sa<br>spodnej časti tlačovej jednotky ani tlačovej súpravy. Predídete<br>tak ich poškodeniu.                                                             |                       |                       |
| <b>b</b> Znova zadajte tlačovú úlohu.                                                                                                    |                       |                       |
| Stále sa na vytlačených dokumentoch objavuje sivé pozadie?                                                                                                    |                       |                       |

#### Vodorovné tmavé čiary

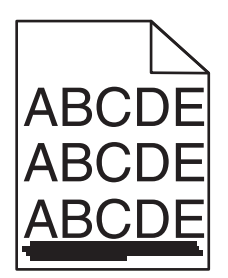

Poznámka: Ak sa na výtlačkoch objavujú vodorovné tmavé čiary, pozrite si tému "Opakujúce sa chyby".

| Akcia                                                                                                    | Áno                    | Nie                   |
|----------------------------------------------------------------------------------------------------|------------------------|-----------------------|
| Krok č. 1                                                                                                    | Prejdite na krok č. 2. | Problém je vyriešený. |
| <ul> <li>Špecifikujte zásobník alebo podávač v dialógovom okne<br/>Predvoľby tlače alebo v okne Tlač v závislosti od operačného<br/>systému.</li> </ul> |                        |                       |
| <b>b</b> Znova zadajte tlačovú úlohu.                                                                                                    |                        |                       |
| Stále sa objavujú tmavé vodorovné čiary?                                                                                                    |                        |                       |
| Krok č. 2                                                                                                    | Prejdite na krok č. 3. | Problém je vyriešený. |
| <b>a</b> Špecifikujte typ a hmotnosť papiera v dialógovom okne Predvoľby tlače alebo Tlač v závislosti od operačného systému.                           |                        |                       |
| Poznámky:                                                                                                    |                        |                       |
| <ul> <li>Uistite sa, že nastavenia zodpovedajú papieru vloženému<br/>v zásobníku.</li> </ul>                                                            |                        |                       |
| <ul> <li>Nastavenia môžete zmeniť aj prostredníctvom ovládacieho<br/>panela tlačiarne.</li> </ul>                                                       |                        |                       |
| <b>b</b> Znova zadajte tlačovú úlohu.                                                                                                    |                        |                       |
| Stále sa objavujú tmavé vodorovné čiary?                                                                                                    |                        |                       |

| Akcia                                                                                                    | Áno                    | Nie                   |
|----------------------------------------------------------------------------------------------------|------------------------|-----------------------|
| Krok č. 3                                                                                                    | Prejdite na krok č. 4. | Problém je vyriešený. |
| a Vložte papier z nového balíka.                                                                                                    |                        |                       |
| <b>Poznámka:</b> Pri vysokej vlhkosti papier absorbuje vlhko. Papier vyberte z pôvodného balenia, až keď ho budete chcieť použiť.                                                                   |                        |                       |
| <b>b</b> Znova zadajte tlačovú úlohu.                                                                                                    |                        |                       |
| Stále sa objavujú tmavé vodorovné čiary?                                                                                                    |                        |                       |
| Krok č. 4                                                                                                    | Prejdite na krok č. 5. | Problém je vyriešený. |
| <ul> <li>a Odstráňte a znova nainštalujte tlačovú jednotku alebo tlačovú súpravu.</li> </ul>                                                                                                    |                        |                       |
| VÝSTRAHA-NEBEZPEČENSTVO ÚRAZU: Tlačovú jednotku<br>ani tlačovú súpravu nevystavujte priamemu svetlu na dlhšie ako<br>10 minút. Dlhšie vystavenie svetlu môže spôsobiť problémy<br>s kvalitou tlače. |                        |                       |
| VÝSTRAHA-NEBEZPEČENSTVO ÚRAZU: Nedotýkajte sa<br>spodnej časti tlačovej jednotky ani tlačovej súpravy. Predídete<br>tak ich poškodeniu.                                                             |                        |                       |
| <b>b</b> Znova zadajte tlačovú úlohu.                                                                                                    |                        |                       |
| Stále sa objavujú tmavé vodorovné čiary?                                                                                                    |                        |                       |
| Krok č. 5                                                                                                    | Kontaktujte oddelenie  | Problém je vyriešený. |
| Vymeňte tlačovú jednotku alebo tlačovú súpravu a znova zadajte tlačovú úlohu.                                                                                                    | služieb zákazníkom.    |                       |
| Stále sa objavujú tmavé vodorovné čiary?                                                                                                    |                        |                       |

#### Vodorovné biele čiary

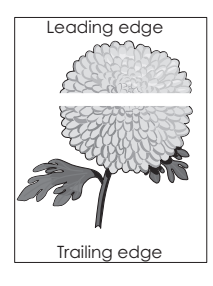

Poznámka: Ak sa na výtlačkoch objavujú vodorovné tmavé čiary, pozrite si tému "Opakujúce sa chyby".

| Akcia                                                                                                    | Áno                    | Nie                   |
|----------------------------------------------------------------------------------------------------|------------------------|-----------------------|
| <ul> <li>Krok č. 1</li> <li>a Špecifikujte typ a hmotnosť papiera v dialógovom okne Predvoľby tlače alebo Tlač v závislosti od používaného operačného systému.</li> </ul>                           | Prejdite na krok č. 2. | Problém je vyriešený. |
| Poznámky:                                                                                                    |                        |                       |
| <ul> <li>Uistite sa, že nastavenia zodpovedajú papieru vloženému<br/>v zásobníku.</li> </ul>                                                                                                    |                        |                       |
| <ul> <li>Nastavenia môžete zmeniť aj prostredníctvom ovládacieho<br/>panela tlačiarne.</li> </ul>                                                                                                   |                        |                       |
| <b>b</b> Znova zadajte tlačovú úlohu.                                                                                                    |                        |                       |
| Stále sa na výtlačkoch objavujú vodorovné biele čiary?                                                                                                    |                        |                       |
| Krok č. 2                                                                                                    | Prejdite na krok č. 3. | Problém je vyriešený. |
| <b>a</b> Vložte špecifikovaný zásobník alebo podávač s odporúčaným typom papiera.                                                                                                    |                        |                       |
| <b>b</b> Znova zadajte tlačovú úlohu.                                                                                                    |                        |                       |
| Stále sa na výtlačkoch objavujú vodorovné biele čiary?                                                                                                    |                        |                       |
| Krok č. 3                                                                                                    | Prejdite na krok č. 4. | Problém je vyriešený. |
| <ul> <li>a Odstráňte a znova nainštalujte tlačovú jednotku alebo tlačovú<br/>súpravu.</li> </ul>                                                                                                    |                        |                       |
| VÝSTRAHA-NEBEZPEČENSTVO ÚRAZU: Tlačovú jednotku<br>ani tlačovú súpravu nevystavujte priamemu svetlu na dlhšie ako<br>10 minút. Dlhšie vystavenie svetlu môže spôsobiť problémy<br>s kvalitou tlače. |                        |                       |
| VÝSTRAHA-NEBEZPEČENSTVO ÚRAZU: Nedotýkajte sa<br>spodnej časti tlačovej jednotky ani tlačovej súpravy. Predídete<br>tak ich poškodeniu.                                                             |                        |                       |
| <b>b</b> Znova zadajte tlačovú úlohu.                                                                                                    |                        |                       |
| Stále sa na výtlačkoch objavujú vodorovné biele čiary?                                                                                                    |                        |                       |
| Krok č. 4                                                                                                    | Kontaktujte oddelenie  | Problém je vyriešený. |
| Vymeňte tlačovú jednotku alebo tlačovú súpravu a znova zadajte tlačovú úlohu.                                                                                                    | SIUZIED ZAKAZNIKOM.    |                       |
| Stále sa na výtlačkoch objavujú vodorovné biele čiary?                                                                                                    |                        |                       |

#### Nesprávne okraje

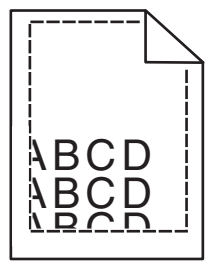

| Akcia                                                                                                    | Áno                   | Nie                        |
|----------------------------------------------------------------------------------------------------|-----------------------|----------------------------|
| Krok č. 1                                                                                                    | Problém je vyriešený. | Prejdite na krok č. 2.     |
| <b>a</b> Posuňte vodiace lišty papiera v zásobníku do správnej polohy pre vložený papier.                                |                       |                            |
| <b>b</b> Znova odošlite úlohu tlače.                                                                                     |                       |                            |
| Sú okraje správne?                                                                                                    |                       |                            |
| Krok č. 2                                                                                                    | Problém je vyriešený. | Kontaktujte <u>podporu</u> |
| <b>a</b> V závislosti od operačného systému uveďte vo vlastnostiach tlače alebo v dialógovom okne tlače veľkosť papiera. |                       | pre zákazníkov.            |
| Poznámky:                                                                                                    |                       |                            |
| <ul> <li>Uistite sa, že dané nastavenia zodpovedajú papieru, ktorý je vložený v zásobníku.</li> </ul>                    |                       |                            |
| <ul> <li>Nastavenia môžete zmeniť aj na ovládacom paneli<br/>tlačiarne.</li> </ul>                                       |                       |                            |
| <b>b</b> Znova odošlite úlohu tlače.                                                                                     |                       |                            |
| Sú okraje správne?                                                                                                    |                       |                            |

#### Zubaté alebo nerovné znaky

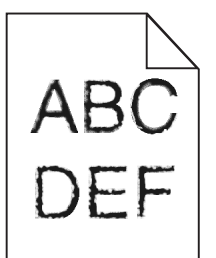

| Akcia                                                                                                    | Áno                                                  | Nie                   |
|----------------------------------------------------------------------------------------------------|------------------------------------------------------|-----------------------|
| <ul> <li>a Skontrolujte, či tlačiareň podporuje písma, ktoré sú nainštalované v počítači.</li> <li>1 Na ovládacom paneli sa dotknite položiek:<br/>Nastavenia &gt; Správy &gt; Tlač &gt; Tlačové písma</li> <li>2 Vyberte položku Písma PCL alebo Písma PS.</li> <li>b Ak písmo nie je podporované, nainštalujte podporované písmo.<br/>Ďalšie informácie získate od svojho správcu.</li> <li>c Znova zadajte tlačovú úlohu.</li> </ul> | Kontaktujte oddelenie<br><u>služieb zákazníkom</u> . | Problém je vyriešený. |
| Obsahujú výtlačky stále zubaté alebo nerovné znaky?                                                                                                    |                                                      |                       |

#### Svetlá tlač

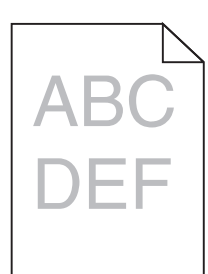

| Akcia                                                                                                    | Áno                                      | Nie                   |
|----------------------------------------------------------------------------------------------------|------------------------------------------|-----------------------|
| Krok č. 1<br>a Z ponuky Kvalita na ovládacom paneli vyberte položku Úprava                                                                                            | Prejdite na krok č. 2.                   | Problém je vyriešený. |
| b Znova zadajte tlačovú úlohu.                                                                                                    |                                          |                       |
| Je výtlačok stále príliš svetlý?                                                                                                    |                                          |                       |
| Krok č. 2                                                                                                    | Prejdite na krok č. 3.                   | Problém je vyriešený. |
| <b>a</b> Zvýšte tmavosť tonera v dialógovom okne Predvoľby tlače alebo<br>Tlač v závislosti od používaného operačného systému.                                        |                                          |                       |
| Poznámka: Nastavenia môžete zmeniť aj prostredníctvom<br>ovládacieho panela tlačiarne.                                                                                |                                          |                       |
| <b>b</b> Znova zadajte tlačovú úlohu.                                                                                                    |                                          |                       |
| Je výtlačok stále príliš svetlý?                                                                                                    |                                          |                       |
| Krok č. 3                                                                                                    | Prejdite na krok č. 4.                   | Problém je vyriešený. |
| <ul> <li>Špecifikujte typ, textúru a hmotnosť papiera v dialógovom okne<br/>Predvoľby tlače alebo Tlač v závislosti od používaného<br/>operačného systému.</li> </ul> |                                          |                       |
| Poznámky:                                                                                                    |                                          |                       |
| <ul> <li>Uistite sa, že nastavenia zodpovedajú papieru vloženému<br/>v zásobníku.</li> </ul>                                                                          |                                          |                       |
| <ul> <li>Nastavenia môžete zmeniť aj prostredníctvom ovládacieho<br/>panela tlačiarne.</li> </ul>                                                                     |                                          |                       |
| <b>b</b> Znova zadajte tlačovú úlohu.                                                                                                    |                                          |                       |
| Je výtlačok stále príliš svetlý?                                                                                                    |                                          |                       |
| Krok č. 4                                                                                                    | Zmeňte nastavenia                        | Prejdite na krok 5.   |
| Uistite sa, že nejde o textúrovaný alebo drsný papier.                                                                                                    | textúry, aby sa<br>zhodovali s papierom, |                       |
| Tlačíte na textúrovaný alebo drsný papier?                                                                                                    | na ktory tiacite.                        |                       |

| Akcia                                                                                                    | Áno                    | Nie                   |
|----------------------------------------------------------------------------------------------------|------------------------|-----------------------|
| Krok č. 5                                                                                                    | Prejdite na krok č. 6. | Problém je vyriešený. |
| a Vložte papier z nového balíka.                                                                                                    |                        |                       |
| <b>Poznámka:</b> Pri vysokej vlhkosti papier absorbuje vlhko. Papier vyberte z pôvodného balenia, až keď ho budete chcieť použiť.                                                                   |                        |                       |
| <b>b</b> Znova zadajte tlačovú úlohu.                                                                                                    |                        |                       |
| Je výtlačok stále príliš svetlý?                                                                                                    |                        |                       |
| Krok č. 6                                                                                                    | Kontaktujte oddelenie  | Problém je vyriešený. |
| Vymeňte tlačovú jednotku alebo tlačovú súpravu a znova zadajte tlačovú úlohu.                                                                                                    | služieb zákazníkom.    |                       |
| VÝSTRAHA-NEBEZPEČENSTVO ÚRAZU: Tlačovú jednotku ani<br>tlačovú súpravu nevystavujte priamemu svetlu na dlhšie ako 10<br>minút. Dlhšie vystavenie svetlu môže spôsobiť problémy s kvalitou<br>tlače. |                        |                       |
| VÝSTRAHA-NEBEZPEČENSTVO ÚRAZU: Nedotýkajte sa spodnej<br>časti tlačovej jednotky ani tlačovej súpravy. Predídete tak ich<br>poškodeniu.                                                             |                        |                       |
| Je výtlačok stále príliš svetlý?                                                                                                    |                        |                       |

#### Roztečená tlač a bodky

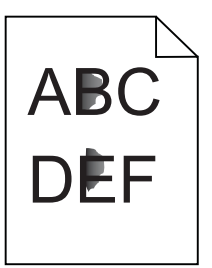

| Akcia                                                                                                    | Áno                                                  | Nie                   |
|----------------------------------------------------------------------------------------------------|------------------------------------------------------|-----------------------|
| Vymeňte tlačovú jednotku alebo tlačovú súpravu a znova zadajte tlačovú úlohu.                                                                                                    | Kontaktujte oddelenie<br><u>služieb zákazníkom</u> . | Problém je vyriešený. |
| VÝSTRAHA-NEBEZPEČENSTVO ÚRAZU: Tlačovú jednotku ani<br>tlačovú súpravu nevystavujte priamemu svetlu na dlhšie ako 10<br>minút. Dlhšie vystavenie svetlu môže spôsobiť problémy s kvalitou<br>tlače. |                                                      |                       |
| VÝSTRAHA-NEBEZPEČENSTVO ÚRAZU: Nedotýkajte sa spodnej<br>časti tlačovej jednotky ani tlačovej súpravy. Predídete tak ich<br>poškodeniu.                                                             |                                                      |                       |
| Je tlač stále roztečená?                                                                                                    |                                                      |                       |

#### Krivá alebo šikmá tlač

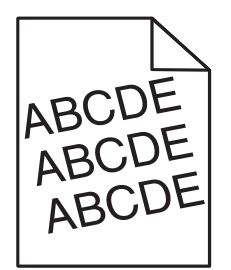

| Akcia                                                                                                    | Áno                                           | Nie                   |
|----------------------------------------------------------------------------------------------------|-----------------------------------------------|-----------------------|
| <ul> <li>Krok č. 1</li> <li>a Posuňte vodiace lišty papiera v zásobníku do správnej polohy pre vložený papier.</li> <li>b Znova odošlite úlohu tlače.</li> </ul>                                                                                                    | Prejdite na krok č. 2.                        | Problém je vyriešený. |
| Je tlač stále krivá alebo šikmá?                                                                                                    |                                               |                       |
| <ul> <li>Krok č. 2</li> <li>a Vložte papier z nového balenia.</li> <li>Poznámka: Papier navlhne z dôvodu vysokej vlhkosti prostredia.<br/>Papier uchovávajte v pôvodnom balení, až kým ho nebudete<br/>potrebovať.</li> <li>b Znova odošlite úlohu tlače.</li> <li>Je tlač stále krivá alebo šikmá?</li> </ul> | Prejdite na krok č. 3.                        | Problém je vyriešený. |
| <ul> <li>Krok č. 3</li> <li>a Skontrolujte, či tlačíte na podporovaný papier.</li> <li>b Znova odošlite úlohu tlače.</li> <li>Je tlač stále krivá alebo šikmá?</li> </ul>                                                                                                    | Kontaktujte <u>podporu</u><br>pre zákazníkov. | Problém je vyriešený. |

### Opakujúce sa chyby

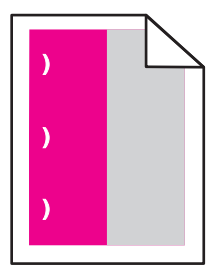

| Akcia                                                                                                    | Áno                                                                                                    | Nie                      |
|----------------------------------------------------------------------------------------------------|----------------------------------------------------------------------------------------------------|--------------------------|
| <ol> <li>Meranie vzdialenosti medzi chybami.</li> <li>Ak sa vzdialenost' medzi chybami rovná 35,4 mm (1,39 palca) alebo<br/>125,7 mm (4,95 palca), vymeňte jednotku fotovalca.</li> <li>Ak sa vzdialenosť medzi chybami rovná 42,0 mm (1,65 palca),<br/>vymeňte jednotku vývojky.</li> <li>Ak sa vzdialenosť medzi chybami rovná 47,1 mm (1,86 palca) alebo<br/>90,0 mm (3,54 palca), vymeňte prenosový modul.</li> <li>Ak sa vzdialenosť medzi chybami rovná 78,5 mm (3,09 palca),<br/>vymeňte prenosový valec.</li> <li>Ak sa vzdialenosť medzi chybami rovná 96,6 mm (3,80 palca) alebo<br/>127,6 mm (5,02 palca), vymeňte fixačnú jednotku.</li> <li>Znova zadajte tlačovú úlohu.</li> <li>Objavujú sa stále opakované chyby?</li> </ol> | Zaznamenajte si<br>vzdialenosť a kontak-<br>tujte oddelenie<br><u>služieb zákazníkom</u><br>alebo servisného<br>zástupcu. | Problém je<br>vyriešený. |

#### Jednofarebné alebo čierne obrázky

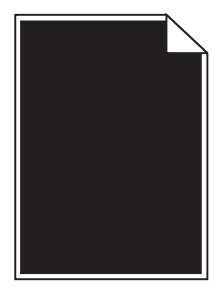

| Akcia                                                                                                    | Áno                                          | Nie                   |
|----------------------------------------------------------------------------------------------------|----------------------------------------------|-----------------------|
| <ul> <li>Krok č. 1</li> <li>a Odstráňte a znova nainštalujte tlačovú jednotku alebo tlačovú súpravu.</li> <li>VÝSTRAHA-NEBEZPEČENSTVO ÚRAZU: Tlačovú jednotku ani tlačovú súpravu nevystavujte priamemu svetlu na dlhšie ako 10 minút. Dlhšie vystavenie svetlu môže spôsobiť problémy s kvalitou tlače.</li> <li>VÝSTRAHA-NEBEZPEČENSTVO ÚRAZU: Nedotýkajte sa spodnej časti tlačovej jednotky ani tlačovej súpravy. Predídete tak ich poškodeniu.</li> <li>b Znova zadajte tlačovú úlohu.</li> </ul> | Prejdite na krok č. 2.                       | Problém je vyriešený. |
| Tlačí tlačiareň aj naďalej jednofarebné alebo čierne obrázky?                                                                                                    |                                              |                       |
| <b>Krok č. 2</b><br>Vymeňte tlačovú jednotku alebo tlačovú súpravu a znova zadajte<br>tlačovú úlohu.                                                                                                    | Kontaktujte oddelenie<br>služieb zákazníkom. | Problém je vyriešený. |
| Tlačí tlačiareň aj naďalej jednofarebné alebo čierne obrázky?                                                                                                    |                                              |                       |

#### Odrezaný text alebo obrázky

# ABCE ABCE ABCE

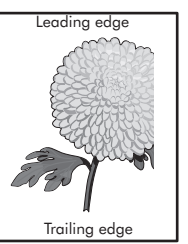

| Akcia                                                                                                    | Áno                                                  | Nie                   |
|----------------------------------------------------------------------------------------------------|------------------------------------------------------|-----------------------|
| <ul> <li>Krok č. 1</li> <li>a Posuňte vodiace lišty papiera v zásobníku do správnej polohy pre vkladaný papier.</li> <li>b Znova zadajte tlačovú úlohu.</li> <li>Sú strana alebo obrázok stále odstrihnuté?</li> </ul>                                                                                                    | Prejdite na krok č. 2.                               | Problém je vyriešený. |
| <ul> <li>Krok č. 2</li> <li>a Špecifikujte veľkosť papiera v dialógovom okne Predvoľby tlače alebo Tlač v závislosti od používaného operačného systému.</li> </ul>                                                                                                    | Prejdite na krok č. 3.                               | Problém je vyriešený. |
| <ul> <li>Poznámky:</li> <li>Uistite sa, že nastavenia zodpovedajú papieru vloženému v zásobníku.</li> <li>Nastavenia môžete zmeniť aj prostredníctvom ovládacieho panela tlačiarne.</li> <li>b Znova zadajte tlačovú úlohu.</li> </ul>                                                                                                    |                                                      |                       |
| Sú strana alebo obrázok stále odstrihnuté?                                                                                                    |                                                      |                       |
| <ul> <li>Krok č. 3</li> <li>a Odstráňte a znova nainštalujte tlačovú jednotku alebo tlačovú súpravu.</li> <li>VÝSTRAHA-NEBEZPEČENSTVO ÚRAZU: Tlačovú jednotku ani tlačovú súpravu nevystavujte priamemu svetlu na dlhšie ako 10 minút. Dlhšie vystavenie svetlu môže spôsobiť problémy s kvalitou tlače.</li> <li>VÝSTRAHA-NEBEZPEČENSTVO ÚRAZU: Nedotýkajte sa spodnej časti tlačovej jednotky ani tlačovej súpravy. Predídete tak ich poškodeniu.</li> <li>b Znova zadajte tlačovú úlohu.</li> </ul> | Kontaktujte oddelenie<br><u>služieb zákazníkom</u> . | Problém je vyriešený. |
| Sú strana alebo obrázok stále odstrihnuté?                                                                                                    |                                                      |                       |

### Toner sa dá ľahko zotrieť

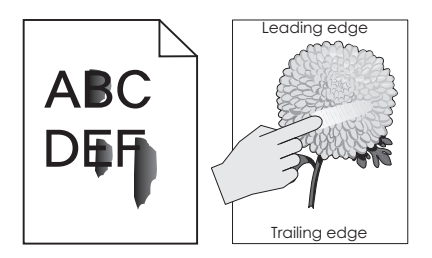

| Akcia                                                                                                    | Áno                        | Nie                      |
|----------------------------------------------------------------------------------------------------|----------------------------|--------------------------|
| 1 V závislosti od operačného systému uveďte vo vlastnostiach tlače alebo v<br>dialógovom okne tlače typ, textúru a hmotnosť papiera. | Kontaktujte<br>podporu pre | Problém je<br>vyriešený. |
| Poznámky:                                                                                                    | Zakaznikov.                |                          |
| <ul> <li>Uistite sa, že dané nastavenia zodpovedajú papieru, ktorý je vložený v<br/>zásobníku.</li> </ul>                            |                            |                          |
| <ul> <li>Nastavenia môžete zmeniť aj na ovládacom paneli tlačiarne.</li> </ul>                                                       |                            |                          |
| 2 Znova odošlite úlohu tlače.                                                                                                    |                            |                          |
| Dá sa toner aj naďalej ľahko zotrieť?                                                                                                |                            |                          |

#### Nerovnomerná hustota tlače

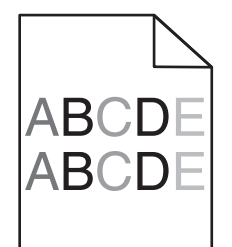

| Akcia                                                                                                    | Áno                                                  | Nie                   |
|----------------------------------------------------------------------------------------------------|------------------------------------------------------|-----------------------|
| Vymeňte tlačovú jednotku alebo tlačovú súpravu a znova zadajte tlačovú úlohu.                                                                                                    | Kontaktujte oddelenie<br><u>služieb zákazníkom</u> . | Problém je vyriešený. |
| VÝSTRAHA-NEBEZPEČENSTVO ÚRAZU: Tlačovú jednotku ani tlačovú súpravu nevystavujte priamemu svetlu na dlhšie ako 10 minút. Dlhšie vystavenie svetlu môže spôsobiť problémy s kvalitou tlače. |                                                      |                       |
| VÝSTRAHA-NEBEZPEČENSTVO ÚRAZU: Nedotýkajte sa spodnej<br>časti tlačovej jednotky ani tlačovej súpravy. Predídete tak ich<br>poškodeniu.                                                    |                                                      |                       |
| Je hustota tlače nerovnomerná?                                                                                                    |                                                      |                       |

#### Zvislé tmavé čiary alebo pásy

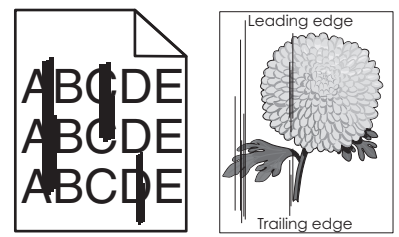

| Akcia                                                                                                    | Áno                    | Nie                   |
|----------------------------------------------------------------------------------------------------|------------------------|-----------------------|
| Krok č. 1                                                                                                    | Prejdite na krok č. 2. | Problém je vyriešený. |
| a Špecifikujte typ, textúru a hmotnosť papiera v dialógovom okne<br>Predvoľby tlače alebo Tlač v závislosti od používaného<br>operačného systému. |                        |                       |
| Poznámky:                                                                                                    |                        |                       |
| <ul> <li>Uistite sa, že nastavenia zodpovedajú papieru vloženému<br/>v zásobníku.</li> </ul>                                                      |                        |                       |
| <ul> <li>Nastavenia môžete zmeniť aj prostredníctvom ovládacieho<br/>panela tlačiarne.</li> </ul>                                                 |                        |                       |
| <b>b</b> Znova zadajte tlačovú úlohu.                                                                                                    |                        |                       |
| Sú stále na výtlačkoch zvislé tmavé čiary alebo pásy?                                                                                             |                        |                       |
| Krok č. 2                                                                                                    | Prejdite na krok č. 3. | Problém je vyriešený. |
| <b>a</b> Vložte papier z nového balíka.                                                                                                    |                        |                       |
| <b>Poznámka:</b> Pri vysokej vlhkosti papier absorbuje vlhko. Papier vyberte z pôvodného balenia, až keď ho budete chcieť použiť.                 |                        |                       |
| b Znova zadajte tlačovú úlohu.                                                                                                    |                        |                       |
| Sú stále na výtlačkoch zvislé tmavé čiary alebo pásy?                                                                                             |                        |                       |
| Krok č. 3                                                                                                    | Prejdite na krok č. 4. | Problém je vyriešený. |
| <ul> <li>a Odstráňte a znova nainštalujte tlačovú jednotku alebo tlačovú súpravu.</li> </ul>                                                      |                        |                       |
| VÝSTRAHA-NEBEZPEČENSTVO ÚRAZU: Tlačovú jednotku                                                                                                   |                        |                       |
| ani tlačovú súpravu nevystavujte priamemu svetlu na dlhšie ako<br>10 minút. Dlhšie vystavenie svetlu môže spôsobiť problémy<br>s kvalitou tlače.  |                        |                       |
| VÝSTRAHA-NEBEZPEČENSTVO ÚRAZU: Nedotýkajte sa<br>spodnej časti tlačovej jednotky ani tlačovej súpravy. Predídete<br>tak ich poškodeniu.           |                        |                       |
| <b>b</b> Znova zadajte tlačovú úlohu.                                                                                                    |                        |                       |
| Sú stále na výtlačkoch zvislé tmavé čiary alebo pásy?                                                                                             |                        |                       |
| Krok č. 4                                                                                                    | Kontaktujte oddelenie  | Problém je vyriešený. |
| Vymeňte tlačovú jednotku alebo tlačovú súpravu a znova zadajte tlačovú úlohu.                                                                     | služieb zákazníkom.    |                       |
| Sú stále na výtlačkoch zvislé tmavé čiary alebo pásy?                                                                                             |                        |                       |

#### Zvislé biele čiary

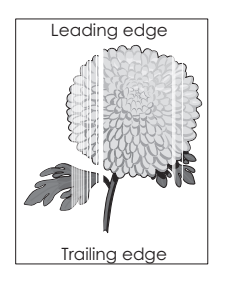

| Akcia                                                                                                    | Áno                    | Nie                    |
|----------------------------------------------------------------------------------------------------|------------------------|------------------------|
| Krok č. 1                                                                                                    | Prejdite na krok č. 2. | Problém je vyriešený.  |
| <ul> <li>Špecifikujte typ a hmotnosť papiera v dialógovom okne Predvoľby<br/>tlače alebo Tlač v závislosti od používaného operačného<br/>systému.</li> </ul>                                        |                        |                        |
| Poznámky:                                                                                                    |                        |                        |
| <ul> <li>Uistite sa, že nastavenia zodpovedajú papieru vloženému<br/>v zásobníku.</li> </ul>                                                                                                    |                        |                        |
| <ul> <li>Nastavenia môžete zmeniť aj prostredníctvom ovládacieho<br/>panela tlačiarne.</li> </ul>                                                                                                   |                        |                        |
| <b>b</b> Znova zadajte tlačovú úlohu.                                                                                                    |                        |                        |
| Objavujú sa stále na výtlačkoch zvislé biele čiary?                                                                                                    |                        |                        |
| Krok č. 2                                                                                                    | Prejdite na krok č. 3. | Problém je vyriešený.  |
| Skontrolujte, či používate odporúčaný typ papiera.                                                                                                    |                        |                        |
| <ul> <li>a Vložte špecifikovaný zásobník alebo podávač s odporúčaným<br/>typom papiera.</li> </ul>                                                                                                  |                        |                        |
| <b>b</b> Znova zadajte tlačovú úlohu.                                                                                                    |                        |                        |
| Obiavujú sa stále na výtlačkoch zvislé biele čiarv?                                                                                                    |                        |                        |
|                                                                                                    | Dusidite us lunch ž 4  | Desklárs is vermisžený |
| Krok C. 3                                                                                                    | Prejdite na krok c. 4. | Problem je vyrieseny.  |
| a Odstrante a znova nainstalujte tlacovu jednotku alebo tlacovu súpravu.                                                                                                    |                        |                        |
| VÝSTRAHA-NEBEZPEČENSTVO ÚRAZU: Tlačovú jednotku<br>ani tlačovú súpravu nevystavujte priamemu svetlu na dlhšie ako<br>10 minút. Dlhšie vystavenie svetlu môže spôsobiť problémy<br>s kvalitou tlače. |                        |                        |
| VÝSTRAHA-NEBEZPEČENSTVO ÚRAZU: Nedotýkajte sa<br>spodnej časti tlačovej jednotky ani tlačovej súpravy. Predídete<br>tak ich poškodeniu.                                                             |                        |                        |
| <b>b</b> Znova zadajte tlačovú úlohu.                                                                                                    |                        |                        |
| Objavujú sa stále na výtlačkoch zvislé biele čiary?                                                                                                    |                        |                        |
| Krok č. 4                                                                                                    | Kontaktujte oddelenie  | Problém je vyriešený.  |
| Vymeňte tlačovú jednotku alebo tlačovú súpravu a znova zadajte tlačovú úlohu.                                                                                                    | služieb zákazníkom.    |                        |
| Objavujú sa stále na výtlačkoch zvislé biele čiary?                                                                                                    |                        |                        |

### Tlačiareň nereaguje

| Akcia                                                                                                    | Áno                                                   | Nie                                                                                      |
|----------------------------------------------------------------------------------------------------|-------------------------------------------------------|------------------------------------------------------------------------------------------|
| Krok č. 1                                                                                                    | Problém je vyriešený.                                 | Prejdite na krok č. 2.                                                                   |
| Zapojte napájací kábel tlačiarne do elektrickej zásuvky.                                                                                                    |                                                       |                                                                                          |
| VÝSTRAHA-RIZIKO PORANENIA: Riziku požiaru alebo<br>elektrického šoku sa vyhnete tak, že zapojíte napájací kábel do<br>riadne označenej a správne uzemnenej elektrickej zásuvky, ktorá<br>sa nachádza blízko produktu a je ľahko dostupná. |                                                       |                                                                                          |
| Reaguje tlačiareň?                                                                                                    |                                                       |                                                                                          |
| <b>Krok č. 2</b><br>Skontrolujte, či elektrická zásuvka nie je vypnutá vypínačom alebo<br>poistkou.                                                                                                    | Zapnite vypínač<br>alebo poistku.                     | Prejdite na krok č. 3.                                                                   |
| Je elektrická zásuvka vypnutá vypínačom alebo poistkou?                                                                                                    |                                                       |                                                                                          |
| Krok č. 3<br>Skontrolujte, či je tlačiareň zapnutá.                                                                                                    | Prejdite na krok č. 4.                                | Zapnite tlačiareň.                                                                       |
| Je tlačiareň zapnutá?                                                                                                    |                                                       |                                                                                          |
| <b>Krok č. 4</b><br>Skontrolujte, či tlačiareň nie je v režime spánku alebo dlhodobého<br>spánku.                                                                                                    | Tlačiareň zobuďte<br>stlačením tlačidla<br>napájania. | Prejdite na krok č. 5.                                                                   |
| Je tlačiareň v režime spánku alebo dlhodobého spánku?                                                                                                    |                                                       |                                                                                          |
| Krok č. 5                                                                                                    | Prejdite na krok č. 6.                                | Uistite sa, že si tieto                                                                  |
| Skontrolujte, či sú káble spájajúce tlačiareň a počítač v správnych portoch.                                                                                                    |                                                       | <ul> <li>polozky zodpovedaju:</li> <li>kábel USB a port<br/>USB na tlačiarni,</li> </ul> |
| Sú káble pripojené k správnym portom?                                                                                                    |                                                       | <ul> <li>ethernetový kábel<br/>a ethernetový port<br/>na tlačiarni.</li> </ul>           |
| Krok č. 6                                                                                                    | Problém je vyriešený.                                 | Prejdite na krok č. 7.                                                                   |
| Tlačiareň vypnite, znova nainštalujte hardvérové voliteľné prvky a tlačiareň zapnite.                                                                                                    |                                                       |                                                                                          |
| Ďalšie informácie nájdete v dokumentácii dodanej s voliteľným<br>prvkom.                                                                                                    |                                                       |                                                                                          |
| Reaguje tlačiareň?                                                                                                    |                                                       |                                                                                          |
| Krok č. 7                                                                                                    | Problém je vyriešený.                                 | Prejdite na krok č. 8.                                                                   |
| Nainštalujte správny ovládač tlačiarne.                                                                                                    |                                                       |                                                                                          |
| Reaguje tlačiareň?                                                                                                    |                                                       |                                                                                          |
| Krok č. 8                                                                                                    | Problém je vyriešený.                                 | Kontaktujte oddelenie                                                                    |
| Tlačiareň vypnite, počkajte 10 sekúnd a potom ju znova zapnite.                                                                                                    |                                                       | <u>siuzied zakaznikom</u> .                                                              |
| Reaguje tlačiareň?                                                                                                    |                                                       |                                                                                          |

#### Úloha sa tlačí z nesprávneho zásobníka alebo na zlý papier

| Akcia                                                                                                    | Áno                   | Nie                        |
|----------------------------------------------------------------------------------------------------|-----------------------|----------------------------|
| <b>Krok č. 1</b><br><b>a</b> Skontrolujte, či tlačíte na podporovaný papier.                                              | Problém je vyriešený. | Prejdite na krok č. 2.     |
| <b>b</b> Vytlačte dokument.                                                                                               |                       |                            |
| Vytlačil sa dokument zo správneho zásobníka alebo na správny papier?                                                      |                       |                            |
| Krok č. 2                                                                                                    | Problém je vyriešený. | Prejdite na krok č. 3.     |
| <b>a</b> Definujte veľkosť papiera v položke Preferencie tlače alebo v okne<br>Tlač (v závislosti od operačného systému). |                       |                            |
| Poznámky:                                                                                                    |                       |                            |
| <ul> <li>Uistite sa, že nastavenia zodpovedajú papieru vloženému<br/>v zásobníku.</li> </ul>                              |                       |                            |
| Nastavenia môžete zmeniť aj v ovládacom paneli tlačiarne.                                                                 |                       |                            |
| <b>b</b> Vytlačte dokument.                                                                                               |                       |                            |
| Vytlačil sa dokument zo správneho zásobníka alebo na správny papier?                                                      |                       |                            |
| Krok č. 3                                                                                                    | Problém je vyriešený. | Kontakt <u>podpora pre</u> |
| a Skontrolujte, či zásobníky nie sú prepojené.                                                                            |                       | zákazníkov.                |
| <b>b</b> Vytlačte dokument.                                                                                               |                       |                            |
| Vytlačil sa dokument zo správneho zásobníka alebo na správny papier?                                                      |                       |                            |

## Problémy s kvalitou farieb

### Úprava tmavosti tonera

- 1 Na domovskej obrazovke sa dotknite položiek Nastavenia > Tlač > Kvalita.
- 2 Upravte tmavosť tonera.
- 3 Uložte zmeny.

#### Úprava farieb vo výtlačkoch

- 1 Na domovskej obrazovke sa dotknite tlačidiel Nastavenia > Tlač > Kvalita > Rozšírené spracovanie obrázkov > Korekcia farieb > Manuálne.
- 2 V ponuke Rozšírené spracovanie obrázkov vyberte možnosť Obsah korekcie farieb.
- 3 Zvoľte vhodné nastavenie na prevod farieb.

| Typ objektu               | Tabuľky na prevod farieb                                                                                                    |
|---------------------------|----------------------------------------------------------------------------------------------------|
| Obrázok RGB<br>Text RGB   | <ul> <li>Živé farby – Vytvára jasnejšie a sýtejšie farby a môže byť použité na všetky vstupné farebné<br/>formáty.</li> </ul>                                                                       |
| Grafika RGB               | <ul> <li>sRGB displej – Prispôsobí výstup farbám zobrazeným na monitore počítača. Spotreba čierneho<br/>tonera je optimalizovaná na tlač fotografií.</li> </ul>                                     |
|                           | <ul> <li>Displej – pravá čierna – Prispôsobí výstup farbám zobrazeným na monitore počítača. Toto<br/>nastavenie používa iba čierny toner na vytvorenie všetkých stupňov neutrálnej šedi.</li> </ul> |
|                           | <ul> <li>sRGB živé farby – Zvyšuje sýtosť farieb pri korekcii farieb sRGB displeja. Spotreba čierneho<br/>tonera je optimalizovaná na tlač obchodnej grafiky.</li> </ul>                            |
|                           | Vypnuté                                                                                                    |
| Obrázok CMYK<br>Text CMYK | <ul> <li>US CMYK – Použije korekciu farieb zodpovedajúcu špecifikácii pre farebný výstup organizácie<br/>Specifications for Web Offset Publishing (SWOP).</li> </ul>                                |
| Grafika CMYK              | • Euro CMYK – Použije korekciu farieb zodpovedajúcu špecifikácii pre farebný výstup Euroscale.                                                                                                    |
|                           | <ul> <li>Živé farby CMYK – Zvyšuje sýtosť farieb nastavenia korekcie farieb US CMYK.</li> </ul>                                                                                                    |
|                           | Vypnuté                                                                                                    |

#### Často kladené otázky o farebnej tlači

#### Čo je farba RGB?

Farba RGB je spôsob popisu farieb, ktorý označuje množstvo červenej, zelenej alebo modrej farby použité na vytvorenie určitej farby. Červené, zelené a modré svetlo možno miešať v rôznych pomeroch a vytvárať tak veľkú škálu farieb pozorovaných v prírode. Tento spôsob zobrazovania farieb používajú počítačové obrazovky, skenery a digitálne fotoaparáty.

#### Čo je farba CMYK?

Farba CMYK je spôsob popisu farieb, ktorý označuje množstvo azúrovej, purpurovej, žltej a čiernej farby použité na vytvorenie určitej farby. Azúrový, purpurový, žltý a čierny atrament alebo toner možno tlačiť v rôznych pomeroch a vytvárať tak veľkú škálu farieb pozorovaných v prírode. Týmto postupom vytvárajú farbu tlačiarenské lisy, atramentové tlačiarne a farebné laserové tlačiarne.

#### Akým spôsobom sa vytlačí farba špecifikovaná v dokumente?

Na špecifikáciu a modifikáciu farby v dokumente prostredníctvom kombinácií RGB a CMYK sa používajú softvérové programy. Ďalšie informácie nájdete v pomocníkovi softvérového programu.

#### Ako tlačiareň zistí, akú farbu má vytlačiť?

Počas tlače dokumentu sa tlačiarni odošlú informácie s popisom typu a farby každého objektu a tie prejdú cez tabuľky na prevod farieb. Farba je potom prevedená na príslušné množstvo azúrového, purpurového, žltého a čierneho tonera použitého na vytvorenie požadovanej farby. Informácie o objekte určujú použitie tabuliek na prevod farieb. Napríklad je možné použiť jednu tabuľku na prevod farieb na text, pričom na fotografie sa použije iná tabuľka.

#### Čo je to manuálna korekcia farieb?

Keď je zapnutá manuálna korekcia farieb, tlačiareň použije pri spracovaní objektov používateľom vybraté tabuľky na prevod farieb. Nastavenia manuálnej korekcie farieb sú špecifické pre typ objektu, ktorý sa tlačí (text, grafika alebo obrázky). Špecifická je tiež špecifikácia farby objektu v softvérovom programe (kombinácie farieb RGB alebo CMYK). Ak chcete manuálne použiť odlišné tabuľky na prevod farieb, pozrite si časť <u>"Úprava farieb vo výtlačkoch" na strane 103</u>.

Ak softvérový program nepoužíva na špecifikáciu farieb kombinácie RGB alebo CMYK, manuálna korekcia farieb je zbytočná. Efektívna nie je ani v prípade, ak úpravu farieb ovláda softvérový program alebo operačný systém počítača. Vo väčšine prípadov nastavenie možnosti Korekcia farieb na Automatické vedie ku generovaniu preferovaných farieb pre dokumenty.

#### Ako dokážem napodobniť konkrétnu farbu (napr. pre firemné logo)?

V ponuke Kvalita na tlačiarni je k dispozícii deväť typov sád so vzorkami farieb. Tieto sady sú takisto dostupné na stránke Vzorky farieb funkcie Embedded Web Server. Výberom ktorejkoľvek sady vzoriek sa vytlačia stránky so stovkami farebných políčok. Každé políčko obsahuje kombináciu farieb RGB alebo CMYK v závislosti od zvolenej tabuľky. Pozorovaná farba každého z políčok je dosiahnutá aplikáciou vybranej tabuľky na prevod farieb na kombináciu farieb CMYK alebo RGB označenej na políčku.

Preskúmaním sád so vzorkami farieb môžete identifikovať políčko s farbou, ktorá najviac zodpovedá požadovanej farbe. Kombinácia farieb označená na políčku tak môže slúžiť na úpravu farby objektu v softvérovom programe. Ďalšie informácie nájdete v pomocníkovi softvérového programu. Pri použití vybratej tabuľky na prevod farieb na konkrétny objekt môže byť potrebná manuálna korekcia farieb.

Výber vhodnej sady so vzorkami farieb na konkrétny problém so zhodou farby závisí od nasledujúcich faktorov:

- Zvolené nastavenie korekcie farieb (Automatické, Vypnuté alebo Manuálne)
- Typ tlačeného objektu (text, grafika alebo obrázky)
- Špecifikácia farby objektu v softvérovom programe (kombinácie farieb RGB alebo CMYK).

Ak softvérový program nepoužíva na špecifikáciu farieb kombinácie RGB alebo CMYK, stránky so vzorkami farieb nie sú užitočné. Niektoré softvérové programy navyše upravujú kombinácie farieb RGB alebo CMYK špecifikované v programe prostredníctvom funkcie správy farieb. V takom prípade nemusí vytlačená farba presne zodpovedať farbe zo stránok so vzorkami farieb.

#### Tlač má iný farebný odtieň

| Akcia                                                                                                    | Nie                   | Áno                                                  |
|----------------------------------------------------------------------------------------------------|-----------------------|------------------------------------------------------|
| <ul> <li>Upravte vyváženie farieb.</li> <li>a Na domovskej obrazovke sa dotknite položiek Nastavenia &gt; Tlač<br/>&gt; Kvalita &gt; Rozšírené spracovanie obrázkov &gt; Vyváženie farieb.</li> <li>b Upravte nastavenie.</li> <li>c Znova zadajte tlačovú úlohu.</li> </ul> | Problém je vyriešený. | Kontaktujte oddelenie<br><u>služieb zákazníkom</u> . |
| Objavuje sa pri tlači stále farebný odtieň?                                                                                                    |                       |                                                      |

## Kontaktovanie podpory pre zákazníkov

Keď sa obrátite na podporu pre zákazníkov, je nutné, aby ste vedeli presne popísať svoj problém, hlásenie na displeji tlačiarne a kroky, ktoré ste už podnikli na vyriešenie problému.

Budeme od vás potrebovať informácie o type modelu tlačiarne a jej sériové číslo. Ďalšie informácie nájdete na štítku umiestnenom na zadnej časti tlačiarne. Sériové číslo sa tiež nachádza na stránke s nastaveniami v ponuke tlačiarne.

Spoločnosť Lexmark vám môže poskytnúť riešenia problémov s tlačou viacerými spôsobmi. Navštívte webové stránky spoločnosti Lexmark na adrese <u>http://support.lexmark.com</u> a vyberte jednu z nasledujúcich možností:

| Technická<br>knižnica | Môžete si prezrieť našu knižnicu návodov na používanie, podpornej dokumentácie, ovládačov a iných súborov na prevzatie, ktorá vám pomôže vyriešiť bežné problémy.                                                                                                    |
|-----------------------|----------------------------------------------------------------------------------------------------|
| E-mail                | Tímu spoločnosti Lexmark môžete odoslať e-mail s popisom problému. Odpovie vám servisný zástupca a poskytne vám riešenie vášho problému.                                                                                                    |
| Chat naživo           | Môžete chatovať priamo so servisným zástupcom. Spoločne s vami sa pokúsi vyriešiť váš problém s tlačiarňou alebo vám poskytne pomoc prostredníctvom služby Assisted Service. Tá spočíva v diaľkovom pripojení servisného zástupcu k vášmu počítaču cez internet. Zástupca tak môže priamo riešiť problémy, inštalovať aktualizácie alebo uskutočniť iné úkony, ktoré vám umožnia bezproblémovo využívať výrobok značky Lexmark. |

K dispozícii je takisto telefonická podpora. V USA a Kanade volajte na číslo 1-800-539-6275. Iné krajiny a regióny – navštívte stránku <u>http://support.lexmark.com</u>.

# Inovácia a migrácia

## Hardvér

#### Dostupné interné voliteľné prvky

- Pamäťová karta
  - DDR3 DIMM
  - Pamäť Flash
    - Písma
  - Aplikačné karty
    - Formuláre a čiarové kódy
    - PRESCRIBE
    - IPDS
- Port interných riešení Lexmark<sup>™</sup> ISP (Internal Solutions Port)
  - MarkNet<sup>™</sup> N8360 (802.11 b/g/n/a bezdrôtový tlačový server spojený s modulom LEX-M06-001 Mobile Solutions Module)
  - paralelná karta IEEE 1284-B
  - sériová karta RS-232C

### Inštalácia pamäťovej karty

- VÝSTRAHA-RIZIKO ZASIAHNUTIA ELEKTRICKÝM PRÚDOM: Ak pristupujete k riadiacej doske alebo inštalujete voliteľný hardvérový prvok či pamäťové zariadenie po inštalácii tlačiarne, tlačiareň vypnite a odpojte napájací kábel z elektrickej zásuvky, aby ste sa vyhli riziku zasiahnutia elektrickým prúdom. Ak sú k tlačiarni pripojené iné zariadenia, tiež ich vypnite a odpojte všetky káble, ktoré smerujú do tlačiarne.
- 1 Vypnite tlačiareň a potom z elektrickej zásuvky odpojte napájací kábel.
- 2 Pomocou skrutkovača s plochou hlavou odstráňte prístupový kryt riadiacej dosky.

VÝSTRAHA-NEBEZPEČENSTVO ÚRAZU: Elektronické súčasti riadiacej dosky sa môžu ľahko poškodiť statickou elektrinou. Skôr ako sa dotknete akejkoľvek súčasti alebo konektora riadiacej dosky, dotknite sa kovového povrchu tlačiarne.

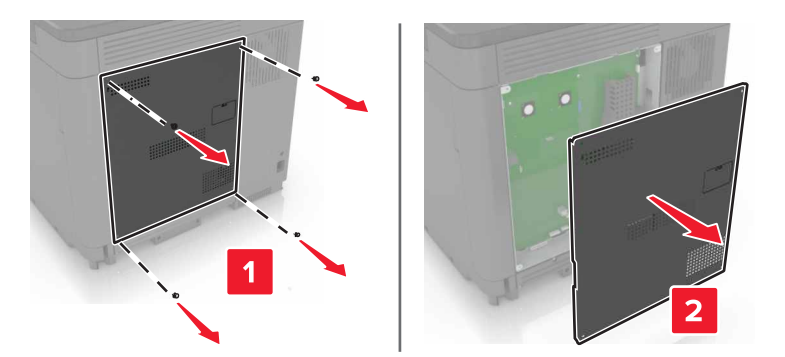

3 Rozbaľte pamäťovú kartu.

VÝSTRAHA-NEBEZPEČENSTVO ÚRAZU: Nedotýkajte sa konektorov pozdĺž okraja karty.

**4** Vložte pamäťovú kartu tak, aby *s kliknutím* zapadla na miesto.

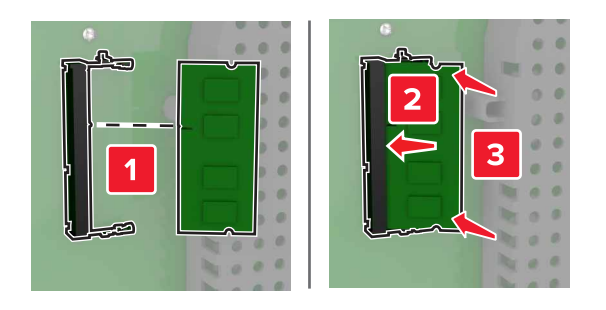

5 Znova pripojte prístupový kryt.

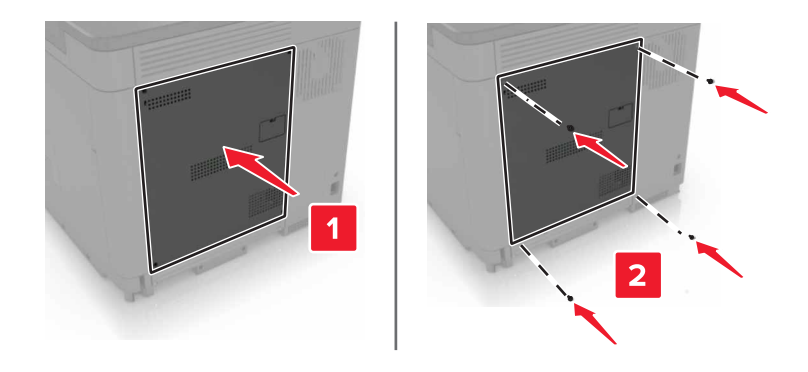

6 Zapojte napájací kábel do elektrickej zásuvky a zapnite tlačiareň.

VÝSTRAHA-RIZIKO PORANENIA: Riziku požiaru alebo elektrického šoku sa vyhnete tak, že zapojíte napájací kábel do riadne označenej a správne uzemnenej elektrickej zásuvky, ktorá sa nachádza blízko produktu a je ľahko dostupná.
# Inštalácia portu interných riešení

VÝSTRAHA-RIZIKO ZASIAHNUTIA ELEKTRICKÝM PRÚDOM: Ak pristupujete k riadiacej doske alebo inštalujete voliteľný hardvérový prvok či pamäťové zariadenie po inštalácii tlačiarne, tlačiareň vypnite a odpojte napájací kábel z elektrickej zásuvky, aby ste sa vyhli riziku zasiahnutia elektrickým prúdom. Ak sú k tlačiarni pripojené iné zariadenia, tiež ich vypnite a odpojte všetky káble, ktoré smerujú do tlačiarne.

- 1 Vypnite tlačiareň a potom z elektrickej zásuvky odpojte napájací kábel.
- 2 Pomocou skrutkovača s plochou hlavou odstráňte prístupový kryt riadiacej dosky.

VÝSTRAHA-NEBEZPEČENSTVO ÚRAZU: Elektronické súčasti riadiacej dosky sa môžu ľahko poškodiť statickou elektrinou. Skôr ako sa dotknete akejkoľvek súčasti alebo konektora riadiacej dosky, dotknite sa kovového povrchu tlačiarne.

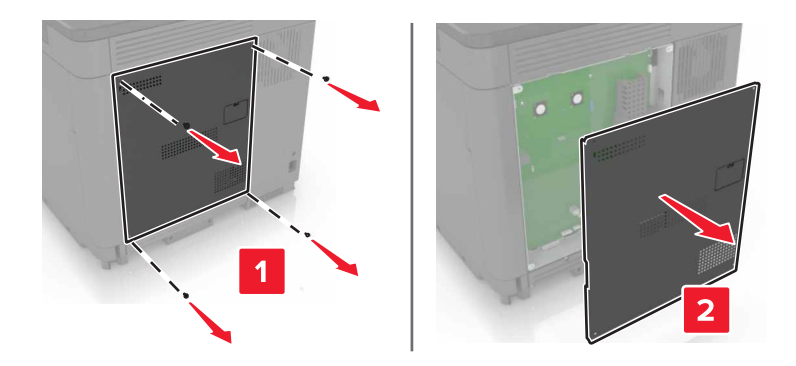

3 Rozbalte súpravu portu interných riešení (ISP).

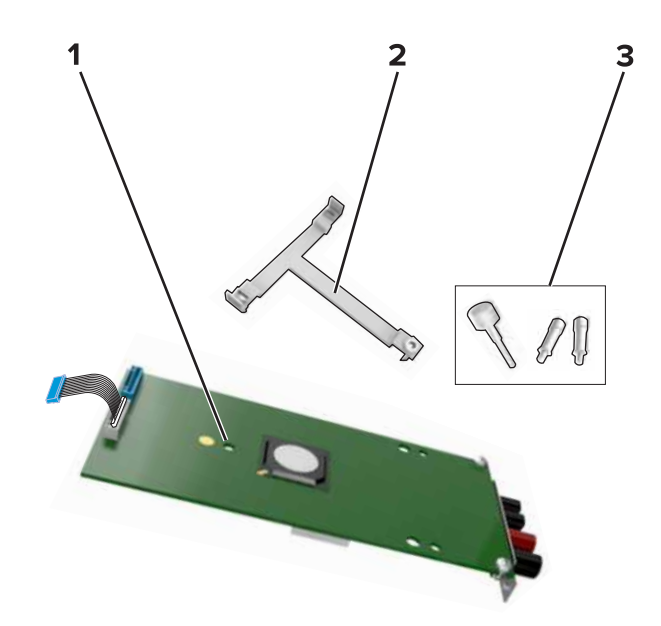

| 1 | ISP             |
|---|-----------------|
| 2 | Montážny držiak |

- 3 Skrutky
- 4 V prípade potreby odstráňte pevný disk tlačiarne.
- 5 Vložte držiak do dosky tak, aby *s kliknutím* zapadol na miesto.

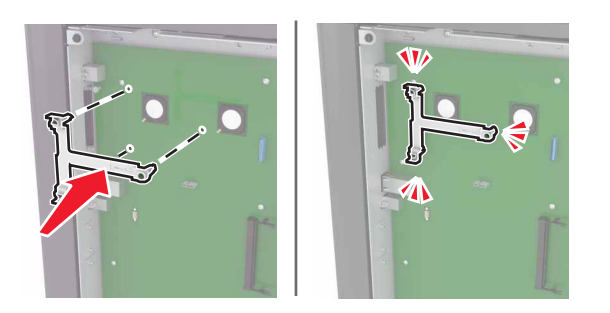

6 Pripojte zariadenie ISP k držiaku.

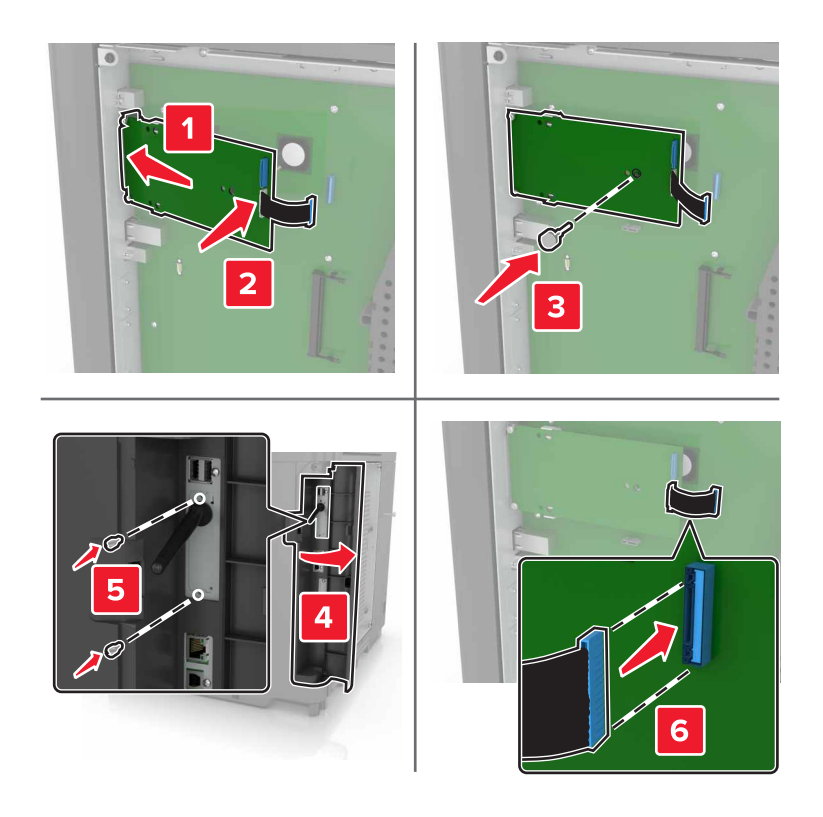

- 7 V prípade potreby pripojte zariadenie ISP k pevnému disku.
  - a Odstráňte držiak pevného disku.

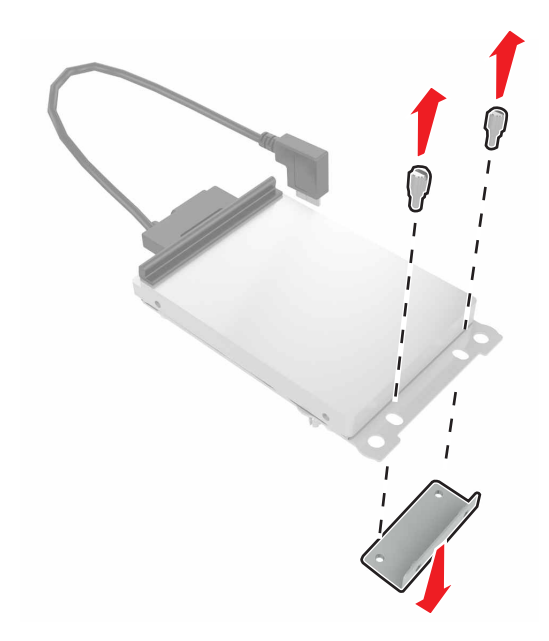

**b** Pripojte pevný disk k zariadeniu ISP.

VÝSTRAHA-NEBEZPEČENSTVO ÚRAZU: Nedotýkajte sa stredu pevného disku, ani naň netlačte.

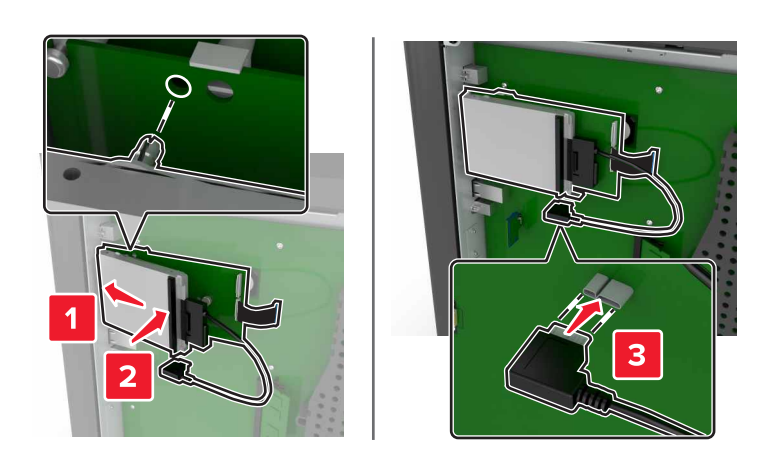

8 Znova pripojte prístupový kryt.

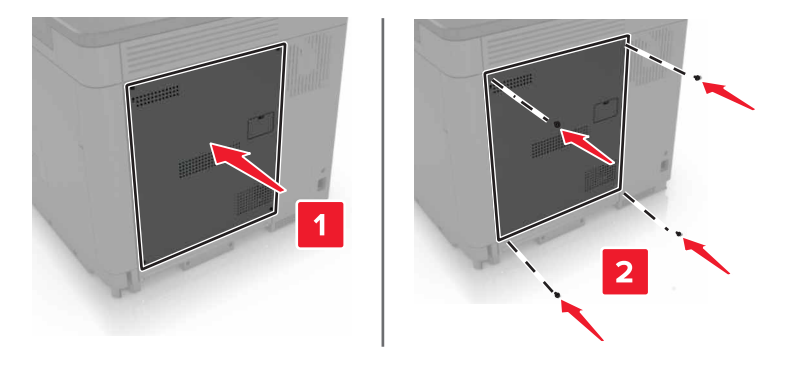

9 Zapojte napájací kábel do elektrickej zásuvky a zapnite tlačiareň.

VÝSTRAHA-RIZIKO PORANENIA: Riziku požiaru alebo elektrického šoku sa vyhnete tak, že zapojíte napájací kábel do riadne označenej a správne uzemnenej elektrickej zásuvky, ktorá sa nachádza blízko produktu a je ľahko dostupná.

# Inštalácia voliteľnej karty

VÝSTRAHA-RIZIKO ZASIAHNUTIA ELEKTRICKÝM PRÚDOM: Ak pristupujete k riadiacej doske alebo inštalujete voliteľný hardvérový prvok či pamäťové zariadenie po inštalácii tlačiarne, tlačiareň vypnite a odpojte napájací kábel z elektrickej zásuvky, aby ste sa vyhli riziku zasiahnutia elektrickým prúdom. Ak sú k tlačiarni pripojené iné zariadenia, tiež ich vypnite a odpojte všetky káble, ktoré smerujú do tlačiarne.

- 1 Vypnite tlačiareň a potom z elektrickej zásuvky odpojte napájací kábel.
- 2 Pomocou skrutkovača s plochou hlavou odstráňte prístupový kryt riadiacej dosky.

VÝSTRAHA-NEBEZPEČENSTVO ÚRAZU: Elektronické súčasti riadiacej dosky sa môžu ľahko poškodiť statickou elektrinou. Skôr ako sa dotknete akejkoľvek súčasti alebo konektora, dotknite sa kovového povrchu tlačiarne.

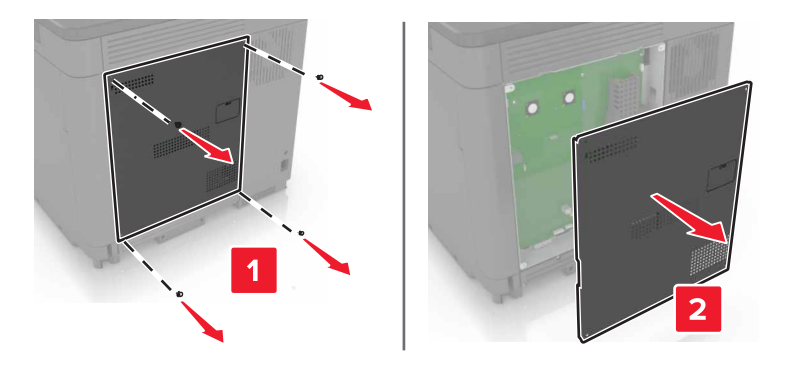

3 Rozbaľte voliteľnú kartu.

VÝSTRAHA-NEBEZPEČENSTVO ÚRAZU: Nedotýkajte sa konektorov pozdĺž okraja karty.

4 Kartu pevne zatlačte na miesto.

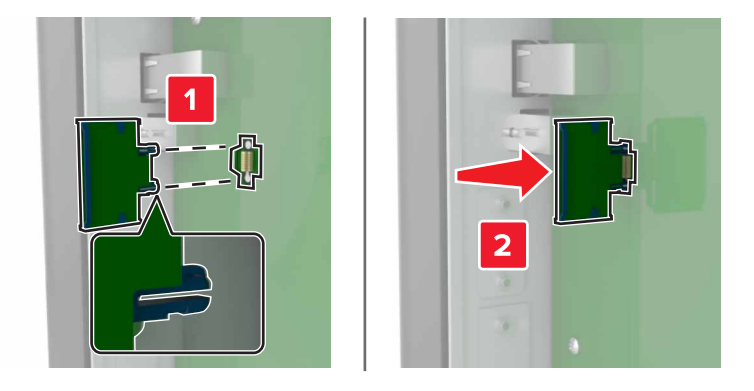

**Poznámka:** Konektor na karte sa musí po celej dĺžke dotýkať riadiacej dosky a byť s ňou zarovnaný. VÝSTRAHA-NEBEZPEČENSTVO ÚRAZU: Nesprávna inštalácia karty môže poškodiť kartu a riadiacu dosku.

5 Znova pripojte prístupový kryt.

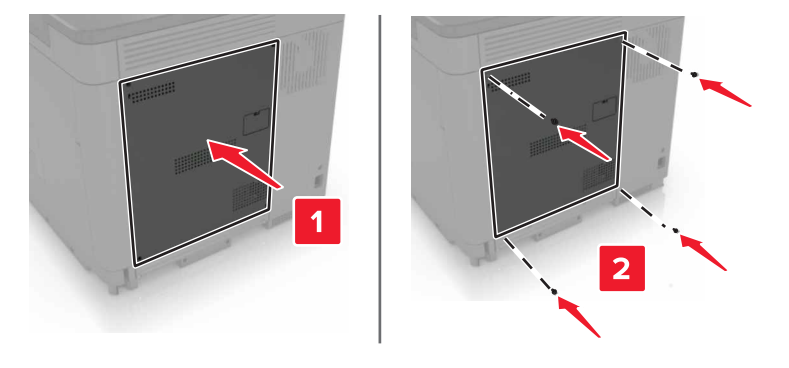

6 Zapojte napájací kábel do elektrickej zásuvky a zapnite tlačiareň.

VÝSTRAHA-RIZIKO PORANENIA: Riziku požiaru alebo elektrického šoku sa vyhnete tak, že zapojíte napájací kábel do riadne označenej a správne uzemnenej elektrickej zásuvky, ktorá sa nachádza blízko produktu a je ľahko dostupná.

## Inštalácia pevného disku tlačiarne

VÝSTRAHA-RIZIKO ZASIAHNUTIA ELEKTRICKÝM PRÚDOM: Ak pristupujete k riadiacej doske alebo inštalujete voliteľný hardvérový prvok či pamäťové zariadenie po inštalácii tlačiarne, tlačiareň vypnite a odpojte napájací kábel z elektrickej zásuvky, aby ste sa vyhli riziku zasiahnutia elektrickým prúdom. Ak sú k tlačiarni pripojené iné zariadenia, tiež ich vypnite a odpojte všetky káble, ktoré smerujú do tlačiarne.

- 1 Vypnite tlačiareň a potom z elektrickej zásuvky odpojte napájací kábel.
- 2 Pomocou skrutkovača s plochou hlavou odstráňte prístupový kryt riadiacej dosky.

VÝSTRAHA-NEBEZPEČENSTVO ÚRAZU: Elektronické súčasti riadiacej dosky sa môžu ľahko poškodiť statickou elektrinou. Skôr ako sa dotknete akejkoľvek súčasti alebo konektora riadiacej dosky, dotknite sa kovového povrchu tlačiarne.

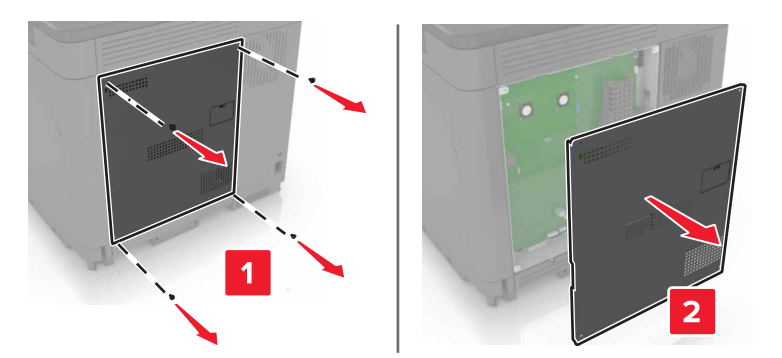

- 3 Rozbaľte pevný disk.
- 4 Pripojte pevný disk k riadiacej doske.

VÝSTRAHA-NEBEZPEČENSTVO ÚRAZU: Nedotýkajte sa stredu pevného disku, ani naň netlačte.

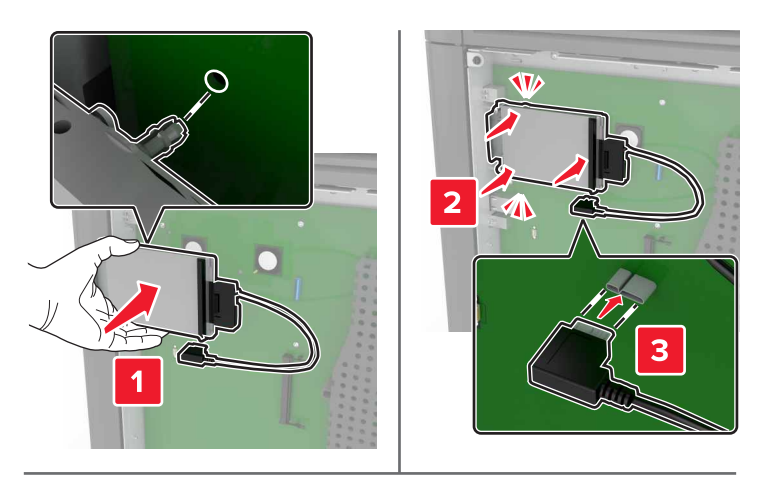

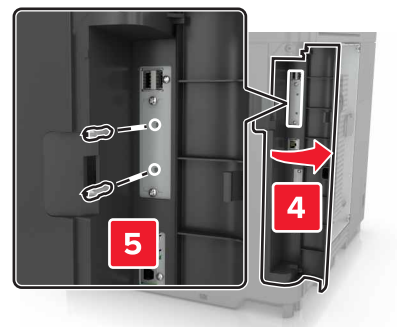

Ak je nainštalovaný port interných riešení (ISP), postupujte takto:

a Odstráňte držiak pevného disku.

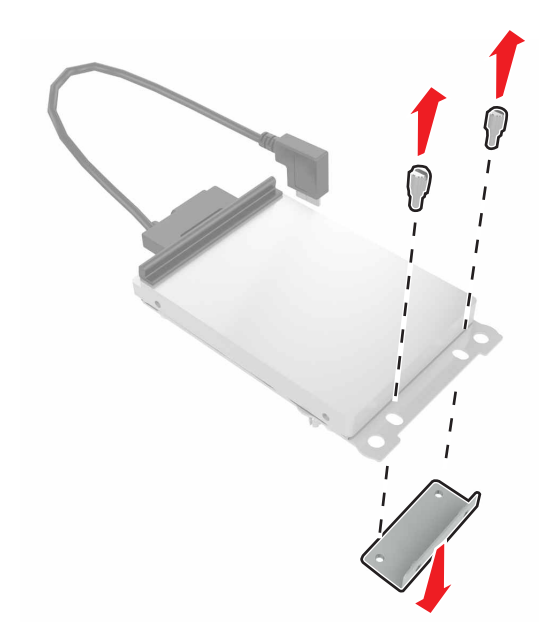

**b** Pripojte pevný disk k zariadeniu ISP.

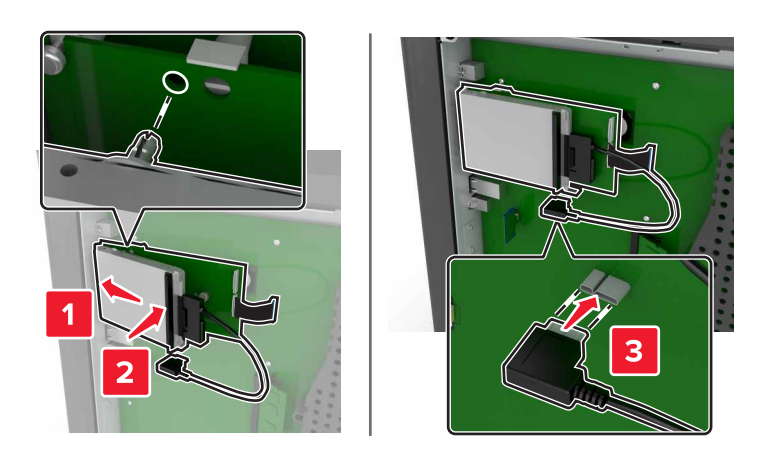

5 Znova pripojte prístupový kryt.

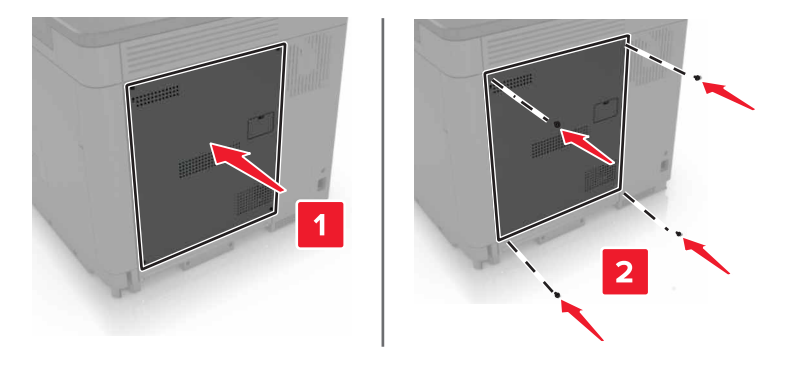

6 Zapojte napájací kábel do elektrickej zásuvky a zapnite tlačiareň.

VÝSTRAHA-RIZIKO PORANENIA: Riziku požiaru alebo elektrického šoku sa vyhnete tak, že zapojíte napájací kábel do riadne označenej a správne uzemnenej elektrickej zásuvky, ktorá sa nachádza blízko produktu a je ľahko dostupná.

# Inštalácia voliteľných zásobníkov

VÝSTRAHA-RIZIKO ZASIAHNUTIA ELEKTRICKÝM PRÚDOM: Ak pristupujete k riadiacej doske alebo inštalujete voliteľný hardvérový prvok či pamäťové zariadenie po inštalácii tlačiarne, tlačiareň vypnite a odpojte napájací kábel z elektrickej zásuvky, aby ste sa vyhli riziku zasiahnutia elektrickým prúdom. Ak sú k tlačiarni pripojené iné zariadenia, tiež ich vypnite a odpojte všetky káble, ktoré smerujú do tlačiarne.

VÝSTRAHA-RIZIKO PREKLOPENIA: Inštalácia jedného alebo viacerých voliteľných prvkov k tlačiarni alebo multifunkčnej tlačiarni môže vyžadovať základňu na kolieskach, nábytok alebo iné pomôcky, ktoré zabránia nestabilite a následným možným zraneniam. Viac informácií o podporovaných konfiguráciách nájdete na adrese <u>www.lexmark.com/multifunctionprinters</u>.

- 1 Vypnite tlačiareň.
- 2 Vytiahnite napájací kábel zo sieťovej zásuvky a z tlačiarne.
- 3 Vybalte voliteľný zásobník a odstráňte všetok obalový materiál.
- 4 Pomocou bočných a zadných rukovätí zdvihnite tlačiareň.

VÝSTRAHA-RIZIKO PORANENIA: Hmotnosť tlačiarne je viac ako 18 kg (40 libier) a na jej bezpečné zdvihnutie sú potrební dvaja alebo viacerí kvalifikovaní pracovníci.

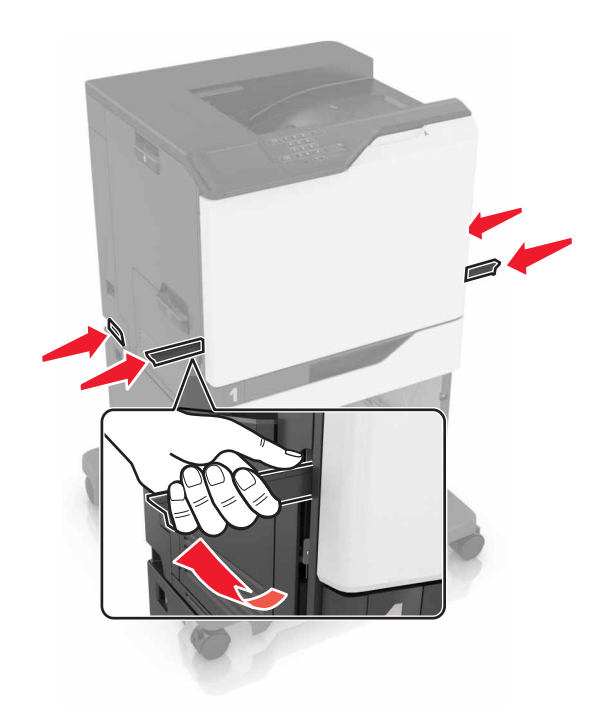

**Poznámka:** Ak sú už nainštalované voliteľné zásobníky, pred zdvihnutím tlačiarne ich vyberte. Nepokúšajte sa zdvihnúť tlačiareň a zásobníky naraz.

5 Zarovnajte tlačiareň s voliteľným zásobníkom a položte tlačiareň tak, aby s kliknutím zapadla na miesto.

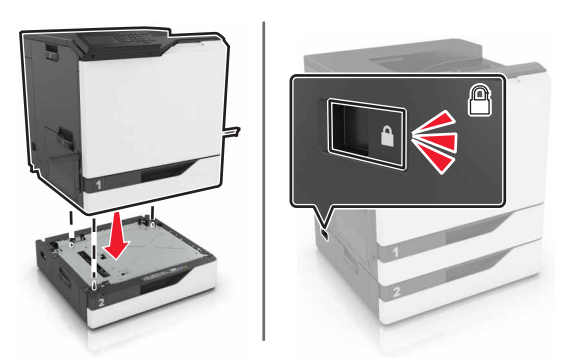

6 Napájací kábel pripojte k tlačiarni a potom do elektrickej zásuvky.

VÝSTRAHA-RIZIKO PORANENIA: Riziku požiaru alebo elektrického šoku sa vyhnete tak, že zapojíte napájací kábel do riadne označenej a správne uzemnenej elektrickej zásuvky, ktorá sa nachádza blízko produktu a je ľahko dostupná.

7 Zapnite tlačiareň.

V prípade potreby manuálne pridajte zásobníky do ovládača tlačiarne, aby boli k dispozícii pre tlačové úlohy. Ďalšie informácie nájdete v časti <u>"Pridávanie dostupných voliteľných prvkov v ovládači tlačiarne" na</u> <u>strane 120</u>.

Ak inštalujete viac ako jeden hardvérový voliteľný prvok, postupujte podľa inštalačného procesu.

- Základňa na kolieskach
- Voliteľný 2 200-hárkový zásobník

- Voliteľný 550-hárkový zásobník
- Tlačiareň
- Zošívací dokončovač

# Inštalácia zošívacieho dokončovača

- 1 Vypnite tlačiareň.
- 2 Otvorte dvierka A.

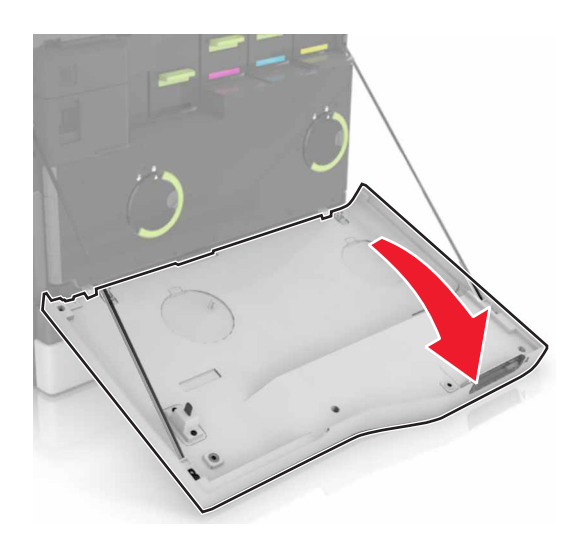

**3** Odstráňte prítlačný držiak papiera.

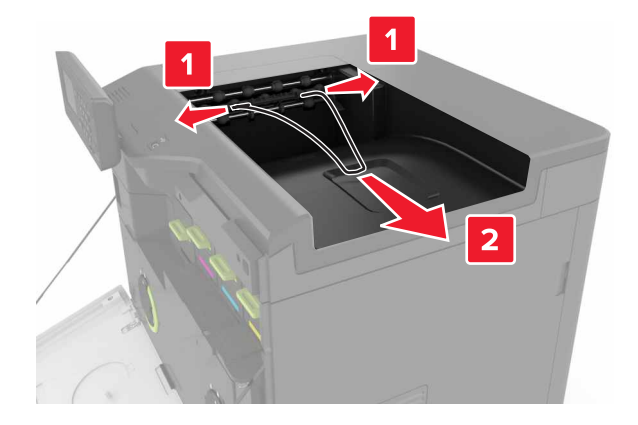

4 Odstráňte vložku štandardnej priehradky.

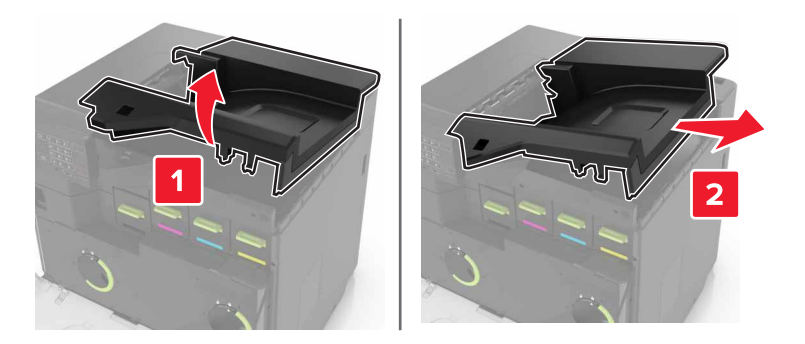

- 5 Vybaľte zošívací dokončovač a odstráňte baliaci materiál.
- 6 Vložte zošívací dokončovač tak, aby *s kliknutím* zapadol na miesto.

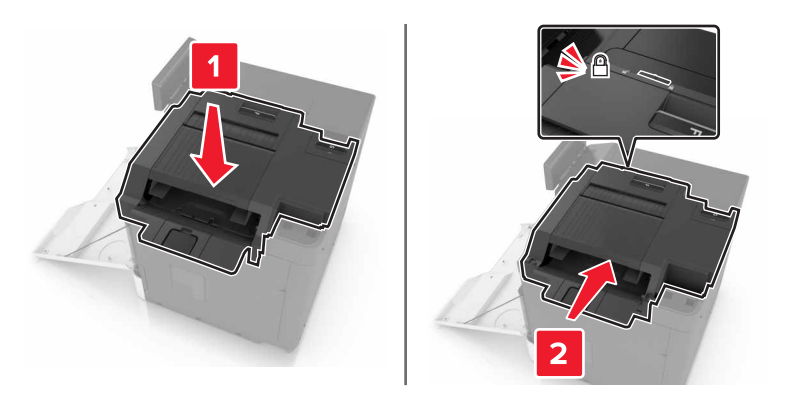

7 Vložte kryt zošívacieho dokončovača.

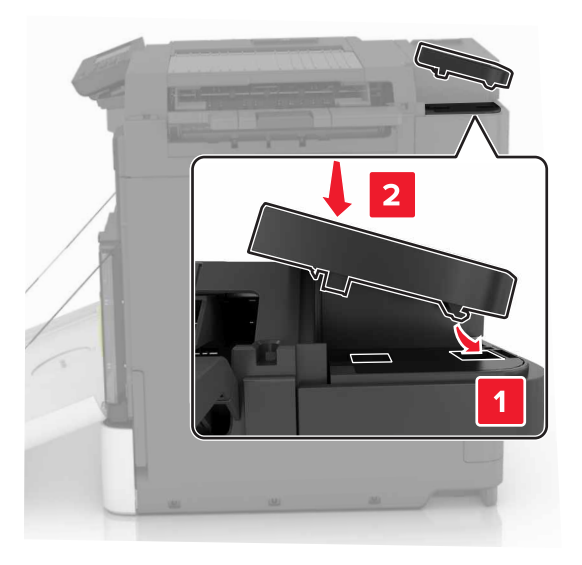

- 8 Zatvorte dvierka A.
- 9 Zapnite tlačiareň.

# Softvér

### Inštalácia softvéru tlačiarne

- 1 Získajte kópiu softvérového inštalačného balíka.
- 2 Spustite inštalátor a postupujte podľa pokynov na obrazovke počítača.
- 3 Pre používateľov systému Macintosh: pridajte tlačiareň.

Poznámka: Zistite adresu IP tlačiarne v časti TCP/IP ponuky Sieť/porty.

# Pridávanie dostupných voliteľných prvkov v ovládači tlačiarne

### Používatelia systému Windows

- 1 Otvorte priečinok tlačiarní.
- 2 Vyberte tlačiareň, ktorú chcete aktualizovať, a vykonajte jeden z týchto krokov:
  - V operačnom systéme Windows 7 alebo novšom vyberte položku Vlastnosti tlačiarne.
  - V predchádzajúcich verziách vyberte položku Vlastnosti.
- 3 Prejdite na kartu Konfigurácia a vyberte položku Aktualizovať teraz spýtať sa tlačiarne.
- 4 Uložte zmeny.

### Používatelia systému Macintosh

- 1 V položke Systémové preferencie v ponuke Apple prejdite na tlačiareň a vyberte položku **Možnosti** a spotrebný materiál.
- 2 Prejdite na zoznam hardvérových voliteľných prvkov a pridajte nainštalované voliteľné prvky.
- 3 Uložte zmeny.

# Firmvér

# Export alebo import konfiguračného súboru

Konfiguračné nastavenia tlačiarne možno exportovať do textového súboru a potom tento súbor importovať do inej tlačiarne, kde sa použijú dané nastavenia.

1 Otvorte webový prehliadač a do poľa adresy zadajte adresu IP tlačiarne.

#### Poznámky:

- Pozrite si adresu IP tlačiarne na domovskej obrazovke tlačiarne. Adresa IP sa zobrazuje ako štyri skupiny čísel, ktoré sú oddelené bodkami, napríklad 123.123.123.123.
- Ak používate server proxy, dočasne ho vypnite, aby sa správne načítala webová stránka.
- 2 Exportujte alebo importujte konfiguračný súbor pre jednu alebo viaceré aplikácie.

### V prípade jednej aplikácie

- a V nástroji Embedded Web Server kliknite na položky Aplikácie > požadovaná aplikácia > Konfigurovať.
- b Kliknite na položku Exportovať alebo Importovať.

#### V prípade viacerých aplikácií

- a V nástroji Embedded Web Server kliknite na položku Exportovať konfiguráciu alebo Importovať konfiguráciu.
- **b** Postupujte podľa pokynov na obrazovke.

# Aktualizácia firmvéru

Niektoré aplikácie vyžadujú na správne fungovanie istú minimálnu úroveň firmvéru zariadenia.

Ďalšie informácie o aktualizácii firmvéru zariadenia získate od zástupcu spoločnosti Lexmark.

- 1 V nástroji Embedded Web Server kliknite na položky Nastavenia > Zariadenie > Aktualizovať firmvér.
- 2 Vyhľadajte požadovaný súbor flash.
- 3 Uložte zmeny.

# Upozornenia

# Informácie o produkte

# Poznámka k vydaniu

Január 2016

Nasledujúci odsek sa nevzťahuje na krajiny, v ktorých nie sú podobné druhy obstarávania v súlade s miestnymi zákonmi: SPOLOČNOSŤ LEXMARK INTERNATIONAL, INC., POSKYTUJE TÚTO PUBLIKÁCIU TAK, AKO JE, TEDA BEZ AKEJKOĽVEK ZÁRUKY, PRIAMEJ ČI NEPRIAMEJ, VRÁTANE – ALE NIE VÝLUČNE – NEPRIAMEJ ZÁRUKY PREDAJNOSTI ALEBO VHODNOSTI NA KONKRÉTNY ÚČEL. Niektoré štáty nepovoľujú zrieknutie sa priamych ani nepriamych záruk v určitých transakciách, preto sa vás toto vyhlásenie nemusí týkať.

Táto publikácia môže obsahovať technické nepresnosti alebo typografické chyby. Tu uvedené informácie podliehajú pravidelným zmenám; tieto zmeny budú zahrnuté do ďalších vydaní. V popísaných produktoch alebo programoch sa môžu kedykoľvek vykonať vylepšenia alebo zmeny.

Odkazy na produkty, programy alebo služby v tejto publikácii neznamenajú, že výrobca ich plánuje poskytovať vo všetkých krajinách, v ktorých pôsobí. Zámerom žiadneho odkazu na produkt, program alebo službu nie je tvrdiť alebo naznačovať, že použiť možno iba tento produkt, program alebo službu. Namiesto neho môže byť použitý akýkoľvek funkčne ekvivalentný produkt, program alebo služba, ktorý neporušuje existujúce práva duševného vlastníctva. Vyhodnotenie a verifikácia funkcie v kombinácii s inými produktmi, programani alebo službami než tými, ktoré sú priamo určené výrobcom, je povinnosťou používateľa.

Ak potrebujete technickú podporu spoločnosti Lexmark, navštívte lokalitu http://support.lexmark.com.

Viac informácií o spotrebnom materiáli a súboroch na prevzatie nájdete na lokalite <u>http://support.lexmark.com</u>.

© 2016 Lexmark International, Inc.

Všetky práva vyhradené.

# **GOVERNMENT END USERS**

The Software Program and any related documentation are "Commercial Items," as that term is defined in 48 C.F.R. 2.101, "Computer Software" and "Commercial Computer Software Documentation," as such terms are used in 48 C.F.R. 12.212 or 48 C.F.R. 227.7202, as applicable. Consistent with 48 C.F.R. 12.212 or 48 C.F.R. 227.7202-1 through 227.7207-4, as applicable, the Commercial Computer Software and Commercial

Software Documentation are licensed to the U.S. Government end users (a) only as Commercial Items and (b) with only those rights as are granted to all other end users pursuant to the terms and conditions herein.

# Ochranné známky

Lexmark a logo Lexmark sú ochranné známky spoločnosti Lexmark International, Inc. zaregistrované v USA a ďalších krajinách.

Mac a log Mac logo sú ochranné známky spoločnosti Apple Inc., zaregistrované v USA a ďalších krajinách.

Microsoft a Windows sú buď registrované ochranné známky, alebo ochranné známky skupiny spoločností Microsoft v USA a ďalších krajinách.

PCL® je registrovaná ochranná známka spoločnosti Hewlett-Packard. PCL je označenie, ktoré spoločnosť Hewlett-Packard využíva pre súbor príkazov tlačiarne (jazyk) a funkcie obsiahnuté v tlačiarenských produktoch. Táto tlačiareň je kompatibilná s jazykom PCL. To znamená, že tlačiareň pozná príkazy PCL, ktoré sa používajú v rôznych aplikačných programoch, a vykonáva funkcie zodpovedajúce príslušným príkazom.

PostScript je registrovaná ochranná známka spoločnosti Adobe Systems Incorporated v USA alebo ďalších krajinách.

| Albertus               | The Monotype Corporation plc                                                                                                  |
|------------------------|----------------------------------------------------------------------------------------------------|
| Antique Olive          | Monsieur Marcel OLIVE                                                                                                    |
| Apple-Chancery         | Apple Computer, Inc.                                                                                                    |
| Arial                  | The Monotype Corporation plc                                                                                                  |
| CG Times               | Na základe licencie na Times New Roman od spoločnosti The Monotype Corporation plc, je produktom spoločnosti Agfa Corporation |
| Chicago                | Apple Computer, Inc.                                                                                                    |
| Clarendon              | Linotype-Hell AG alebo jej dcérske spoločnosti                                                                                |
| Eurostile              | Nebiolo                                                                                                    |
| Geneva                 | Apple Computer, Inc.                                                                                                    |
| GillSans               | The Monotype Corporation plc                                                                                                  |
| Helvetica              | Linotype-Hell AG alebo jej dcérske spoločnosti                                                                                |
| Hoefler                | Jonathan Hoefler Type Foundry                                                                                                 |
| ITC Avant Garde Gothic | International Typeface Corporation                                                                                            |
| ITC Bookman            | International Typeface Corporation                                                                                            |
| ITC Mona Lisa          | International Typeface Corporation                                                                                            |
| ITC Zapf Chancery      | International Typeface Corporation                                                                                            |
| Joanna                 | The Monotype Corporation plc                                                                                                  |
| Marigold               | Arthur Baker                                                                                                    |
| Monaco                 | Apple Computer, Inc.                                                                                                    |
| New York               | Apple Computer, Inc.                                                                                                    |
| Oxford                 | Arthur Baker                                                                                                    |

Nasledujúce výrazy sú ochranné známky alebo registrované ochranné známky týchto spoločnosti:

| Palatino         | Linotype-Hell AG alebo jej dcérske spoločnosti |  |
|------------------|------------------------------------------------|--|
| Stempel Garamond | Linotype-Hell AG alebo jej dcérske spoločnosti |  |
| Taffy            | Agfa Corporation                               |  |
| Times New Roman  | The Monotype Corporation plc                   |  |
| Univers          | Linotype-Hell AG alebo jej dcérske spoločnosti |  |

Všetky ostatné ochranné známky sú majetkom príslušných vlastníkov.

Výraz AirPrint a logo AirPrint sú ochranné známky spoločnosti Apple, Inc.

# Licensing notices

All licensing notices associated with this product can be viewed from the root directory of the installation software CD.

# Hladiny emisií hluku

Nasledujúce merania boli vykonané v súlade s normou ISO 7779 a nahlásené v súlade s normou ISO 9296.

Poznámka: Niektoré režimy sa nemusia týkať vášho výrobku.

| Priemerný akustický tlak vo vzdialenosti 1 meter, dBA |                                     |  |  |
|-------------------------------------------------------|-------------------------------------|--|--|
| Tlač                                                  | 56 (jednostranne); 57 (obojstranne) |  |  |
| Pripravené                                            | 14                                  |  |  |

Hodnoty sa môžu meniť. Aktuálne hodnoty nájdete na stránke www.lexmark.com.

# Upozornenie o statickej citlivosti

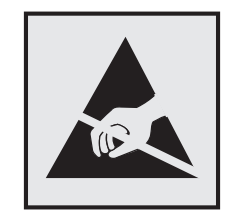

Tento symbol označuje staticky citlivé súčasti. Skôr ako sa dotknete oblastí v blízkosti týchto symbolov, dotknite sa najskôr kovového povrchu v oblasti mimo symbolu.

# Informácie o teplotách

| Prevádzková teplota okolia              | 10 až 32,2 °C (50 až 90 °F)      |
|-----------------------------------------|----------------------------------|
| Teplota počas prepravy                  | -10 až 40 °C (14 až 104 °F)      |
| Skladovacia teplota a relatívna vlhkosť | -10 až 40 °C (14 až 104 °F)      |
|                                         | 8 až 80 % RH (relatívna vlhkosť) |

# Vyhlásenie o laserovom zariadení

Tlačiareň je v USA certifikovaná v súlade s požiadavkami zákona 21 ministerstva zdravotníctva USA (DHHS), kapitola I, podkapitola J o laserových výrobkoch triedy I (1). V iných častiach sveta je certifikovaná ako laserový výrobok triedy 1 v súlade s normou IEC 60825-1.

Laserové zariadenia triedy 1 sa nepovažujú za nebezpečné. Tlačiareň obsahuje interné laserové zariadenie AlGaAS triedy IIIb (3b) s nominálnym výkonom 20 milliwattov, ktoré operuje na vlnovej dĺžke 755 – 800 nanometrov a je uzavreté v zostave tlačovej hlavy a nie je k nemu možný servisný prístup. Laserový systém a tlačiareň sú navrhnuté tak, aby počas bežnej prevádzky, údržby používateľom alebo v predpísanom servisnom stave nedošlo ku kontaktu ľudí s laserovým žiarením väčším, ako je žiarenie zariadení triedy 1.

# Štítok s odporúčaniami v súvislosti s používaním laserového zariadenia

Na tlačiarni môže byť pripevnený nasledujúci štítok s vyhlásením o laserovom zariadení:

DANGER - Invisible laser radiation when cartridges are removed and interlock defeated. Avoid exposure to laser beam PERIGO - Radiação a laser invisível será liberada se os cartuchos forem removidos e o lacre rompido. Evite a exposição aos feixes de laser. Opasnost - Nevidljivo lasersko zračenje kada su kasete uklonjene i poništena sigurnosna veza. Izbjegavati izlaganje zracima. NEBEZPEČÍ - Když jsou vyjmuty kazety a je odblokována pojistka, ze zařízení je vysíláno neviditelné laserové záření. Nevystavujte se působení laserového paprsku. FARE - Usynlig laserstråling, når patroner fjernes, og spærreanordningen er slået fra. Undgå at blive udsat for laserstrålen. GEVAAR - Onzichtbare laserstraling wanneer cartridges worden verwijderd en een vergrendeling wordt genegeerd. Voorkom blootstelling aan de laser. DANGER - Rayonnements laser invisibles lors du retrait des cartouches et du déverrouillage des loquets. Eviter toute exposition au rayon laser. VAARA - Näkymätöntä lasersäteilvä on varottava, kun värikasetit on poistettu ja lukitus on auki. Vältä lasersäteelle altistumista GEFAHR - Unsichtbare Laserstrahlung beim Herausnehmen von Druckkassetten und offener Sicherheitssperre. Laserstrahl meiden. ΚΙΝΔΥΝΟΣ - Έκλυση αόρατης ακτινοβολίας laser κατά την αφαίρεση των κασετών και την απασφάλιση της μανδάλωσης. Αποφεύγετε την έκθεση στην ακτινοβολία laser. VESZÉLY – Nem látható lézersugárzás fordulhat elő a patronok eltávolításakor és a zárószerkezet felbontásakor. Kerülje a lézersugárnak való kitettséget. PERICOLO - Emissione di radiazioni laser invisibili durante la rimozione delle cartucce e del blocco. Evitare l'esposizione al raggio laser. FARE – Usynlig laserstråling når kassettene tas ut og sperren er satt ut av spill. Unngå eksponering for laserstrålen. NIEBEZPIECZEŃSTWO - niewidzialne promieniowanie laserowe podczas usuwania kaset i blokady. Należy unikać naświetlenia promieniem lasera. ОПАСНО! Невидимое лазерное излучение при извлеченных картриджах и снятии блокировки. Избегайте воздействия лазерных лучей. Pozor – Nebezpečenstvo neviditeľného laserového žiarenia pri odobratých kazetách a odblokovanej poistke. Nevystavujte sa lúčom. PELIGRO: Se producen radiaciones láser invisibles al extraer los cartuchos con el interbloqueo desactivado. Evite la exposición al haz de láser. FARA – Osynlig laserstrålning när patroner tas ur och spärrmekanismen är upphävd. Undvik exponering för laserstrålen. 危险 - 当移除碳粉盒及互锁失效时会产生看不见的激光辐射,请避免暴露在激光光束下。 危險 - 移除碳粉匣與安全連續開關失效時會產生看不見的雷射輻射。請避免曝露在雷射光束下。 危険 - カートリッジが取り外され、内部ロックが無効になると、見えないレーザー光が放射されます。 このレーザー光に当たらないようにしてください。

# Register

### Α

aktualizácia firmvéru súbor flash 121

## В

bezdrôtová sieť nastavenie zabezpečenia siete Wi-Fi 30 bezpečnostná zásuvka umiestnenie 27 biele strany 86

# D

diagram ponúk 15 displej tlačiarne úprava jasu 62 dokumenty, tlač z počítača 23 domovská obrazovka prispôsobenie 16 zobrazovanie ikon 16 doprava tlačiarne 62 dostupné interné volitelné prvky 107 dôverné tlačové úlohy 25 držiak kazety so spinkami výmena 59 držiak oddeľovača výmena 57

### Ε

ekologické nastavenia režim dlhodobého spánku 62 režim spánku 62 Úsporný režim 62 ekologické nastavenie Úsporný režim 62 elektrická zásuvka 11 Embedded Web Server problém s prístupom 77 Ethernetový port 11 export konfiguračného súboru prostredníctvom nástroja Embedded Web Server 120

## F

firmvér aktualizácia 121 fixačná jednotka výmena 37 formuláre tlač 23 Formuláre a obľúbené položky nastavenie 16 fľaša na odpadový toner objednávanie 34 výmena 46

### Η

hardvérové voliteľné prvky inštalácia 116 hardvérové voliteľné prvky, pridávanie ovládač tlačiarne 120 hladiny emisií hluku 124

### I

ikony na domovskej obrazovke zobrazovanie 16 import konfiguračného súboru prostredníctvom nástroja Embedded Web Server 120 informácie o bezpečnosti 5, 6, 7 informácie o tlačiarni vyhľadávanie 8 interné voliteľné prvky 107 inštalácia 112 pamäťová karta 107 interné volitelné prvky, pridávanie ovládač tlačiarne 120 inštalácia pamäťovej karty 107 inštalácia pevného disku tlačiarne 113 inštalácia portu interných riešení 109 inštalácia tlačiarne 120 inštalácia voliteľnej karty 112 inštalácia voliteľných prvkov pevný disk tlačiarne 113 port interných riešení 109

inštalácia voliteľných zásobníkov 116 inštalácia zošívacieho dokončovača 118 inštalovanie tlačiarne 120

### J

jas displeja tlačiarne úprava 62 jednotka fotovalca objednávanie 33 výmena 39 jednotka vývojky objednávanie 33 výmena 35

### K

káble Ethernet 11 **USB 11** karta paralelného rozhrania riešenie problémov 80 karta sériového rozhrania riešenie problémov 80 karta s firmvérom 107 kartónový papier vkladanie 21 kazeta so spinkami výmena 58 kazety so spinkami objednávanie 34 kódy QR pridávanie 17 konfigurácia oznámenia o spotrebnom materiáli, súprava údržby 34 oznámenia o spotrebnom materiáli, tlačová jednotka 34 oznámenia o spotrebnom materiáli, tonerová kazeta 34 konfigurácia nastavení portov 31 konfigurácia oznámení o spotrebnom materiáli 34 konfigurácie tlačiarne 10 kontaktovanie služieb zákazníkom 105

kontrola stavu súčastí a spotrebného materiálu 32 Korekcia farieb manuálne 103 kvalita farieb, riešenie problémov tlač má iný farebný odtieň 105 Kvóty zariadení nastavenie 17

### L

likvidácia pevného disku tlačiarne 28

### Μ

manuálna korekcia farieb použiť 103 metóda osobného identifikačného čísla 30 metóda stlačenia tlačidla 30

### Ν

na výtlačkoch sú zvislé tmavé čiary alebo pásy 100 nastavenia portov konfigurácia 31 nastavenia tlačiarne obnovenie na predvolené výrobné nastavenia 28 nastavenie kvót zariadenia 17 nastavenie tlače cez sériový port 31 nastavenie univerzálnej veľkosti papiera 19 Nastavenie úsporného režimu 62 nastavenie zabezpečenia siete Wi-Fi bezdrôtová sieť 30 nastavovanie režimu dlhodobého spánku 62 nastavovanie režimu spánku 62 nastavovanie typu papiera 19 nastavovanie veľkosti papiera 19 nemožno otvoriť Embedded Web Server 77 nemožno čítať pamäťovú jednotku flash riešenie problémov, tlač 78 nerovnomerná hustota tlače 99

nestála pamäť 28 vymazanie 27 nestálosť vyhlásenie 28

# 0

obálky vkladanie 21 objavujú sa biele čiary 101 objavujú sa zvislé biele čiary 101 objednávanie jednotka fotovalca 33 jednotka vývojky 33 tlačové jednotky 34 objednávanie spotrebného materiálu flaša na odpadový toner 34 kazety so spinkami 34 obnovenie predvolených výrobných nastavení 28 Obsah korekcie farieb 103 opakované tlačové úlohy 25 tlač zo systému Windows 25 tlač z počítača Macintosh 25 opakujúce sa chyby tlače 96 overenie tlačových úloh 25 tlač zo systému Windows 25 tlač z počítača Macintosh 25 ovládací panel používanie 12 ovládač tlačiarne hardvérové voliteľné prvky, pridávanie 120 oznámenia o spotrebnom materiáli konfigurácia 34

### Ρ

pamäť typy nainštalované v tlačiarni 28 pamäť pevného disku tlačiarne vymazanie 27 pamäťová jednotka flash tlač z 23 pamäťová karta 107 inštalácia 107 papier nastavenie univerzálnej veľkosti 19 pevný disk tlačiarne likvidácia 28 šifrovanie 28 pochopenie významu stavu tlačidla napájania a svetla indikátora 13 podávací valec výmena 52 Podpora pre zákazníkov používanie 17 podporované pamäťové jednotky flash 24 podporované typy súborov 24 ponuky tlačiarne 15 port interných riešení inštalácia 109 riešenie problémov 80 port USB povolenie 78 Porty USB 11 používanie originálne súčasti Lexmark 33 originálny spotrebný materiál Lexmark 33 používanie aplikácie Podpora pre zákazníkov 17 používanie domovskej obrazovky 13 používanie ovládacieho panela 12 používanie služby Disk Google 18 používanie Tvorby kódov QR 17 prázdne strany 86 predchádzanie zaseknutiu papiera 64 prehlásenie o nestálosti 28 premiestnenie tlačiarne 9, 61 prenosový pás výmena 47 prenosový valec výmena 50 prepojenie zásobníkov 22 pridávanie hardvérových voliteľných prvkov ovládač tlačiarne 120 pridávanie interných voliteľných prvkov ovládač tlačiarne 120 priehľadné fólie vkladanie 21 pripájanie káblov 11

pripojenie k bezdrôtovej sieti využívanie metódy PIN 30 využívanie metódy stlačenia tlačidla 30 Prispôsobenie displeja používanie 16

# R

recyklácia obalové materiály Lexmark 63 produkty spoločnosti Lexmark 63 tonerové kazety 63 rezervovanie tlačových úloh tlač zo systému Windows 25 tlač z počítača Macintosh 25 režim dlhodobého spánku nastavenie 62 riešenie problémov kontaktovanie služieb zákazníkom 105 nemožno otvoriť Embedded Web Server 77 tlačiareň nereaguje 102 časté otázky o farebnej tlači 104 riešenie problémov s kvalitou tlače biele strany 86 biele čiary 101 jednofarebné alebo čierne obrázky 97 na výtlačkoch sú zvislé tmavé čiary alebo pásy 100 nerovnomerná hustota tlače 99 odrezaný text alebo obrázky 98 opakujúce sa chyby tlače 96 prázdne strany 86 roztečená tlač a bodky 95 sivé pozadie 89 svetlá tlač 94 tieňové obrázky na výtlačkoch 88 tlač nakrivo 96 tlač našikmo 96 tmavá tlač 87 toner sa ľahko ošúcha 99 vodorovné biele čiary 91 vodorovné tmavé čiary 90 zubaté alebo nerovné znaky 93

riešenie problémov s tlačou dôverné a iné zadržané dokumenty sa nevytlačia 84 nemožno čítať pamäťovú jednotku flash 78 nesprávne okraje na výtlačkoch 92 obálka sa zalepí počas tlače 81 papier sa často zasekáva 83 pomalá tlač 85 prepojenie zásobníkov nefunguje 82 tlačové úlohy sa netlačia 85 úloha sa tlačí na nesprávny papier 103 úloha sa tlačí z nesprávneho zásobníka 103 zaseknuté strany sa nevytlačia znova 83 zoradená tlač nefunguje 81 zvlnenie papiera 82 riešenie problémov s voliteľnými prvkami tlačiarne interný voliteľný prvok nebol zistený 79 karta paralelného rozhrania 80 karta sériového rozhrania 80 port interných riešení 80 riešenie problémov, kvalita farieb tlač má iný farebný odtieň 105 riešenie problémov, kvalita tlače biele strany 86 biele čiary na strane 101 jednofarebné alebo čierne obrázky 97 na výtlačkoch sú zvislé tmavé čiary alebo pásy 100 nerovnomerná hustota tlače 99 odrezaný text alebo obrázky 98 opakujúce sa chyby tlače 96 prázdne strany 86 roztečená tlač a bodky 95 sivé pozadie 89 svetlá tlač 94 tieňové obrázky na výtlačkoch 88 tlač nakrivo 96 tlač našikmo 96 tmavá tlač 87

toner sa ľahko ošúcha 99 vodorovné biele čiary 91 vodorovné tmavé čiary 90 zubaté alebo nerovné znaky 93 riešenie problémov, tlač dôverné a iné zadržané dokumenty sa nevytlačia 84 nesprávne okraje na výtlačkoch 92 obálka sa zalepí počas tlače 81 papier sa často zasekáva 83 pomalá tlač 85 prepojenie zásobníkov nefunguje 82 tlačové úlohy sa netlačia 85 úloha sa tlačí na nesprávny papier 103 úloha sa tlačí z nesprávneho zásobníka 103 zaseknuté strany sa nevytlačia znova 83 zoradená tlač nefunguje 81 zvlnenie papiera 82 riešenie problémov, voliteľné prvky tlačiarne interný voliteľný prvok nebol zistený 79 port interných riešení 80

### S

služieb zákazníkom kontaktovanie 105 spotrebný materiál úspora 63 spotrebný materiál, objednávanie flaša na odpadový toner 34 jednotka fotovalca 33 jednotka vývojky 33 kazety so spinkami 34 tlačové jednotky 34 správa káblov 11 stála pamäť 28 vymazanie 27 stav spotrebného materiálu kontrola 32 stav súčastí kontrola 32 strana nastavení ponuky tlač 15

strana nastavenia siete tlač 78 svetlo indikátora stav tlačiarne 13 svetlo tlačidla napájania stav tlačiarne 13

## Т

tlač strana nastavení ponuky 15 strana nastavenia siete 78 zoznam adresára 26 zoznam vzorky písiem 26 z pamäťovej jednotky flash 23 z počítača 23 tlač cez sériový port nastavenie 31 tlač formulárov 23 tlač strany nastavení ponuky 15 tlač strany nastavenia siete 78 tlač zadržaných úloh zo systému Windows 25 z počítača Macintosh 25 tlač zo služby Disk Google 18 tlač zoznamu adresára 26 tlač zoznamu vzorky písiem 26 tlač z pamäťovej jednotky flash 23 tlačiareň minimálny volný priestor 9 premiestnenie 9,61 preprava 62 úplne konfigurovaná 10 výber miesta 9 tlačiareň nereaguje 102 tlačidlá domovskej obrazovky používanie 13 tlačová jednotka výmena 42 tlačová úloha zrušenie z ovládacieho panela tlačiarne 26 zrušenie z počítača 26 tlačové jednotky objednávanie 34 tmavosť tonera úprava 103 tonerová kazeta výmena 45 tonerové kazety recyklácia 63

typ papiera nastavenie 19

### U

uloženie tlačových úloh 25 umiestnenie bezpečnostnej zásuvky 27 univerzálna veľkosť papiera nastavenie 19 upozornenia 124, 125 upozornenia o emisiách 124

## Ú

úprava jasu displeja tlačiarne 62 úprava tmavosti tonera 103 úspora spotrebného materiálu 63 Úsporné nastavenia používanie 17 úsporné nastavenia režim dlhodobého spánku 62 režim spánku 62 Úsporný režim 62

## V

veľkosť papiera nastavenie 19 viacúčelový podávač vkladanie 21 vkladanie kartónový papier 21 priehľadné fólie 21 vkladanie do zásobníkov 19 vkladanie obálok viacúčelový podávač 21 vkladanie papiera viacúčelový podávač 21 vodorovné tmavé čiary 90 voliteľná karta inštalácia 112 voliteľné prvky karty s firmvérom 107 pamäťová karta 107 výber miesta pre tlačiareň 9 vyhľadávanie ďalších informácií o tlačiarni 8 vymazanie pamäte pevného disku tlačiarne 27 výmena držiaka kazety so spinkami v zošívacom dokončovači 59

výmena držiaka oddelovača 57 výmena fixačnej jednotky 37 výmena flaše na odpadový toner 46 výmena jednotky fotovalca 39 výmena jednotky vývojky 35 výmena kazety so spinkami v zošívacom dokončovači 58 výmena podávacieho valca 52 výmena prenosového pásu 47 výmena prenosového valca 50 výmena spotrebného materiálu držiak kazety so spinkami 59 flaša na odpadový toner 46 kazeta so spinkami 58 výmena súčastí držiak oddelovača 57 podávací valec 52 výmena tlačovej jednotky 42 výmena tonerovej kazety 45

## Ζ

zadržané tlačové úlohy tlač zo systému Windows 25 tlač z počítača Macintosh 25 zadržané úlohv 25 tlač zo systému Windows 25 tlač z počítača Macintosh 25 zapnutie portu USB 78 zaseknuté spinky v dvierkach G 74 zaseknutia lokalizácia oblastí zaseknutia 65 miesta 65 predchádzanie 64 zaseknutia papiera predchádzanie 64 zaseknutie papiera vo viacúčelovom podávači 67 zaseknutie papiera v dvierkach B 69 zaseknutie papiera v priehradke dokončovača 72 zaseknutie papiera v zásobníkoch 66 zaseknutie papiera v štandardnej priehradke 68 zaseknutie papiera, odstránenie fixačná jednotka 69 jednotka obojstrannej tlače 69 priehradka dokončovača 72

viacúčelový podávač 67 zásobníky 66 štandardná priehradka 68 zaseknutie spinky, odstránenie dvierka G 74 zaseknutie, odstránenie fixačná jednotka 69 jednotka obojstrannej tlače 69 kazeta so spinkami 74 priehradka dokončovača 72 viacúčelový podávač 67 zásobníky 66 štandardná priehradka 68 zásobníky prepojenie 22 vkladanie 19 zrušenie prepojenia 22 zmena nastavení portov port interných riešení 31 zobrazovanie ikon na domovskej obrazovke 16 zoznam adresára tlač 26 zoznam vzorky písiem tlač 26 zošívací dokončovač inštalácia 118 zrušenie prepojenia zásobníkov 22 zrušenie tlačovej úlohy z ovládacieho panela tlačiarne 26 z počítača 26

# Č

časté otázky o farebnej tlači 104 čistenie vnútorné časti tlačiarne 32 vonkajšie časti tlačiarne 32 čistenie tlačiarne 32

# Š

šifrovanie pevného disku tlačiarne 28